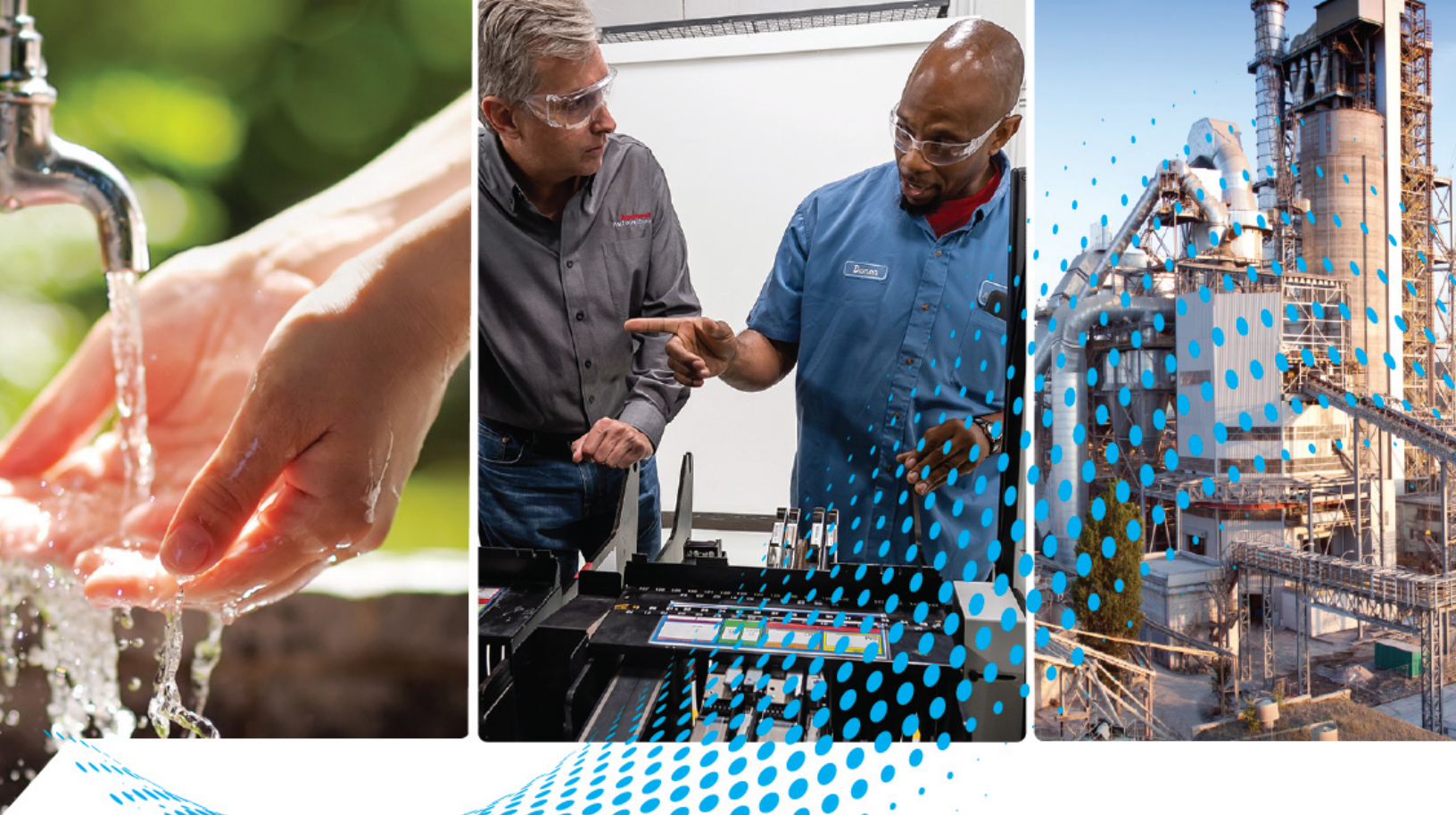

# Control Tower IO-Link Class B Light and Sound Module Controller

Catalog Number 856T-B24LC

**User Manual** 

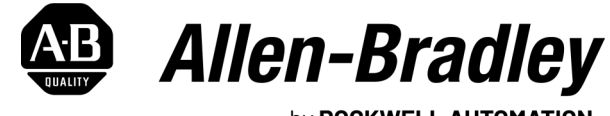

by ROCKWELL AUTOMATION

**Original Instructions** 

# **Important User Information**

Read this document and the documents listed in the additional resources section about installation, configuration, and operation of this equipment before you install, configure, operate, or maintain this product. Users are required to familiarize themselves with installation and wiring instructions in addition to requirements of all applicable codes, laws, and standards.

Activities including installation, adjustments, putting into service, use, assembly, disassembly, and maintenance are required to be carried out by suitably trained personnel in accordance with applicable code of practice.

If this equipment is used in a manner not specified by the manufacturer, the protection provided by the equipment may be impaired.

In no event will Rockwell Automation, Inc. be responsible or liable for indirect or consequential damages resulting from the use or application of this equipment.

The examples and diagrams in this manual are included solely for illustrative purposes. Because of the many variables and requirements associated with any particular installation, Rockwell Automation, Inc. cannot assume responsibility or liability for actual use based on the examples and diagrams.

No patent liability is assumed by Rockwell Automation, Inc. with respect to use of information, circuits, equipment, or software described in this manual.

Reproduction of the contents of this manual, in whole or in part, without written permission of Rockwell Automation, Inc., is prohibited.

Throughout this manual, when necessary, we use notes to make you aware of safety considerations.

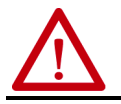

**WARNING:** Identifies information about practices or circumstances that can cause an explosion in a hazardous environment, which may lead to personal injury or death, property damage, or economic loss.

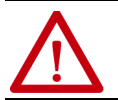

**ATTENTION:** Identifies information about practices or circumstances that can lead to personal injury or death, property damage, or economic loss. Attentions help you identify a hazard, avoid a hazard, and recognize the consequence.

**IMPORTANT** Identifies information that is critical for successful application and understanding of the product.

Labels may also be on or inside the equipment to provide specific precautions.

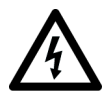

**SHOCK HAZARD:** Labels may be on or inside the equipment, for example, a drive or motor, to alert people that dangerous voltage may be present.

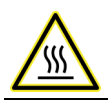

**BURN HAZARD:** Labels may be on or inside the equipment, for example, a drive or motor, to alert people that surfaces may reach dangerous temperatures.

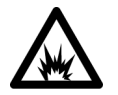

**ARC FLASH HAZARD:** Labels may be on or inside the equipment, for example, a motor control center, to alert people to potential Arc Flash. Arc Flash will cause severe injury or death. Wear proper Personal Protective Equipment (PPE). Follow ALL Regulatory requirements for safe work practices and for Personal Protective Equipment (PPE).

| Preface |  |
|---------|--|
|---------|--|

| Summary of Changes                           | 7 |
|----------------------------------------------|---|
| Who Should Use This Manual                   | 7 |
| Abbreviations                                | 7 |
| Download Firmware, AOP, EDS, and Other Files | 7 |
| Additional Resources                         | 8 |

# Chapter 1

| Operation Modes  | 9  |
|------------------|----|
| Product Features | 9  |
| IO-Link Features | 9  |
| Installation     | 10 |
| Wiring           | 12 |

# **Chapter 2**

| What is IO-Link?                                   | 13 |
|----------------------------------------------------|----|
| Why IO-Link?                                       | 13 |
| Seamless Integration                               | 13 |
| Real-time Diagnostics and Trending                 | 14 |
| IO-Link Device Status                              | 14 |
| Device Profiles and Automatic Device Configuration | 14 |
| Descriptive Tags                                   | 14 |
| How IO-Link Works?                                 | 14 |
| Transmission Rates                                 | 15 |
| Transmission Quality                               | 15 |
| Response Time of the IO-Link System                | 15 |
| IO-Link Data Types                                 | 15 |
| Process Data                                       | 15 |
| Value Status                                       | 16 |
| Device Data                                        | 16 |
| Events                                             | 16 |
| Access IO-Link Data                                | 16 |
| Cvclic Data                                        | 16 |
| Acvelie Data                                       | 16 |
| I/O System Startup                                 | 16 |
| Assign Device Parameters                           | 17 |
|                                                    | -1 |

# Chapter 3

| Products Required 19              |
|-----------------------------------|
| Hardware 19                       |
| Software 19                       |
| AOP Installation 20               |
| Create Project 20                 |
| Add Controller 21                 |
| Add POINT I/O Ethernet Adapter 22 |

# **Product Overview**

**IO-Link Overview** 

# Configure the 856T-B24LC IO-Link Module

|                           | Add IO-Link Master 23                                       |
|---------------------------|-------------------------------------------------------------|
|                           | Register the 856T-B24LC Module IODD File 24                 |
|                           | Embedded IODD File 25                                       |
|                           | Download IODD File 27                                       |
|                           | Connect the 856T-B24LC Module to the IO-Link Master 29      |
|                           | Download the Project to the PLC 30                          |
|                           | Chapter 4                                                   |
| IO-Link Parameters        | Display Parameters                                          |
|                           | IO-Link Tabs                                                |
|                           | Common Tab                                                  |
|                           | Identification Tab                                          |
|                           | Observation Tab                                             |
|                           | Parameter Tab                                               |
|                           | Diagnosis Tab 41                                            |
|                           | Chapter 5                                                   |
| Power On Self Test (POST) | Hardware Fault Conditions 43                                |
|                           | Non-recoverable                                             |
|                           | Critical 44                                                 |
|                           | Severe                                                      |
|                           | Device Status Indicator -Error Codes 44                     |
|                           | IO-Link Status Indicator Timing 44                          |
|                           | Chapter 6                                                   |
| Class A IO-Link Master    | Patchcord                                                   |
| Connection Consideration  | Maximum Number of Light/Sound Modules in the Stack Light 45 |
|                           | Inrush Current Calculation 46                               |
|                           | Overcurrent Protection 46                                   |
|                           | Chapter 7                                                   |
| Message Structure and     | Configure a Message Instruction 47                          |
| Configuration Example     | Service Code 47                                             |
| <b>,</b>                  | Source Length: From Data Structure Tables 47                |
|                           | Example Format of a Read Index Message 48                   |
|                           | Example Format of a Write Index Message 49                  |
|                           | Validation of the Write 51                                  |
|                           | Example Format of a Read Subindex Message 51                |
|                           | Example Format of a Write Subindex Message 52               |
|                           | Appendix A                                                  |
| Specifications            | IO-Link Module Specifications 55                            |
| -                         | Approximate Dimensions                                      |

|                                                            | Appendix B                                                                                                    |
|------------------------------------------------------------|----------------------------------------------------------------------------------------------------|
| IO-Link Operation Modes of 856T<br>Light and Sound Modules | 856T Light and Sound Module Operation Mode 57                                                                                                    |
| -                                                          | Appendix C                                                                                                    |
| Device Parameters                                          | Identification Tab.59Observation Tab59Parameter Tab.63Diagnostics Tab.66IO- Link System Commands67Process Data Input68Process Data Output69Configuration Tables69 |
|                                                            | Appendix D                                                                                                    |
| Device Status                                              | Operational State                                                                                                    |
|                                                            | Appendix E                                                                                                    |
| Factory Reset                                              | Reset to Factory Settings — Variables                                                                                                    |
|                                                            | Appendix F                                                                                                    |
| Troubleshooting                                            | Error Resolution                                                                                                    |
|                                                            | Appendix G                                                                                                    |
| History of Changes                                         | New or Updated Information 79                                                                                                    |
|                                                            | Index                                                                                                    |

## **Notes:**

This manual is a reference guide for the 856T-B24LC IO-Link module for Control Tower™ stack lights. It describes the procedures to install, wire, and troubleshoot this device.

#### Summary of Changes

This publication contains the following new or updated information. This list includes substantive updates only and is not intended to reflect all changes.

| Торіс                                                        | Page |
|--------------------------------------------------------------|------|
| Replaced Message Structure and Configuration Example Chapter | 47   |

# Who Should Use This Manual

Use this manual if you design, install, program, or troubleshoot systems that use the 856T-B24LC module for stack lights.

You must have a basic understanding of electrical circuitry and familiarity with safety-related systems. If you do not, obtain the proper training before using this product.

Qualified personnel must conduct all inspections. A qualified person must perform these tasks:

- Undergone the appropriate technical training
- The responsible machine operator has instructed personnel in the operation of the machine and the current safety guidelines.
- Has read and has access to the user manual.

| Abbreviation   | Description                                                   |
|----------------|---------------------------------------------------------------|
| ADC            | Automatic Device Configuration                                |
| AOI            | Add-On Instruction                                            |
| AOP            | Add-On Profile                                                |
| ASN            | Application-Specific Name                                     |
| IEC            | International Electrotechnical Commission                     |
| IOOD           | I/O Device Description                                        |
| NEC            | National Electric Code                                        |
| QD             | Quick disconnect                                              |
| RGB            | Red, green, blue                                              |
| SIO            | Standard I/O                                                  |
| 10-Link module |                                                               |
| 856T-B24LC     | Tower light IO-Link Class B light and sound module controller |
| IOLD           |                                                               |
| POST           | IO-Link module power on self test                             |

# Download Firmware, AOP, EDS, and Other Files

Download firmware, associated files (such as AOP, EDS, and DTM), and access product release notes from the Product Compatibility and Download Center at rok.auto/pcdc.

# Abbreviations

# **Additional Resources**

These documents contain additional information concerning related products from Rockwell Automation.

| Resource                                                                      | Description                                                                                                    |
|-------------------------------------------------------------------------------|----------------------------------------------------------------------------------------------------|
| Signaling Specifications Technical Data, publication 855-TD001                | Provides specifications and information to select signaling products.                                                         |
| Bulletin 856T Control Tower Installation Instructions, publication 856T-IN013 | Provides information to install and wire the 856T IO-Link module.                                                             |
| System Security Design Guidelines, publication <u>SECURE-RM001</u>            | Provides guidelines for how to use Rockwell Automation products to improve the security of your Industrial Automation system. |
| Industrial Automation Wiring and Grounding Guidelines, publication 1770-4.1   | Provides general guidelines for installing a Rockwell Automation industrial system.                                           |
| Product Certifications website, rok.auto/certifications.                      | Provides declarations of conformity, certificates, and other certification details.                                           |

You can view or download publications at <u>rok.auto/literature</u>.

# **Product Overview**

|                  | The 856T-B24LC module allows the control and configuration of a standard<br>856T stack light via the IO-link protocol. This configuration helps your save<br>time and money in wiring, commissioning, and startup of the entire stack<br>light while providing access to valuable real-time diagnostics and prognostic<br>information.                                                                                                    |  |
|------------------|----------------------------------------------------------------------------------------------------|--|
| Operation Modes  | The 856T-B24LC module is compatible with the current light and sound<br>modules that are offered in the standard 856T product line. The 856T-B24LC<br>module is capable to control up to seven modules in the stack light<br>arrangement. The maximum number of light and sound modules in a stack<br>light configuration depends on the number of circuits that are used<br>individually by the specific light or sound module (up to seven per 856T-B24LC<br>module). A summary of all 856T light and sound modules that can be controlled<br>with the 856T-B24LC module is shown in <u>Table 12 on page 57</u> .                                                                                                    |  |
| Product Features | <ul> <li>Mechanically compatible with all 856T base mount adapters to offer vertical, surface, pole, and tube mounting options</li> <li>70 mm external diameter</li> <li>Visible status indicator that shows the result of the device self test at powerup.</li> <li>IP66/67 rated enclosure</li> <li>IO-Link 1.1 communication protocol compliant</li> <li>Class B device</li> </ul>                                                                                                    |  |
| IO-Link Features | <ul> <li>Built-in counters to allow you to know the number of times a specific module has been turned ON.</li> <li>Operation hours since inception and since powerup that can help you correlate machine availability.</li> <li>Vibration indication to alert you about unusual mechanical behavior when the IO-Link module detects vibration above certain threshold values.</li> <li>Class A and Class B voltage monitoring</li> <li>Short-circuit detection to help protect the circuitry of the device and the master from a light or sound module short circuit.</li> <li>Open load condition useful to indicate when light or sound modules in the stack light have not been properly installed.</li> <li>Premier integration design that enables configuration via the Rockwell Automation® IO-Link master Add-on Profile.</li> <li>Automatic Device Configuration that helps you replace the device quicker, if necessary.</li> </ul> |  |

- Embedded IODD file in the device saves configuration time because there is no need to find this file somewhere else. This file also makes IODD registration quicker.
- Process Data Maps allow for selection of the type of information that is continuously sent to the PLC as a process data parameter.
- Internal temperature indication that helps to understand changes in the temperature of the application environment.

### Installation

| IMPORTANT | The 856T tower light product family (including the 856T-B24LC module)  |
|-----------|------------------------------------------------------------------------|
|           | is designed for general signaling applications and should not be wired |
|           | to any safety circuit in the application.                              |

The 856T-B24LC module is mounted without the use of a tool in any of the 856T standard base mount adapters that are shown in <u>Figure 2</u>.

For a good mechanical fit, the module provides a haptic feedback (click) only when it is fully twisted onto the base mount adapter.

| IMPORTANT | Verify that the right edge on the alignment mark (triangle shape) in the 856T-B24LC module is aligned with the arrow mark on the base mount |
|-----------|----------------------------------------------------------------------------------------------------|
|           | adapter as shown in <u>Figure 1</u> .                                                                                                    |

The 856T-B24LC module encloses the 5-pin M12 connector on the bottom of the device and accepts standard cordsets to connect to an IO-Link Master Class B.

#### Figure 1 - Mount the IO-Link Module

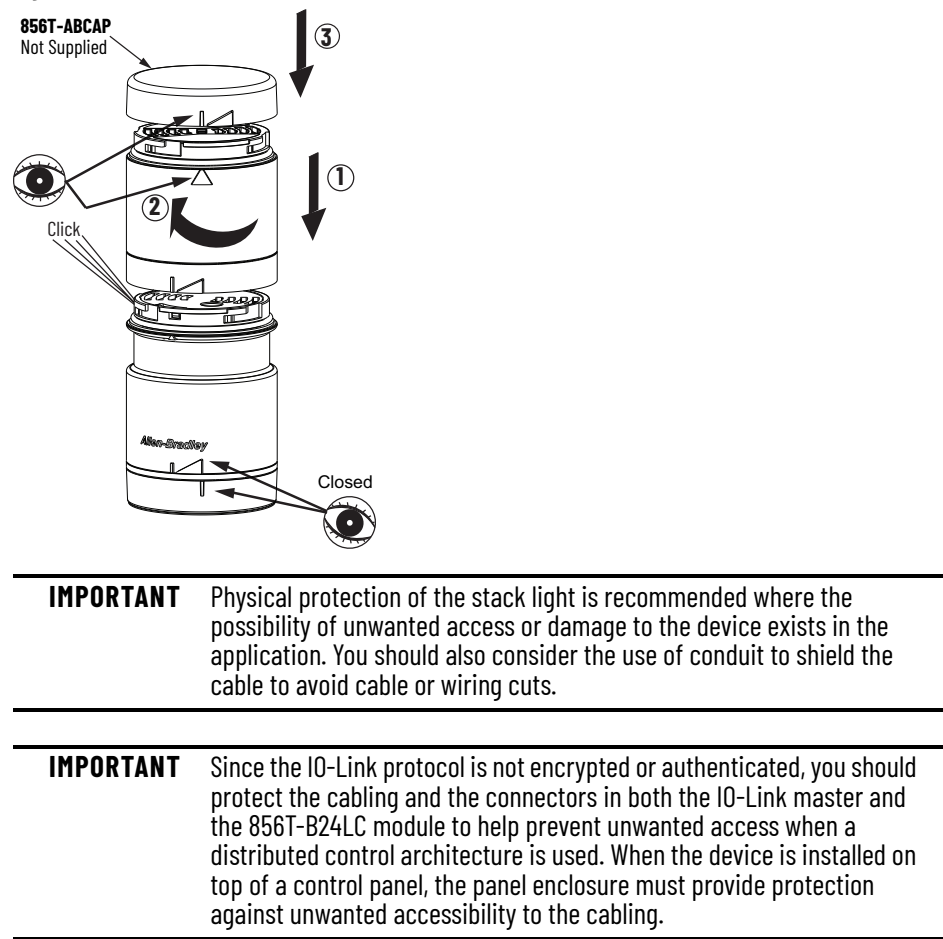

#### Figure 2 - Base Mounting Adapters

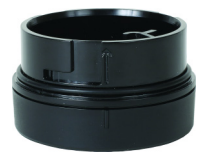

Surface 1/2 in. NPT

Surface with screws

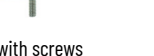

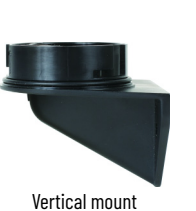

856T

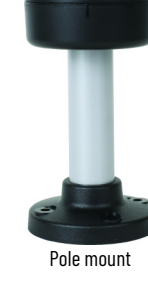

BMA

а

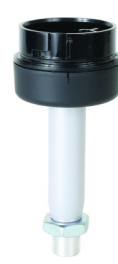

Threaded tube mount

|      | а           |
|------|-------------|
| Ho   | using Color |
| Code | Description |
| BMA  | Black       |
|      |             |

|      | b                                                               |
|------|-----------------------------------------------------------------|
|      | Mounting Style                                                  |
| Code | Description                                                     |
| SN   | NPT surface mount, Type 4/4X/13                                 |
| VM   | Vertical mount                                                  |
| SH   | Surface mount NPT, Type 4/4X/13, preinstalled mounting hardware |
| P10  | 10 cm (3.9 in.) aluminum pole mount                             |
| P25  | 25 cm (9.8 in.) aluminum pole mount                             |
| P40  | 40 cm (15.7 in.) aluminum pole mount                            |
| P60  | 60 cm (23.6 in.) aluminum pole mount                            |
| T10  | 10 cm (3.9 in.) threaded tube (M20)                             |
| T25  | 25 cm (9.8 in.) threaded tube (M20)                             |

P10 b

When power is applied to the device, the module runs a self-test routine to verify the health of its internal electronic components and the result of this test is visible via a bicolor status indicator that is mounted inside the module but visible from the top. In addition, this status indicator also displays if the device is communicating with the IO-Link Master. For more information on these results, see Power On Self Test (POST) on page 43.

#### Figure 3 - Status Indicator Location on IO-Link Module

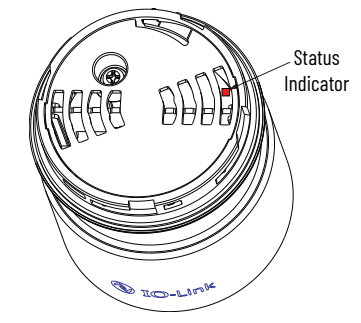

# Wiring

The 856T-B24LC module has an embedded 5-pin M12 connector at the bottom of the unit. This connector accepts standard cordsets when connecting the device with a Class B Master. Figure 4 shows the pin arrangement.

**IMPORTANT** See <u>Class A IO-Link Master Connection Consideration on page 45</u> for specific considerations when connecting the 856T-B24LC module to an Allen-Bradley Class A IO-Link master.

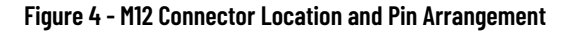

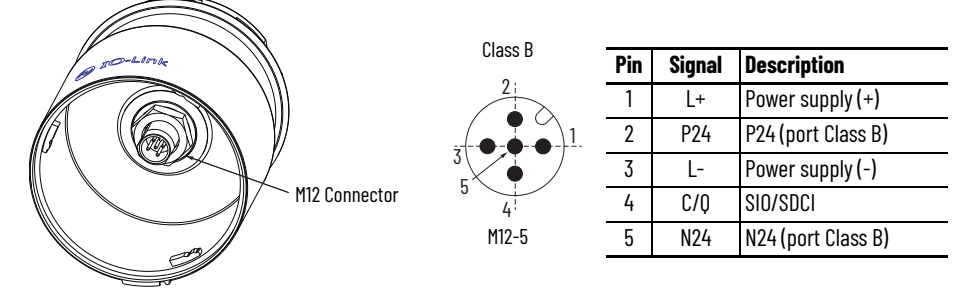

#### Table 1 - Wiring the 856T-B24LC Module to the 1734-4IOL Master

| 856T-B24            | LC Module | 889D Cordset | 1734-410L  |
|---------------------|-----------|--------------|------------|
| M12 Connector Pin # | Signal    | Wire Color   | Connection |
| 1                   | L+        | Brown        | Voltage    |
| 2                   | P24       | White        | -          |
| 3                   | L-        | Blue         | Common     |
| 4                   | C/Q       | Black        | Channel    |
| 5                   | N24       | Gray         | -          |

| Figure 5 - | Connection Examp | le: 856T-B24L( | C Module to the | 1734-4IOL Master |
|------------|------------------|----------------|-----------------|------------------|
|            |                  |                |                 |                  |

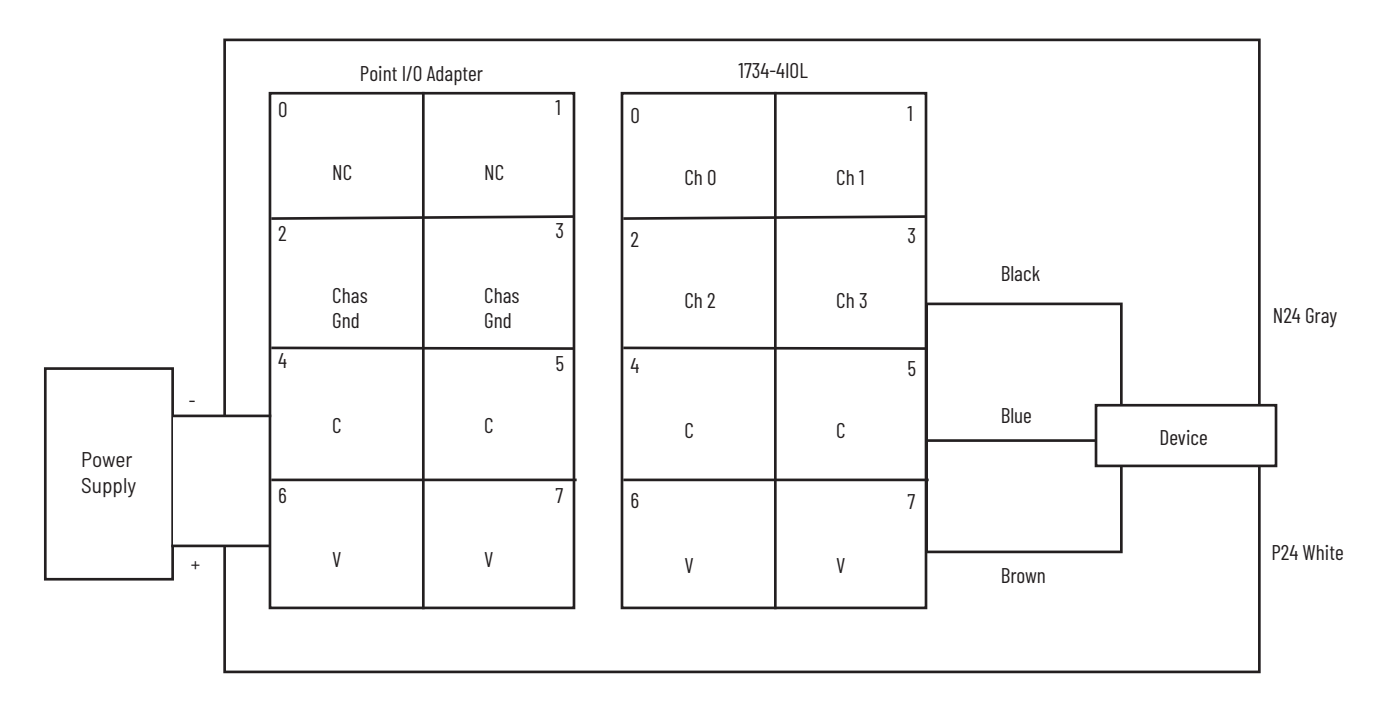

**IMPORTANT** Use an 889D-F5AC-\* cordset to connect the 856T-B24LC module to the 1734 IO-Link master.

# **IO-Link Overview**

**IMPORTANT** This chapter provides a short overview of IO-Link technology. For more details, see the IO-Link specification at <u>io-link.com</u>.

What is IO-Link?The IO-Link technology is an open point-to-point communication standard<br/>and was launched as (IS) IEC 61131-9. IO-Link is now the first globally<br/>standardized technology for sensor and actuator communication with a<br/>fieldbus system. This technology provides benefits to both OEMs and end<br/>users.IO-Link provides communications-capable sensors to the control level by a<br/>cost-effective point-to-point connection. IO-Link provides a point-to-point<br/>link between the I/O module and device that is used for transferring detailed<br/>diagnostics, device identity information, process data, and parameterization.IO-Link communication is based on a master-slave structure in which the<br/>master controls the interface access to the sensor. The option of using the<br/>intelligence that is integrated into the sensor provides you with new methods<br/>to commission your device. Benefits of IO-Link technology range from

to commission your device. Benefits of IO-Link technology range from reduced installation time during startup to increased diagnostics over the lifetime of the machine. Other benefits of IO-Link technology include:

- Reduced inventory and operating costs
- Increased uptime/productivity
- Simplified design, installation, creation, and maintenance
- Enhanced flexibility and scalability
- Detailed diagnostic information for preventive maintenance

Why IO-Link?

IO-Link offers a full range of advanced features and functions

#### **Seamless Integration**

- Forward and backward compatible
- No special cables required
- Connectivity options remain the same
- Access IO-Link functionality by simply connecting an IO-Link enabled device to an IO-Link master

#### **Real-time Diagnostics and Trending**

- Real-time monitoring of the entire machine down to the IO-Link device level
- Optimized preventative maintenance-identify and correct issues before Anomaly can occur
- Detect IO-Link device malfunctions/Anomalies

#### **IO-Link Device Status**

- Real-time monitoring verifies that IO-Link devices are operating correctly
- Detect damaged IO-Link device and pinpoint their exact location for quick troubleshooting through Application-Specific Name parameter

#### **Device Profiles and Automatic Device Configuration**

- Device configurations are stored in the IO-Link master module
- Multiple configurations can be stored in controller to support changes in machine production, for example tool changes
- Within minutes instead of hours, modify sensor parameters to produce different finished goods

#### **Descriptive Tags**

- Faster programming during initial setup
- More efficient troubleshooting process-data tags are named based on the information they provide
- Easily monitor device data though intuitive tag names

#### **How Does IO-Link Work?**

IO-Link delivers data over the same standard field cabling used today. By connecting an IO-Link device to an IO-Link master, the field-device data and diagnostics are accessible. So, go beyond detecting products on the machine-now the health of the machine can be monitored as it runs.

Note 24V

Depends on sensor

Ground Communication/

switching signal

#### Figure 6 - Typical IO-Link Wiring

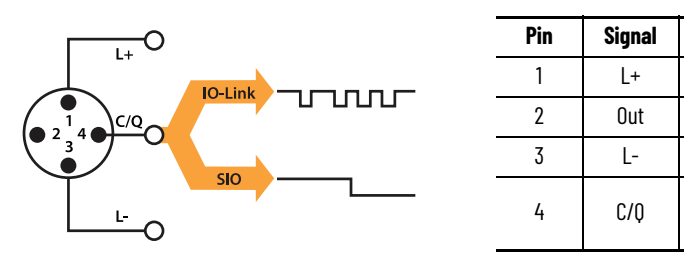

**IMPORTANT** It is possible that the response time of an IO-Link system is not fast enough for high-speed applications.

#### **Transmission Rates**

Three communication rates are specified for the IO-Link device:

- COM1 = 4.8 kBd
- COM2 = 38.4 kBd
- $COM_3 = 230.4 \text{ kBd}$

An IO-Link device typically supports only one of the specified transmissions rates (see <u>IO-Link Specifications on page 55</u>). IO-Link V1.1 specification requires an IO-Link master to support all three communication rates.

#### **Transmission Quality**

The IO-Link communication system operates at a 24V level. If a transmission fails, the frame is repeated two more times. If the transmission fails on the second try, the IO-Link master recognizes a communication failure and signals it to the controller.

#### Response Time of the IO-Link System

The device description file (IODD) of the device contains a value for the minimum cycle time of the device. This value indicates the time intervals at which the master addresses the device. The value has a large influence on the response time. In addition, the master has an internal processing time that is included in the calculation of the system response time.

Devices with different minimum cycle times can be configured on one master. The response time differs so for these devices. When configuring the master, you can specify a fixed cycle time (minimum of 3 ms) and the device-specific minimum cycle time that is stored in the IODD. The master then addresses the device that is based on this specification. The typical response time for a device therefore results from the effective cycle time of the device and the typical internal processing time of the master.

#### **IO-Link Data Types**

There are four data types available through IO-Link:

#### **Process Data**

The process data of the devices are transmitted cyclically in a data frame in which the device specifies the size of the process data. Depending on the device, 0...32 bytes of process data are possible (for each input and output). The consistency width of the transmission is not fixed and is thus dependent on the master.

#### **Value Status**

The value status indicates whether the process data is valid or invalid. The value status can be transmitted cyclically with the process data.

#### **Device Data**

Device data supports device-specific configurable parameters, identification data, and diagnostic information. They are exchanged acyclically and at the request of the IO-Link master. Device data can be written to the device (Write) and read from the device (Read).

#### **Events**

When an event occurs, the device signals the presence of the event to the master. The master then reads out the event. Events can be error messages and warnings/maintenance data. Error messages are transmitted from the device to the controller via the IO-Link master. The transmission of device parameters or events occurs independently from the cyclic transmission of process data.

#### Access IO-Link Data

#### **Cyclic Data**

To exchange the cyclic process data between an IO-Link device and a controller, the IO-Link data from the IO-Link master is placed on the address ranges assigned beforehand. The user program on the controller accesses the process values using these addresses and processes them. The cyclic data exchange from the controller to the IO-Link device is performed in reverse.

#### **Acyclic Data**

Acyclic data, such as device parameters or events, are exchanged using a specified index range. The controller accesses these using Explicit Messaging. The use of the index and subindex ranges allows targeted access.

### I/O System Startup

If the port of the master is set to IO-Link mode, the IO-Link master attempts to communicate with the connected IO-Link device. To do so, the IO-Link master sends a defined signal (wake up pulse) and waits for the IO-Link device to reply.

The IO-Link master initially attempts to communicate at the highest defined data transmission rate. If unsuccessful, the IO-Link master then attempts to communicate at the next lower data transmission rate.

If the master receives a reply, the communication begins. Next, it exchanges the communication parameters. If necessary, parameters that are saved in the system are transmitted to the device. Then, the cyclic exchange of the process data and value status begins.

#### **Assign Device Parameters**

A device that is built for a specific application requires changes to parameter settings. The device parameters and setting values are contained in the IODD of the device.

I/O Device Description (IODD) files contain information about the device identity, parameters, process data, diagnostic data, and communication properties. These files are required to establish communication with the sensors via IO-Link.

The IODD consists of multiple data files; the main file and several optional language files are in XML-format and graphic files are in PNG format (portable network graphics). These files adhere to the IO-Link open standard, which means that they can be used with any IO-Link masters.

IODD files are assigned using Studio 5000  $^{\rm (8)}$  and the 1734-4IOL Add-on Profile (AOP).  $^{\rm (a)}$ 

<sup>(</sup>a) When using the 1734-4IOL IO-Link master module.

# Notes:

# Configure the 856T-B24LC IO-Link Module

This chapter describes the physical hardware and software that is required to configure the 856T-B24LC module. It also provides a guide to hardware installation.

# **Products Required**

#### Hardware

- 856T-B24LC IO-Link module
- CompactLogix<sup>™</sup> or ControlLogix<sup>®</sup> PLC Platform
- POINT I/O<sup>™</sup> Communications Interface: 1734-AENTR
- POINT I/O IO-Link Master Module: 1734-4IOL
- POINT I/O terminal base: 1734-TB
- RJ45 network cable for EtherNet/IP<sup>™</sup> connectivity: 1585J-M8TBJM-1M9\*
- 889D cordsets (optional): 889D-F5AC-5<sup>\*\*</sup> (IO-Link maximum cable length is 20 m [65.6 ft])

#### **Software**

- Studio 5000<sup>®</sup> environments, version 20 and higher
- Sensor-specific I/O Device Description (IODD)
- 1734-4IOL IO-Link Add-on Profile (AOP)

<u>Figure 7</u> shows a POINT I/O chassis with a 1734-AENTR adapter and a 1734-4IOL IO-Link master module in the first slot. The 1734-AENTR adapter is communicating with a CompactLogix controller via EtherNet/IP.

#### Figure 7 - IO-Link Hardware and Software Required

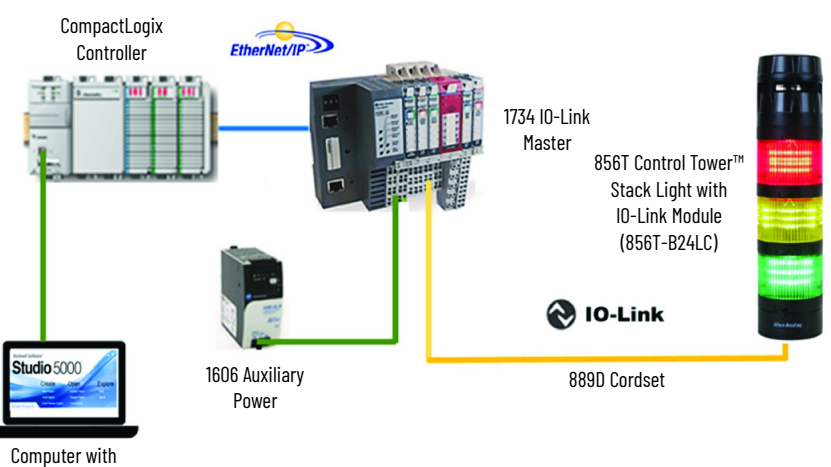

Studio 5000

| AOP Installation | Add-on Profiles (AOPs) are files that you add to your Rockwell Automation<br>library. These files contain the pertinent information for configuring a device<br>that is added to the Rockwell Automation network. The Add-on Profile<br>simplifies the setup of devices because it presents the necessary fields in an<br>organized fashion. The Add-on Profile allows for the efficient configuration of<br>systems. The Add-on Profile is a folder that contains numerous files for the<br>device. It comes as an installation package. |
|------------------|----------------------------------------------------------------------------------------------------|
|                  | Before you start making a project in Studio 5000, verify that the proper and latest versions of the AOP files are installed. In this example, you need the AOP for 1734-AENTR (POINT I/O) and 1734-4IOL (IO-Link Master).                                                                                                    |
|                  | If the AOP is required to be downloaded and installed, you can find it at:<br><u>download.rockwellautomation.com/esd/</u><br><u>download.aspx?downloadid=addonprofiles</u>                                                                                                    |
|                  | Extract the AOP zip file, open the folder, and click the MPSetup.exe file.                                                                                                    |
| Create Project   | The following steps show you how to create simple configurations with the 856T-B24LC module.                                                                                                    |
|                  | To begin a new project in Studio 5000, follow these steps.                                                                                                    |
|                  | 1. Click the Studio 5000 icon. In this example, version 32 of Studio 5000 is used.                                                                                                    |
|                  | Studio 5000                                                                                                    |
|                  | 2. Click New Project                                                                                                    |
|                  | Rockwell Software                                                                                                    |
|                  | Studio 5000                                                                                                    |
|                  | Create         Open         Explore           New Project         Existing Project         Help           From Import         Sample Project         About           Prom Sample Project         From Upload         From Upload                                                                                                    |
|                  |                                                                                                    |

# **Add Controller**

To program the controller, select the controller that is used, name the 1. project, and click Next.

💰 New Project

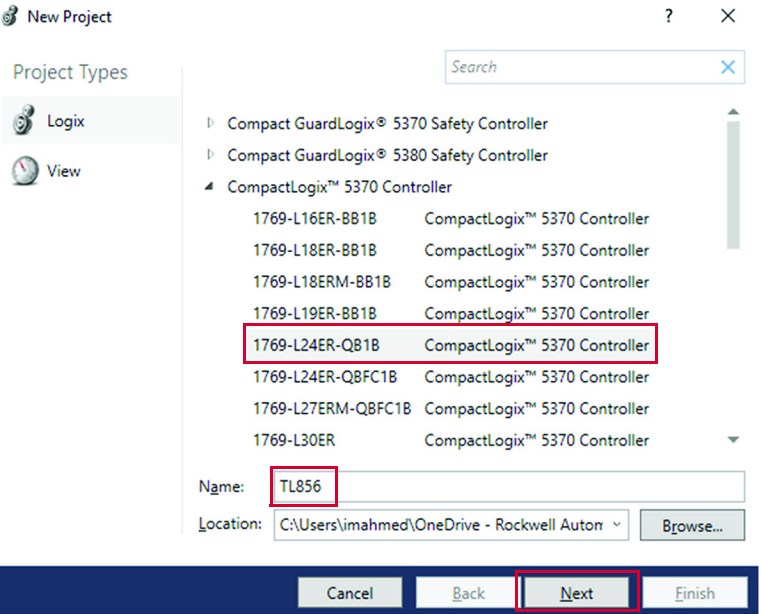

Depending on Studio 5000 version, you may be required to configure additional parameters. Configure as needed and click Finish.

| 💞 New Project                                                                 | ? | $\times$ |
|-------------------------------------------------------------------------------|---|----------|
| 1769-L24ER-QB1B CompactLogix <sup>™</sup> 5370 Controller<br>TL856            |   |          |
| Revision: 32 v                                                                |   |          |
| Security Authority: No Protection *                                           | ] |          |
| Use only the selected Security Authority for authentication and authorization |   |          |
| Secure With: Ogical Name <controller name=""></controller>                    |   |          |
| <u>Permission Set</u>                                                         |   |          |
| Description:                                                                  |   |          |
|                                                                               |   |          |

| <u>B</u> ack | Next         | <u>F</u> inish            |                                          |
|--------------|--------------|---------------------------|------------------------------------------|
|              | <u>B</u> ack | <u>B</u> ack <u>N</u> ext | <u>B</u> ack <u>N</u> ext <u>F</u> inish |

# Add POINT I/O Ethernet Adapter

1. Add POINT I/O to the project. The 1734-AENTR adapter is used in this project.

To add device to the project, Studio 5000 must be in Offline mode.

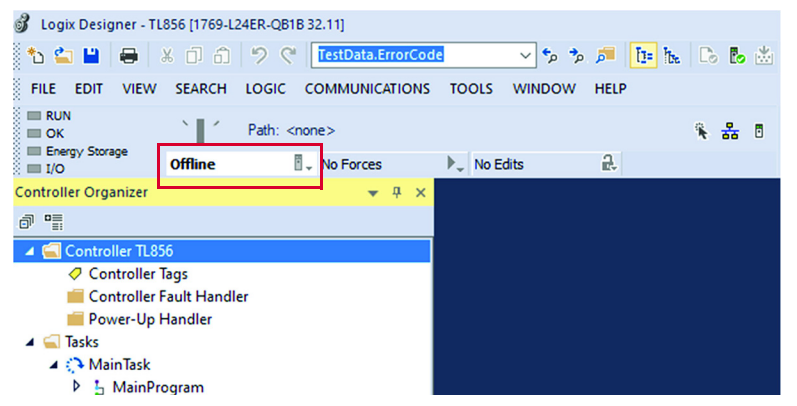

2. In the controller organizer tree, find Ethernet under I/O Configuration and right-click to select New Module...

| Controller Organizer                                                                                                    | • | <b>д</b> | × |
|----------------------------------------------------------------------------------------------------|---|----------|---|
| ē =                                                                                                    |   |          |   |
| 🔺 <u></u> Controller TL856                                                                                                    |   |          |   |
| Controller Tags                                                                                                    |   |          |   |
| 💼 Controller Fault Handler                                                                                                    |   |          |   |
| 💼 Power-Up Handler                                                                                                    |   |          |   |
| 🔺 <u> Tasks</u>                                                                                                    |   |          |   |
| 🔺 💭 MainTask                                                                                                    |   |          |   |
| 🕨 🔓 MainProgram                                                                                                    |   |          |   |
| 🛑 Unscheduled                                                                                                    |   |          |   |
| Motion Groups                                                                                                    |   |          |   |
| Ungrouped Axes                                                                                                    |   |          |   |
| Assets                                                                                                    |   |          |   |
| The Logical Model                                                                                                    |   |          |   |
| I/O Configuration                                                                                                    |   |          |   |
| ▲ 1769 Bus                                                                                                    |   |          |   |
| 0] 1769-L24ER-QB1B TL856                                                                                                    |   |          |   |
| 🔺 🖳 Embedded I/O                                                                                                    |   |          |   |
| [1] Embedded Discrete_IO                                                                                                    |   |          |   |
| Expansion I/O                                                                                                    |   |          | _ |
| Z with the second second s |   |          |   |
| Import Module                                                                                                    |   |          |   |
| Discover Modules                                                                                                    |   |          |   |

3. The module window opens and shows the available modules. Use the filter to select 1734-AENTR adapter and click Create.

| 1734                                   |                      | Clear         | Filters                                   |                                       | Hide Filters  | * |
|----------------------------------------|----------------------|---------------|-------------------------------------------|---------------------------------------|---------------|---|
| Module Type Catego 20 - Comm-ER Analog | ry Filters           | ^             | Module Type V<br>Advanced Ener<br>BALLUFF | /endor Filters<br>gy Industries, Inc. |               |   |
| CIP Motion Safety Tra<br>Communication | ick Section          | > ×           | Dialight     Endress+Hause     <          | f                                     |               | > |
| Catalog Number                         | Description          |               | Pais Mada                                 | Vendor                                | Category      |   |
| 1734-AENTR                             | 1734 Ethernet Adapte | er, 2-Port, T | wisted Pair Media                         | Rockwell Autom                        | Communication |   |
| ILX34-AENWG                            | 1734 Wireless Ethem  | iet Adapter,  | Twisted-Pair Media                        | Prosott Technol                       | Communication |   |

4. Name the Ethernet adapter (in this example we used name PointIO), set the chassis size, check the module revision, and configure the adapter IP address. Click OK and Close.

| 📧 New Module                                                                                               |                                                                                                    | × |
|----------------------------------------------------------------------------------------------------|----------------------------------------------------------------------------------------------------|---|
| General' Conno<br>Type:<br>Vendor:<br>Parent:<br>Na <u>m</u> e:<br>Descrigtion:<br>Module Defin<br>Series: | ection* Module Info* Internet Protocol* Port Configuration* Network* Chassis Size* 1734-AENTR 1734 Ethemet Adapter, 2-Port, Twisted Pair Media Rockwell Automation/Allen-Bradley Local PointIO PointIO Pintlo Pintlo |   |
| Revision:<br>Electronic Ke<br>Connection:<br>Chassis Size:                                                 | ying: Compatible Module<br>Rack Optimization<br>: 2                                                                                                    |   |
| Status: Creating                                                                                           | OK Cancel Help                                                                                                    |   |

5. The 1734-AENTR adapter is now visible in the Controller Organizer tree in the Ethernet section.

Now, the IO-Link Master module must be added. Make sure that the controller is Offline before you start configuration.

1. In the Controller Organizer tree, find Ethernet under I/O Configuration. Right-click the 1734-AENTR adapter and select New Module.

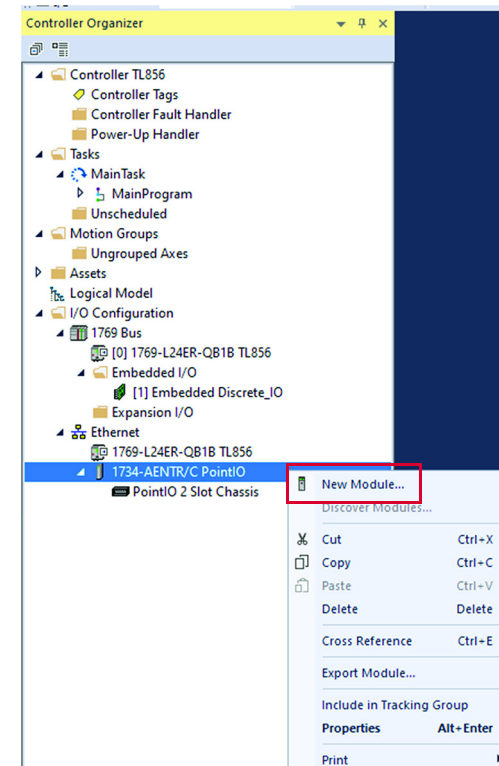

## **Add IO-Link Master**

2. The module window pops up and shows the available modules. Use the filter to select 1734-4IOL module and click Create.

| Select Module Type | odule Type | elect Mod |
|--------------------|------------|-----------|
|--------------------|------------|-----------|

| 34-4                                                                           | Cle                      | ar Filters                                                                                       |                                                                                                    | Hide Filters 💲        |
|--------------------------------------------------------------------------------|--------------------------|--------------------------------------------------------------------------------------------------|----------------------------------------------------------------------------------------------------|-----------------------|
| Module Type Catego<br>Analog<br>Communication<br>Digital<br>Other<br>Specialty | ory Filters              | Module Type     Advanced Mi     Buerkert Ruid     Hardy Proces     Rockwell Aut     Spectrum Cor | Vendor Filters<br>cro Controls Inc. (AMCI)<br>I Control Systems<br>s Solutions<br>omation/Allen-Bradley<br>ntrols, Inc. |                       |
| atalog Number                                                                  | Description              |                                                                                                  | Vendor<br>Bookwell Astron                                                                                               | Category              |
| 1734-4IOL                                                                      | 4 Channel IO-Link Master |                                                                                                  | Rockwell Autom                                                                                                    | Communication, Digita |
|                                                                                |                          |                                                                                                  |                                                                                                    | >                     |

3. The IO-Link Configuration screen appears, click OK.

| New Module                                                      |                                                        | ×              |
|-----------------------------------------------------------------|--------------------------------------------------------|----------------|
| General*                                                        | General                                                |                |
| Connection<br>Module Info                                       |                                                        |                |
| <ul> <li>Fault/Program Action</li> <li>Configuration</li> </ul> | Type: 1734-4IOL 4 Channel IO-Link Master               |                |
| - IO-Link                                                       | Vendor: Rockwell Automation/Allen-Bradley              |                |
|                                                                 | Parent: PointIO                                        |                |
|                                                                 | Name: IO_Link_Master Slot: 1                           | $\sim$         |
|                                                                 | Description                                            |                |
|                                                                 |                                                        |                |
|                                                                 |                                                        |                |
|                                                                 | × ·                                                    |                |
|                                                                 | Module Definition Channel Modes                        |                |
|                                                                 | Series: A Change Channel 0 IO-Link                     |                |
|                                                                 | Revision: 2.001 Channel 1 IO-Link                      |                |
|                                                                 | Electronic Keying: Compatible Module Channel 2 IO-Link |                |
|                                                                 | Connection: Data Channel 3 IO-Link                     |                |
|                                                                 |                                                        |                |
|                                                                 |                                                        |                |
|                                                                 |                                                        |                |
|                                                                 |                                                        |                |
| Status: Creating                                                |                                                        | OK Cancel Help |

Close the selection popup window if still visible.

4. The IO-Link Master can now be configured. To configure the device, a device-specific IODD (I/O Device Description) file is required. The following section shows how to register the IODD file.

To initialize a device on an IO-Link Master, register the IODD of the device. The IO Device Description (IODD) files contain the information that is related to the device, integrated into the system environment. There are three ways to get the IODD file:

- The 856T-B24LC module has an embedded IODD that can be automatically loaded into Studio 5000. Customer does not need to register the IODD file.
- The IODD file for the 856T-B24LC module can be downloaded from <u>rok.auto/pcdc</u> and loaded manually to Studio 5000.
- The 856T-B24LC module IODD is available in the IODD finder section of the IO-Link.com website.

# Register the 856T-B24LC Module IODD File

#### **Embedded IODD File**

IMPORTANT Rockwell Automation IO-Link masters with AOP and firmware revisions newer than the following, have the device discovery functionality that is required to extract the embedded IODD from the 856T-B24LC module.
 1734-4IOL (Add on Profile: 2.1.55 / Firmware: 2.011)

• 1732E-8I0LM12R (Add on Profile: 3.1.55 / Firmware: 3.011)

Follow these steps to use the embedded IODD feature in the 856T-B24LC module and register it in Studio 5000 automatically:

- 1. Verify that Studio 5000 is online with Logix Controller.
- 2. Verify that the connection with the IO-Link Master (1734-4IOL or 1732E-8IOLM12R) is inhibited.

| Module Properties: PointIO:1 (                                     | 1734-4IOL 2.011) ×                                              |
|--------------------------------------------------------------------|-----------------------------------------------------------------|
| General                                                            | Connection                                                      |
| Module Info     Fault/Program Action     Configuration     IO-Link | Requested Packet Interval (RPI): 20.0 💮 ms (2.0 - 750.0)        |
|                                                                    | Major Fault On Controller If Connection Fails While in Run Mode |
|                                                                    | ☑ Use Unicast Connection over EtherNet/IP                       |
|                                                                    |                                                                 |
|                                                                    |                                                                 |
|                                                                    | Module Fault                                                    |

- 3. Verify that Studio 5000 is Offline with Logix Controller.
- 4. In the IO-Link Master AOP, select IO-Link and click Change. The Change Channel Configuration window appears. On the Change Channel configuration windows, click Discover Devices.

| Program | Action      |                                  | -      Ch 0 - 10-Ur     Ch 1 - Disab | <b>ik</b><br>Ned | Channel | Mode     | Vendor  | Device | Application   | Electronic | Process Data Invit | Data Storane |
|---------|-------------|----------------------------------|--------------------------------------|------------------|---------|----------|---------|--------|---------------|------------|--------------------|--------------|
| k       |             |                                  | - Ch 2 - Disab<br>Ch 3 - Disab       | xled<br>xled     | 0       | IO-Link  | 1011001 | 00110  | Specific Name | Keying     |                    |              |
| _       |             |                                  |                                      |                  | 1       | Disabled |         |        |               |            |                    |              |
|         |             |                                  |                                      |                  | 2       | Disabled |         |        |               |            |                    |              |
|         |             |                                  |                                      |                  | 3       | Disabled |         |        |               |            |                    |              |
|         | 1<br>2<br>3 | Disabled<br>Disabled<br>Disabled |                                      |                  |         |          |         |        |               |            |                    |              |
|         |             |                                  | _                                    |                  |         |          |         |        | <br>          |            |                    |              |

5. Click Select Module to Discover Devices From and select the path to the IO-link Master where the 856T-B24LC module is connected. Click Continue.

| Module Properties: PointIO:1 (1734-4IOL 2.011                                                                                                    | 9 ×                                                                                                    |
|----------------------------------------------------------------------------------------------------|----------------------------------------------------------------------------------------------------|
| Change Channel Configuration  Change Channel Configuration  Change Channel Configuration  Change Channel Configuration  Change Channel Configuration  Discover Devices Path VM  Status: Celline | Select Module to Discover Devices from       ■ Autoborne       ■ Autoborne       ■                                                                                                    |
| l                                                                                                    | WINHTUGGETFV51AB_ETHIP-11192 168 100 56-Badglaren/1 Continue Continue Conti |

6. On the Device Discovery window, check the Register IODD and Use checkboxes. Click OK.

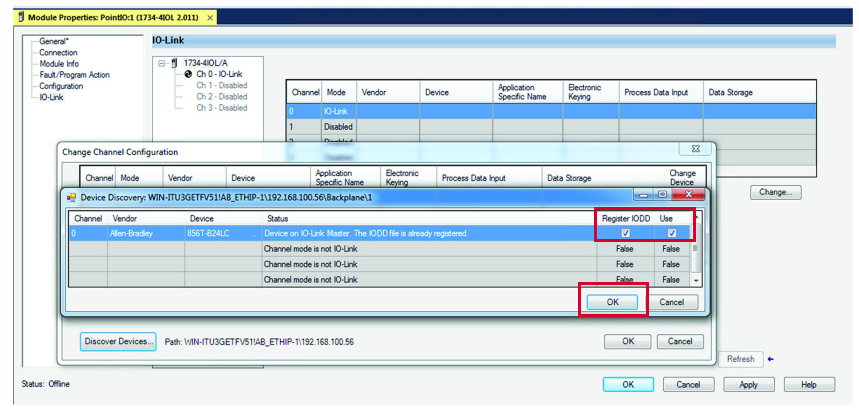

7. The IODD begins to download and the Register IODD Files window appears.

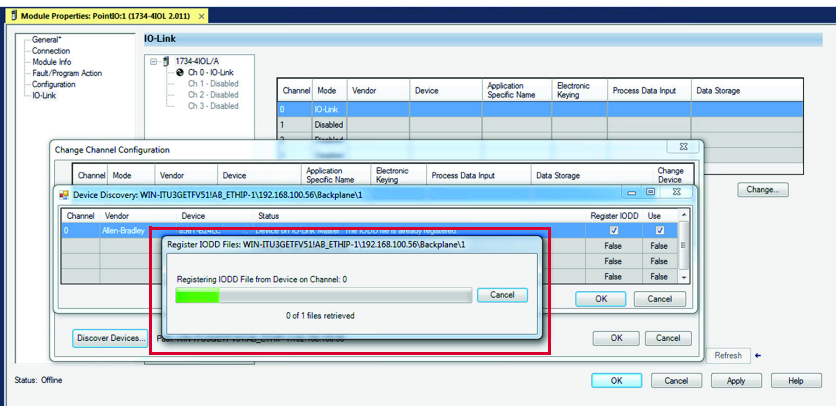

The Register IODD Files window closes once the download is complete.

8. IODD file is downloaded and device is added to the IO-Link Channel. Click OK.

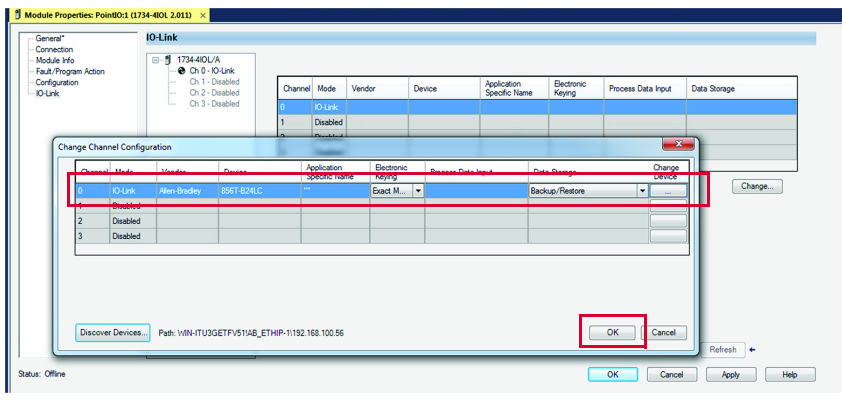

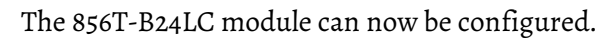

# **Download IODD File**

| IMP       | <b>ORTANT</b> Once the IODD is registered, there is unless it is manually deleted from th | no need to register the IODD again<br>ne Master Tree. |
|-----------|-------------------------------------------------------------------------------------------|-------------------------------------------------------|
| 1. (<br>s | Click the 1734-4IOL in the Controller Orga<br>section                                     | anizer tree in the Ethernet                           |
|           | Controller Organizer 🚽 🖓                                                                  | × 4                                                   |
|           | ē •                                                                                       |                                                       |
|           | 🔺 <u></u> Controller TL856                                                                |                                                       |
|           | Controller Tags                                                                           |                                                       |
|           | 💼 Controller Fault Handler                                                                |                                                       |
|           | 💼 Power-Up Handler                                                                        |                                                       |
|           | 🔺 🛁 Tasks                                                                                 |                                                       |
|           | 🔺 🔅 MainTask                                                                              |                                                       |
|           | MainProgram                                                                               |                                                       |
|           | Unscheduled                                                                               |                                                       |
|           | Motion Groups                                                                             |                                                       |
|           | Ungrouped Axes                                                                            |                                                       |
|           | P Assets                                                                                  |                                                       |
|           | The Logical Model                                                                         |                                                       |
|           | ▲ I/O Configuration                                                                       |                                                       |
|           |                                                                                           |                                                       |
|           | [0] 1709-L24EK-QBTB 12830                                                                 |                                                       |
|           | III Embedded Discrete IO                                                                  |                                                       |
|           | Fynansion I/O                                                                             |                                                       |
|           | A P Ethernet                                                                              |                                                       |
|           | © 1769-L24FR-OB1B TL856                                                                   |                                                       |
|           | ▲ 1734-AENTR/C PointIO                                                                    |                                                       |
|           | ✓ ■ PointIO 2 Slot Chassis                                                                |                                                       |
|           | [ [0] 1734-AENTR/C PointIO                                                                | _                                                     |
|           | I [1] 1724 AIOL /A IO Link Mactor                                                         |                                                       |

The Properties window opens.

2. Click IO-Link on the left side of the window.

| eneral                                                              | IO-Link                                |         |         |        |        |                              |                      |                    |              |
|---------------------------------------------------------------------|----------------------------------------|---------|---------|--------|--------|------------------------------|----------------------|--------------------|--------------|
| - Module Info<br>- Fault/Program Action<br>Configuration<br>IO-Link | E- 11734-410L/A<br>-                   |         |         |        |        |                              |                      |                    |              |
|                                                                     | - 😌 Ch 1 - IO-Link<br>😌 Ch 2 - IO-Link | Channel | Mode    | Vendor | Device | Application<br>Specific Name | Electronic<br>Keying | Process Data Input | Data Storage |
|                                                                     | 😧 Ch 3 - 10-Link                       | 0       | 10-Link |        |        |                              |                      |                    |              |
|                                                                     |                                        | 1       | IO-Link |        |        |                              |                      |                    |              |
|                                                                     |                                        | 2       | IO-Link |        | _      |                              |                      |                    |              |
|                                                                     |                                        | 3       | IO-UNK  |        |        |                              |                      |                    |              |
|                                                                     |                                        |         |         |        |        |                              |                      |                    |              |
|                                                                     |                                        |         |         |        |        |                              |                      |                    |              |
|                                                                     | OW/EP Browster                         |         |         |        |        |                              |                      |                    |              |

3. Right-click the channel and click Register IODD.

| General                                                 | IO-Link                                                  |   |         |        |        |                              |                      |                    |              |
|---------------------------------------------------------|----------------------------------------------------------|---|---------|--------|--------|------------------------------|----------------------|--------------------|--------------|
| - Connection<br>- Module Info<br>- Fault/Program Action | B- ₿ 1734-4I0L/A                                         |   |         |        |        |                              |                      |                    |              |
| - Configuration<br>- IO-Link                            | - Ch 1 - Change<br>- Ch 2 - Register IOD                 | D | el Mode | Vendor | Device | Application<br>Specific Name | Electronic<br>Keying | Process Data Input | Data Storage |
|                                                         | Oh 3                                                     |   | 10-Link |        |        |                              |                      |                    |              |
|                                                         |                                                          | 1 | IO-Link |        |        |                              |                      |                    |              |
|                                                         |                                                          | 2 | IO-Link |        |        |                              |                      |                    |              |
|                                                         |                                                          | 3 | IO-Link |        |        |                              |                      |                    |              |
|                                                         | DANGER. Parameter<br>changes by external source          |   |         |        |        |                              |                      |                    |              |
|                                                         | External changes could be<br>overwritten without notice. |   |         |        |        |                              |                      |                    | Refresh +    |

4. Select the IODD file that is needed for the device being configured.

#### Click Exit.

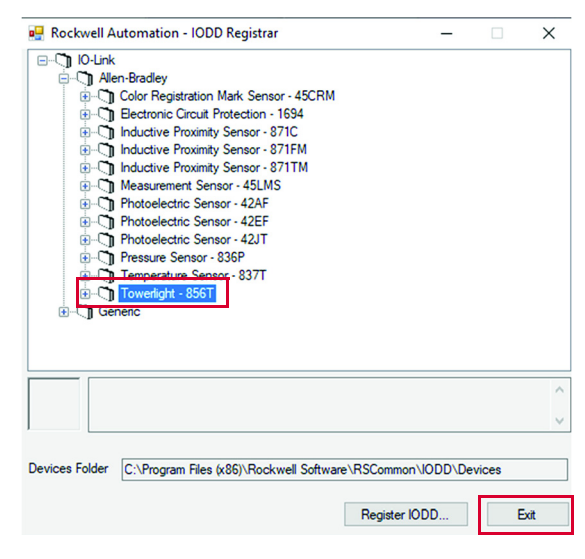

**IMPORTANT** If there is no proper IODD file on the list, then click Register IODD and select folder and file that was previously downloaded to your computer. Selected IODD is shown on the list.

5. The IODD registration is completed.

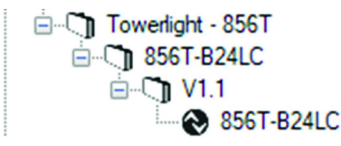

# Connect the 856T-B24LC Module to the IO-Link Master

Once the IODD file is registered, the device must be connected to the IO-Link master. The controller must always be Offline to add a device to the IO-Link Master.

1. Right-click the channel number where the 856T-B24LC module is configured and click Change.

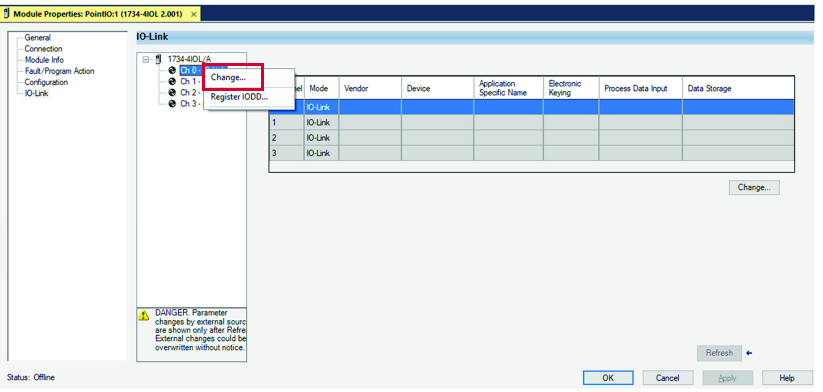

2. On Change Channel Configuration window, click "...".

| D         IOL Ink         IOL         IOL </th <th>Channel</th> <th>Mode</th> <th>Vendor</th> <th>Device</th> <th>Application<br/>Specific Name</th> <th>Electronic<br/>Keying</th> <th>Process Data Input</th> <th>Data Storage</th> <th>Chang<br/>Device</th>                                                                                                    | Channel | Mode    | Vendor | Device | Application<br>Specific Name | Electronic<br>Keying | Process Data Input | Data Storage | Chang<br>Device |
|----------------------------------------------------------------------------------------------------|---------|---------|--------|--------|------------------------------|----------------------|--------------------|--------------|-----------------|
| IO-Link     Inclume     Inclume     Inclume     Inclume       IO-Link     Inclume     Inclume     Inclume     Inclume       IO-Link     Inclume     Inclume     Inclume     Inclume                                                                                                    |         | IO-Link |        |        |                              |                      |                    |              |                 |
| IO-Link IO-Link IO-Lin |         | 10-Link |        |        |                              |                      |                    |              |                 |
| IQUak                                                                                                    |         | IO-Link |        |        |                              |                      |                    |              |                 |
|                                                                                                    | 1       | IO-Link |        |        |                              |                      |                    |              |                 |
|                                                                                                    |         |         |        |        |                              |                      |                    |              |                 |

3. Select the appropriate device and click Create.

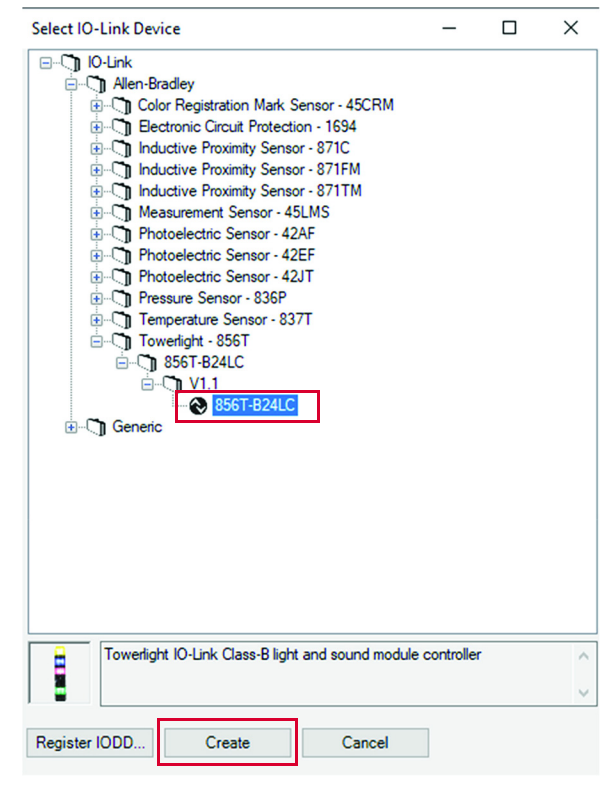

**IMPORTANT** Once you click Create, you may have to wait for the configuration update to complete. During this time, Studio 5000 does not respond.

4. Click Yes to accept changes in module definition.

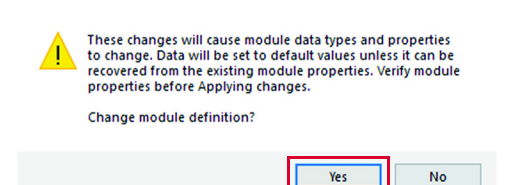

- 5. Click Apply and OK to accept configuration.
- 6. In IO-Link Tab, Check if Data Storage mode for IO-Link module is established as Enable ADC. If not, then you are not able to change the module configuration.

| Module Properties: PointIO:1                                                             | (1734-4IOL 2.001) ×                                                                                                    |         |         |               |            |                              |                      |                    |                   |      |
|------------------------------------------------------------------------------------------|----------------------------------------------------------------------------------------------------|---------|---------|---------------|------------|------------------------------|----------------------|--------------------|-------------------|------|
| General*                                                                                 | IO-Link                                                                                                    |         |         |               |            |                              |                      |                    |                   |      |
| - Contraction<br>- Module Info<br>- Fault/Program Action<br>- Rest Agendien<br>- 10-Link | B- 1734-4IOL/A                                                                                                    |         |         |               |            |                              |                      | _                  |                   |      |
|                                                                                          | - ⊕ 856T-824LC<br>- ⊕ Ch 1 - 10-Link                                                                                                    | Channel | Mode    | Vendor        | Device     | Application<br>Specific Name | Electronic<br>Keying | Process Data Input | Data Storage      |      |
|                                                                                          | - Ch 2 - IO-Link                                                                                                    | 0       | 10-Link | Allen-Bradley | 856T-B24LC | ***                          | Exact Match          |                    | Enable ADC        |      |
|                                                                                          | - Chorona                                                                                                    | 1       | 10-Link |               |            |                              |                      | -                  |                   |      |
|                                                                                          |                                                                                                    | 2       | 10-Link |               |            |                              |                      |                    |                   |      |
|                                                                                          |                                                                                                    | 3       | 10-Link |               |            |                              |                      |                    |                   |      |
|                                                                                          | DINCER Parameter     are shown only define free     bornow by define free     bornow of y define free     bornow only define free     bornow only define free     bornow only define free     bornow only define free     bornow only define free     bornow only define free     bornow only define     bornow only define     bornow only     bornow only |         |         |               |            |                              |                      |                    | Refresh +         |      |
| Status: Offline                                                                          |                                                                                                    |         |         |               |            |                              |                      | OK Cance           | I <u>A</u> pply H | Help |

# Download the Project to the PLC

You are almost ready to go online to download the project to controller.

Before you go online, you must configure the communication path.

1. Setup controller communication path. Click the Communication menu and select Who Active.

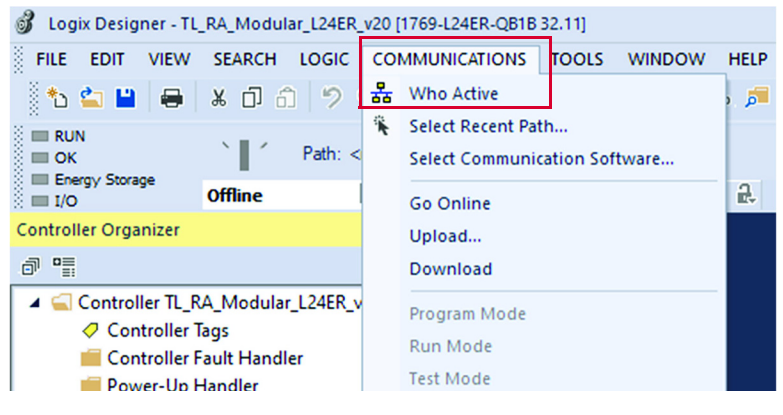

2. Select the controller that is being used for the project. In this example, we are using 1769-L24ER-QB1B CompactLogix. Once controller is selected, click Set Project Path and then Go online to start communication.

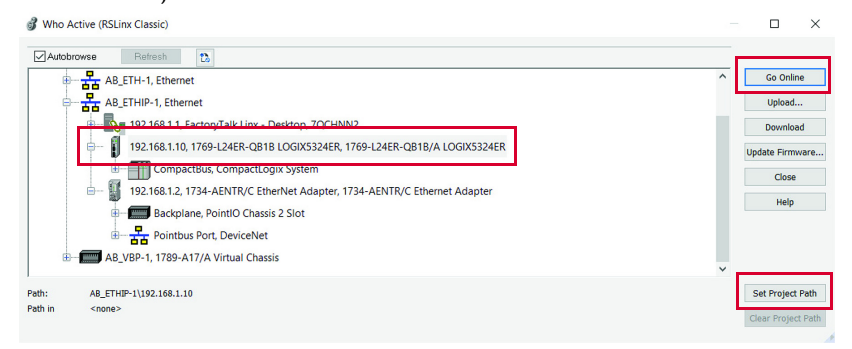

3. Download the project to controller. Click Download and then confirm downloading on the next window.

| otione  | Contract   | Data China    | Maria Carda I   | Maria Cardan     | Destant    | Manualas    | 1- M      |  |
|---------|------------|---------------|-----------------|------------------|------------|-------------|-----------|--|
| puons   | General    | Date/Time     | Major Faults    | Minor Faults     | Project    | Nonvolat    | le Memory |  |
| Conditi | on: The o  | pen project d | oesn't match th | e project in the | controller |             |           |  |
| Connec  | ted Contro | oller:        |                 |                  |            |             |           |  |
|         | Contro     | oller Name: I | _24ER_v32       |                  |            |             |           |  |
|         | Contro     | oller Type:   | 1769-L24ER-QF   | B1B/A Compac     | tLogix"" 5 | 370 Contr   | oller     |  |
|         | Comm       | Path: I       | Ethernet 2\192. | .168.100.23      |            |             |           |  |
|         | Serial     | Number:       | 70366A2A        |                  |            |             |           |  |
|         | Secur      | ity: I        | No Protection   |                  |            |             |           |  |
| Offline | Project:   |               |                 |                  |            |             |           |  |
|         | Contro     | oller Name: 1 | TL856           |                  |            |             |           |  |
|         | Contro     | oller Type:   | 1769-L24ER-QF   | B1B CompactLo    | ogix"" 537 | 0 Controlle | er        |  |
|         | File:      | (             | 2:\Users\KTW-   | -SystemTester\   | Desktop\   | TL856.AC    | D         |  |
|         | Serial     | Number:       | (none>          |                  |            |             |           |  |
|         | Secur      | ity: I        | No Protection   |                  |            |             |           |  |
|         |            |               |                 |                  |            |             |           |  |
|         |            |               |                 |                  |            |             |           |  |
|         |            |               |                 |                  |            |             |           |  |
|         |            |               |                 |                  |            |             |           |  |
|         |            |               |                 |                  |            |             |           |  |
|         |            |               |                 |                  |            |             |           |  |
|         |            |               |                 |                  |            |             |           |  |
|         |            |               |                 |                  |            |             |           |  |
|         |            |               |                 |                  |            |             |           |  |
|         |            |               |                 |                  |            |             |           |  |
|         |            |               |                 |                  |            |             |           |  |
|         |            |               |                 |                  |            |             |           |  |

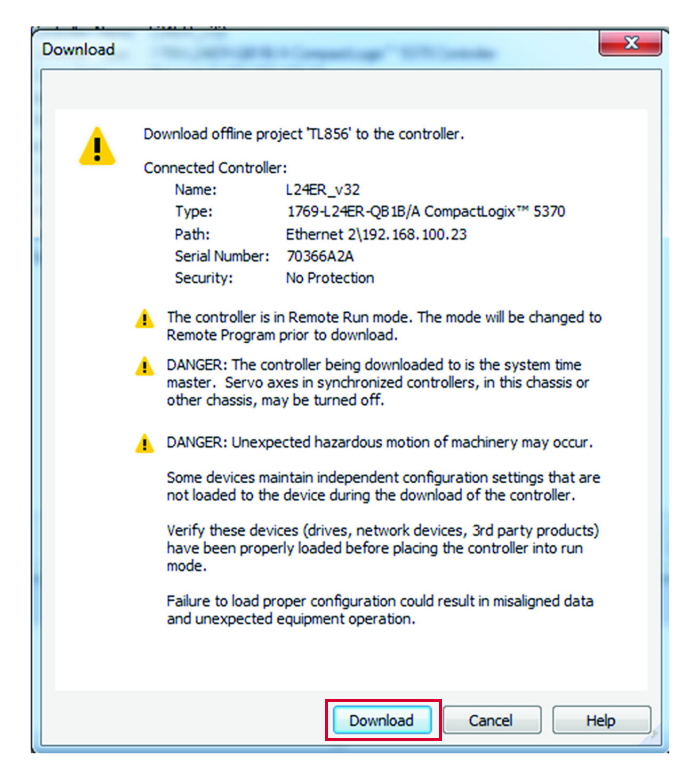

4. Project is loaded to the controller.

# Notes:

# **IO-Link Parameters**

# **Display Parameters**

To display 856T-B24LC module parameters in the AOP, you must open the IO-Link Master AOP. To open the AOP, follow these steps:

1. In the Controller Organizer tree, find Ethernet under I/O Configuration and click the IO-Link Master).

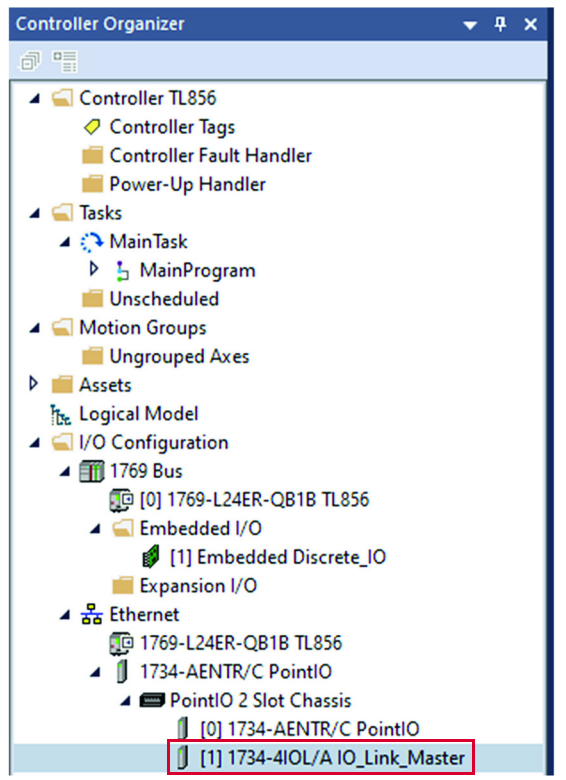

2. The Properties window opens. Click IO-Link on the left side of the window on IO-Link description.

| Module Properties: PointIO:1 (1 | 34-4IOL 2.001) ×                |                      |               |                    |        |           |
|---------------------------------|---------------------------------|----------------------|---------------|--------------------|--------|-----------|
| General                         | General                         |                      |               |                    |        |           |
| - Connection                    |                                 |                      |               |                    |        |           |
| - Fault/Program Action          | Type: 1734-4IOL 4 Cha           | annel IO-Link Master |               |                    |        |           |
| - IO-Link                       | Vendor: Rockwell Automa         | ation/Allen-Bradley  |               |                    |        |           |
|                                 | Parent: PointIO                 |                      |               |                    |        |           |
|                                 | Name: IO_Link_Master            |                      |               | Slot: 1 🗸          |        |           |
|                                 |                                 |                      |               |                    |        |           |
|                                 | Description:                    |                      | ^             |                    |        |           |
|                                 |                                 |                      |               |                    |        |           |
|                                 |                                 |                      | ~             |                    |        |           |
|                                 | Module Definition               |                      | Channel Madee |                    |        |           |
|                                 | Series: A                       | Change               | Channel 0     | 10 disk            |        |           |
|                                 | Pavision: 2.001                 |                      | Channel 1     | IO-link<br>IO-link |        |           |
|                                 | Electronic Keving: Compatible N | Module               | Channel 2     | IO-Link            |        |           |
|                                 | Connection: Data                |                      | Channel 3     | IO-Link            |        |           |
|                                 |                                 |                      |               |                    |        |           |
|                                 |                                 |                      |               |                    |        |           |
|                                 |                                 |                      |               |                    |        |           |
|                                 |                                 |                      |               |                    |        |           |
| us: Offline                     |                                 |                      |               | ОК                 | Cancel | Apply Hel |

3. In IO-Link section, click the proper channel of IO-link Master where 856T-B24LC module is installed (Cho in this example) and click the device that is attached to this channel.

| - General<br>- Connection<br>- Module Info<br>- Fault/Program Action<br>- Configuration<br>- IO-Link | IO-Link                                         |         |         |               |            |                              |                      |                    |              |  |
|----------------------------------------------------------------------------------------------------|-------------------------------------------------|---------|---------|---------------|------------|------------------------------|----------------------|--------------------|--------------|--|
|                                                                                                    | □- 1 1734-4IOL/A<br>□- 0 010 10 144             |         |         |               |            |                              |                      |                    |              |  |
|                                                                                                    | - € 856T-B24LC                                  | Channel | Mode    | Vendor        | Device     | Application<br>Specific Name | Electronic<br>Keying | Process Data Input | Data Storage |  |
|                                                                                                    | - 😧 Ch 2 - 10-Link<br>- 😧 Ch 3 - 10-Link        | 0       | 10-Link | Allen-Bradley | 856T-B24LC | **                           | Exact Match          |                    | Enable ADC   |  |
|                                                                                                    |                                                 | 1       | IO-Link |               |            |                              | -                    |                    |              |  |
|                                                                                                    |                                                 | 3       | IO-Link |               |            |                              |                      |                    |              |  |
|                                                                                                    |                                                 |         |         |               |            |                              |                      |                    | Change       |  |
|                                                                                                    | DANGER. Parameter<br>changes by external source |         |         |               |            |                              |                      |                    | ciarge_      |  |

The 856T-B24LC module IO-Link parameters are displayed, see <u>IO-Link</u> <u>Tabs</u>.

# **IO-Link Tabs**

The 856T-B24LC module offers five different tabs to describe the device functionality and operations. These tabs are:

#### **Table 2 - Tab Descriptions**

| Tab                                  | Description                                                                                                    |
|--------------------------------------|----------------------------------------------------------------------------------------------------|
| Common<br>( <u>page 35</u> )         | General product information about the device specifications and IO-Link IODD Information.                                                                                  |
| Identification<br>( <u>page 36</u> ) | The device catalog number, series letter, general product description including the current product firmware, and hardware revisions.                                      |
| Observation<br>( <u>page 37</u> )    | Information about the stack light status, measurements, and alarm status for the 856T-B24LC module.                                                                        |
| Parameter<br>( <u>page 39</u> )      | Displays and allows you to configure the stack light by changing the device parameters.                                                                                    |
| Diagnosis<br>( <u>page 41</u> )      | Displays the diagnostics parameters. This tab shows information about Device Access Lock, results of the power on self test, service functions, and operation information. |

### **Common Tab**

| IO-Link                                                                                                    |                                                                         |                                                                                                    |                        |                 |               |           |               |      |  |
|----------------------------------------------------------------------------------------------------|-------------------------------------------------------------------------|----------------------------------------------------------------------------------------------------|------------------------|-----------------|---------------|-----------|---------------|------|--|
|                                                                                                    | Common Identifica                                                       | Mon Identification Observation Parameter Diagnosis     IO-Link Vendor Aten Bradley     Vendor Text www.ab.com     Vendor ID 0x0002 URL www.ab.com     Vendor ID 0x0002 URL www.ab.com |                        |                 |               | <u>AB</u> | Allen-Bradley |      |  |
|                                                                                                    | Description To<br>Device ID<br>Hardware Revision<br>Bitrate<br>SIO mode | owenight IO-Link Class-Bilght and sound module controller                                                                                                    |                        |                 |               |           |               |      |  |
|                                                                                                    |                                                                         | 0x000129                                                                                                    | IO-Link Revision       | vision 1.1      | 1.1<br>0.6.44 |           | 1777-11       |      |  |
|                                                                                                    |                                                                         | n 1.0                                                                                                    | Firmware F             | Revision 0.6.44 |               |           | -             |      |  |
|                                                                                                    |                                                                         | COM3                                                                                                    | MinCycleT              | CycleTime 2000  |               |           |               |      |  |
|                                                                                                    |                                                                         | not supported                                                                                                    |                        |                 |               |           |               |      |  |
|                                                                                                    | IODD                                                                    | Allen-Bradley-8                                                                                                    | 56T-B24LC-20210105-IOE | D1.1 xml        |               |           |               |      |  |
| DANGER. Parameter<br>changes by external source<br>are shown only after Refre<br>External changes could be | Document Version                                                        | V0.6.0                                                                                                    | Date of Cre            | ation 2021-0    | 11-05         |           |               |      |  |
| overwritten without notice.                                                                                |                                                                         |                                                                                                    |                        |                 |               |           | Refresh       | ¢    |  |
|                                                                                                    |                                                                         |                                                                                                    |                        |                 |               | ок        | Cancel Apply  | Help |  |

The Common tab contains the following device information:

#### Table 3 - Common Tab

| Parameter          | Description                                                                                                    |
|--------------------|----------------------------------------------------------------------------------------------------|
| Vendor             | Provides the vendor name that is assigned to Vendor ID.                                                                   |
| Vendor Text        | Field used to describe additional product information. In this case, it displays product<br>Internet webpage address.     |
| Vendor ID          | Describes the worldwide unique vendor ID of the manufacturer of the product as designated in the IO-Link Consortium.      |
| URL                | Displays the vendor URL.                                                                                                  |
| Device             | Provides the specific catalog number of the product.                                                                      |
| Description        | This parameter displays the product description.                                                                          |
| Device ID          | Displays the unique device ID as defined in the IO-Link specifications.                                                   |
| 10-Link Revision   | Displays the current IO-Link version that the device supports.                                                            |
| Hardware Revision  | Displays the device hardware revision number.                                                                             |
| Firmware Revision  | Displays the device firmware revision number.                                                                             |
| Bitrate            | Displays the supported bitrate for communications as defined in the IO-link 1.1 standard.                                 |
| Minimum Cycle Time | The parameter to inform the master about the shortest cycle time supported by the device. Value is given in microseconds. |
| IODD               | Information about the IODD that has been used to configure the 856T-B24LC module.                                         |
| SIO mode           | Information whether the device supports the SIO (Standard Input and Output).                                              |
| Document Version   | Displays information about the IODD version that has been used to configure the IO-Link device                            |
| Date of Creation   | This field displays date when the IODD file has been CRC stamped                                                          |

#### **Identification Tab**

| A 956T-D24LC IValle                                        | R/W | Value | Un |
|------------------------------------------------------------|-----|-------|----|
| Ch 1 - IO-Link [-] Device Information                      |     |       |    |
| Ch 2 - IO-Link Vendor Name                                 | ro  |       |    |
| Ch 3 - IO-Link Product Name                                | ro  |       |    |
| Product ID                                                 | ro  |       |    |
| Product Text                                               | ro  |       |    |
| Serial Number                                              | ro  |       |    |
| [-] User Specific Information                              |     |       |    |
| Application Specific Tag                                   | rw  |       |    |
| [-] Revision Information                                   |     |       |    |
| Hardware Version                                           | ro  |       |    |
| Firmware Version                                           | ro  |       |    |
| R. Parameter<br>by external sourc<br>wy.orbly after Flere  |     |       |    |
| R. Parameter<br>s by external sourc<br>wn only after Refre |     |       |    |

The Device Information shows us the Vendor Name, Product Name, Product Text, Product ID, and Serial Number of the exact device that is configured.

These fields automatically populate according to the device information. These fields are read-only (ro).

The User Specific Information contains the Application Specific Name (ASN) where you can name the device with a unique text string for identification.

The Identification tab contains the following device information:

#### Table 4 - Identification Tab

| Parameter                | Description                                                                                                    |
|--------------------------|----------------------------------------------------------------------------------------------------|
| Device Information       |                                                                                                    |
| Vendor Name              | The vendor name of the product. For the 856T-B24LC module, this name is Allen-Bradley.                                                                            |
| Product Name             | The product catalog number information. For this device, this name is 856T-B24LC module.                                                                          |
| Product ID               | Product catalog number information with series letter.                                                                                                    |
| Product Text             | Product description. In this case, "Tower light IO-Link Class B light and sound module controller."                                                               |
| Serial Number            | Serial number of the device as unique numeric value.                                                                                                    |
| User Specific Informati  | on                                                                                                    |
| Application Specific Tag | Device-specific name that is assigned to device for device identification. This tag is a unique identity of each device. You can customize this read/write field. |
| Revision Information     |                                                                                                    |
| Hardware Version         | Hardware version of the 856T-B24LC module that is provided as alphanumeric value                                                                                  |
| Firmware Version         | Firmware revision of the 856T-B24LC module that is provided as numeric value.                                                                                     |
|                          |                                                                                                    |
#### **Observation Tab**

| 0 956T.P24LC             | Name                       | R/W | Value | Unit |
|--------------------------|----------------------------|-----|-------|------|
| Ch 1 - 10-Link           | [-] Stack Status           |     |       |      |
| Ch 2 - IO-Link           | [-] Circuit 1              |     |       |      |
| - 😧 Ch 3 - 10-Link       | .Module                    | ro  |       |      |
|                          | .Status                    | ro  |       |      |
|                          | .Short Circuit             | ro  |       |      |
|                          | .Open Circuit              | ro  |       |      |
|                          | .Cycle Counter             | ro  |       |      |
|                          | .Cycle Counter - Life Time | ro  |       |      |
|                          | [-] Circuit 2              |     |       |      |
|                          | .Module                    | ro  |       |      |
|                          | .Status                    | ro  |       |      |
|                          | .Short Circuit             | ro  |       |      |
|                          | .Open Circuit              | ro  |       |      |
|                          | Cycle Counter              | ro  |       |      |
| NGER Persenter           | Cycle Counter - Life Time  | ro  |       |      |
| anges by external sourc  | [-] Circuit 3              |     |       |      |
| e shown only after Refre | Module                     | o   |       |      |

This tab indicates each circuit status on the stack light, shows alarm status, and provides a view of the measurement values.

All data that is displayed on this tab is read-only (ro).

The Observation tab contains the following device information:

#### Table 5 - Observation Tab

| Parameter                    | Description                                                                                                    | Value                                                                   |
|------------------------------|----------------------------------------------------------------------------------------------------|-------------------------------------------------------------------------|
| Stack Light Status (Circuit  | s 17)                                                                                                    |                                                                         |
| . Module                     | Indicates if a module selected in the parameter tab is using this circuit                                                                                                 | No Module<br>Module 17                                                  |
| . Status                     | Denotes ON/OFF condition for this circuit                                                                                                    | ON= Circuit is turned ON<br>OFF= Circuit is turned OFF                  |
| . Short Circuit              | Indicates if a short circuit condition is present in this circuit. For more details on how the short circuit detection works please see <u>Short Circuit on page 72</u> . | TRUE=Short circuit detected<br>FALSE =No short circuit exists           |
| . Open Circuit               | Indicates if the stack light module is making electrical connection with this circuit when a command to turn On the circuit is sent.                                      | TRUE= Open circuit condition exists<br>FALSE= No open Circuit detected. |
| . Cycle Counter              | Indicates the number of times a circuit has transitioned from OFF to ON state.                                                                                            | 04,294,967,296                                                          |
| . Cycle Counter - Life Time  | Indicates the number of times a circuit in the IO-link module has transitioned from OFF to ON state since inception.                                                      | 04,294,967,296                                                          |
| Alarm Status                 |                                                                                                    |                                                                         |
| . Class-A Over Voltage       | Indicates if the voltage is above 30V DC                                                                                                    | TRUE= Event triggering alarm occurred<br>FALSE= Event did not occur     |
| . Class-A Under Voltage      | Indicates if the supply voltage is below 18V DC                                                                                                    | TRUE= Event triggering alarm occurred<br>FALSE= Event did not occur     |
| . Class-B Over Voltage       | Indicates if the auxiliary supply voltage is above 30V DC                                                                                                    | TRUE= Event triggering alarm occurred<br>FALSE= Event did not occur     |
| . Class-B Under Voltage      | Indicates if the auxiliary supply voltage is below 18V DC                                                                                                    | TRUE= Event triggering alarm occurred<br>FALSE= Event did not occur     |
| . Device Over Temperature    | Displays if the internal temperature in the IO-Link module is above the specified upper limit                                                                             | TRUE= Event triggering alarm occurred<br>FALSE= Event did not occur     |
| . Device Under Temperature   | Displays if the internal temperature in the IO-Link module is below the specified lower limit                                                                             | TRUE= Event triggering alarm occurred<br>FALSE= Event did not occur     |
| . Excessive Vibration        | Indicates if the vibration detected by the IO-Link module is above certain threshold on any of the X, Y, or Z motion axis                                                 | TRUE= Event triggering alarm occurred<br>FALSE= Event did not occur     |
| . Short Circuit              | Indicates that a short circuit condition on any of the stack light or sound modules exist                                                                                 | TRUE= Event triggering alarm occurred<br>FALSE= Event did not occur     |
| . Open Circuit               | Flags an open load condition in specific circuits due to an improper assembly of light modules in the stack light                                                         | TRUE= Event triggering alarm occurred<br>FALSE= Event did not occur     |
| . Power on Self-Test Failure | Indicates if a fault either recoverable or unrecoverable has been detected during the IO-Link module self-test                                                            | TRUE= Event triggering alarm occurred<br>FALSE= Event did not occur     |

#### Table 5 - Observation Tab (Continued)

| Parameter                                     | Description                                                                                                    | Value                                                                                             |
|-----------------------------------------------|----------------------------------------------------------------------------------------------------|---------------------------------------------------------------------------------------------------|
| . Internal Communication<br>Processor Failure | Flags an internal communication problem with the main processor after two frame repetitions without answer.                                                                                                    | TRUE= Event triggering alarm occurred<br>FALSE= Event did not occur                               |
| . Invalid Configuration                       | <ul> <li>Indicates if an improper light or sound module configuration has been made. The alarm is TRUE in the following situations:</li> <li>You configure a module in a circuit slot without having a module in a preceding circuit slot. For example, module is selected in circuit 2 without a module being selected in circuit 1.</li> <li>You allocate too many circuits. For example, three RGB light modules are selected (which requires nine circuits) and only are seven available.</li> <li>If a beacon module, transducer, or recordable sound module is used, it must always be the last module in the stack as long as there is at least one circuit available. When the Invalid configuration status condition is active, all outputs in the IO-link module are disabled.</li> </ul> | TRUE= Event triggering alarm occurred<br>FALSE= Event did not occur                               |
| Measurements                                  |                                                                                                    | Unit                                                                                              |
| Voltage                                       |                                                                                                    |                                                                                                   |
| Class A                                       | The Class A power supply voltage.                                                                                                    | V                                                                                                 |
| Class B                                       | The Class B (auxiliary) power supply voltage.                                                                                                    | V                                                                                                 |
| Device Temperature                            |                                                                                                    |                                                                                                   |
| Actual - Since Power Up                       | The current internal temperature of the IO-Link module since powerup or last power cycle.                                                                                                    | С                                                                                                 |
| Minimum - Since Power Up                      | The minimum internal temperature of the IO-Link module since powerup or last power cycle.                                                                                                    | С                                                                                                 |
| Maximum - Since Power Up                      | The maximum internal temperature of the IO-Link module since powerup or last power cycle.                                                                                                    | С                                                                                                 |
| Vibration                                     | The values that are associated to the vibration indication feature (if selected).                                                                                                    |                                                                                                   |
| Calibration Status                            | The functional state of the calibration process once activated. The default value is Not calibrated.                                                                                                    | <ul> <li>Not calibrated</li> <li>Calibration in Progress</li> <li>Calibration Complete</li> </ul> |
| .X-axis - Average                             | The average vibration value for X-axis.                                                                                                    | m/s <sup>2</sup>                                                                                  |
| .Y-axis - Average                             | The average vibration value for Y-axis.                                                                                                    | m/s <sup>2</sup>                                                                                  |
| .Z-axis - Average                             | The average vibration value for Z-axis.                                                                                                    | m/s <sup>2</sup>                                                                                  |
| .X-axis - Maximum - Since<br>Power Up         | The maximum vibration value for X-axis since powerup.                                                                                                    | m/s <sup>2</sup>                                                                                  |
| .Y-axis - Maximum - Since<br>Power Up         | The maximum vibration value for Y-axis since powerup.                                                                                                    | m/s <sup>2</sup>                                                                                  |
| .Z-axis - Maximum - Since<br>Power Up         | The maximum vibration value for Z-axis since powerup.                                                                                                    | m/s <sup>2</sup>                                                                                  |
| .X-axis - Maximum - Life<br>Time              | The maximum vibration value for X-axis since inception. This value is not resettable.                                                                                                    | m/s <sup>2</sup>                                                                                  |
| .Y-axis - Maximum - Life<br>Time              | The maximum vibration value for Y-axis since inception. This value is not resettable.                                                                                                    | m/s <sup>2</sup>                                                                                  |
| .Z-axis - Maximum - Life<br>Time              | The maximum vibration value for Z-axis since inception. This value is not resettable.                                                                                                    | m/s <sup>2</sup>                                                                                  |

**IMPORTANT** Power cycle does not reset the statistical data.

#### **Parameter Tab**

| Na OFOT DOALO           | me                    | R/W | Value         | Unit |
|-------------------------|-----------------------|-----|---------------|------|
| Ch 1 - 10-Link [-]      | Module Configuration  |     |               |      |
| Ch 2 - 10-Link          | .Module 1 Type        | rw  | No Module     | •    |
| Ch 3 - 10-Link          | .Module 2 Type        | rw  | No Module     | •    |
|                         | .Module 3 Type        | rw  | No Module     | -    |
|                         | .Module 4 Type        | rw  | No Module     | •    |
|                         | .Module 5 Type        | rw  | No Module     | •    |
|                         | .Module 6 Type        | rw  | No Module     | •    |
|                         | .Module 7 Type        | rw  | No Module     | •    |
| [+]                     | Circuit Configuration |     |               |      |
|                         | [-] Circuit 1         |     |               |      |
|                         | .Cycle Counter        | rw  | OFF           | •    |
|                         | Standard Command      | wo  | Reset Counter |      |
|                         | [-] Circuit 2         |     |               |      |
|                         | .Cycle Counter        | rw  | OFF           | •    |
| IGER Parameter          | Standard Command      | wo  | Reset Counter |      |
| nges by external sourc  | [-] Circuit 3         |     |               |      |
| shown only after Refree | Cycle Counter         | rw  | OFF           | •    |

The Parameter tab displays the parameter settings of the 856T-B24LC module where you can configure the stack light by defining the type of modules (light or sound) in this specific stack light arrangement. In addition, you can set counter functions per circuit, select required alarms to be monitored and execute system and standard commands as well.

The Parameter tab contains the following device information:

| Parameter                           | Description                                                                                                    | Value                                             |
|-------------------------------------|----------------------------------------------------------------------------------------------------|---------------------------------------------------|
| Module Configuration                |                                                                                                    |                                                   |
| .Module 1 Type                      | Allows the selection of the stack light module in the first position of the stack light (Bottom to Up)                                                                                                    | • No Module                                       |
| .Module 2 Type                      | Allows the selection of the stack light module in the second position of the stack light (Bottom to Up)                                                                                                    | 856T Steady Light     856T Multifunction module   |
| .Module 3 Type                      | Allows the selection of the stack light module in the third position of the stack light (Bottom to Up)                                                                                                    | 856T Rotating Module                              |
| .Module 4 Type                      | Allows the selection of the stack light module in the fourth position of the stack light (Bottom to Up)                                                                                                    | <ul> <li>856T Multi-color light Module</li> </ul> |
| .Module 5 Type                      | Allows the selection of the stack light module in the fifth position of the stack light (Bottom to Up)                                                                                                    | 856T Steady/Flashing Beacon                       |
| .Module 6 Type                      | Allows the selection of the stack light module in the sixth position of the stack light (Bottom to Up)                                                                                                    | 8561 Strobe beacon     8561 Rotating Reacon       |
| .Module 7 Type                      | 7 Type Allows the selection of the stack light module in the seventh position of the stack light (Bottom to Up)                                                                                                    |                                                   |
| <b>Circuit Configuration (Circu</b> | its 17)                                                                                                    |                                                   |
| .Cycle Counter                      | This parameter enables the cycle counter for this specific circuit and its value is incremented each time that the circuit transitions from OFF to ON. This value is persisted in EEPROM and restored on powerup.                                                                          | ON= power cycle Counter ON                        |
| Standard Command- Reset<br>Counter  | rd Command- Reset<br>r<br>The IO-Link device resets the circuit counter (17) when the system command (0xA00xA6) is received<br>via the IO-link protocol. It also allows you to reset the counter that is associated with this circuit by<br>clicking Reset Counter in this tab of the AOP. |                                                   |

#### Table 6 - Parameter Tab

#### Table 6 - Parameter Tab (Continued)

| Parameter                                   | Description                                                                                                    | Value               |  |
|---------------------------------------------|----------------------------------------------------------------------------------------------------|---------------------|--|
| Alarm Configuration                         |                                                                                                    |                     |  |
| .Class-A Over Voltage                       |                                                                                                    |                     |  |
| .Class-A Under Voltage                      |                                                                                                    |                     |  |
| .Class-B Over Voltage                       |                                                                                                    |                     |  |
| .Class-B Under Voltage                      |                                                                                                    |                     |  |
| .Device Over Temperature                    |                                                                                                    |                     |  |
| .Device Under Temperature                   | The alarm configuration parameters allow you to select which alarms are required to be enabled and                                                                                                    | ON- Marm Enabled    |  |
| .Excessive Vibration                        | The alarm configuration mirrors the Alarm status word and is readable and writable via the IO-Link                                                                                                    | OFF= Alarm Disabled |  |
| .Short Circuit                              | protocol.                                                                                                    |                     |  |
| .0pen Circuit                               |                                                                                                    |                     |  |
| .Power On Self-Test Failure                 |                                                                                                    |                     |  |
| Internal Communication<br>Processor Failure |                                                                                                    |                     |  |
| Invalid Configuration                       |                                                                                                    |                     |  |
| Vibration                                   |                                                                                                    | Unit                |  |
| Configuration                               |                                                                                                    |                     |  |
| .X-axis Warning Limit                       | Allows you to enter a desired vibration threshold manually on each one of the X, Y, or Z axis (if these                                                                                                    |                     |  |
| .Y-axis Warning Limit                       | γalues are known).<br>If thresholds are not known, IΩ-I ink module calculates them by sampling vibration during the                                                                                                    | m/s2                |  |
| .Z-axis Warning Limit                       | calibration time you entered.<br>The default and maximum allowable value is 160.0 m/s2                                                                                                    |                     |  |
| Calibration Period                          | Allows you to enter the time in which the IO-Link module gathers vibration samples to compute and obtain the vibration thresholds per axis. During this time, a value of Calibration in progress is displayed in the calibration status in the Observation tab. After the elapsed time, the calibration status will change to Calibration complete. This parameter is read/write. This parameter can be set in tenths of an hour and the minimum value is 0 and maximum is 48 hours. The actual calibration time has an accuracy of ±1.5% of its programmed value. | hours               |  |
| Standard Commands                           |                                                                                                    |                     |  |
| Start Calibration                           | The IO-Link module begins the vibration calibration when a start calibration system command (0xA7) is received via the IO-Link protocol or by clicking Start Calibration on this AOP tab.                                                                                                    |                     |  |
| Cancel Calibration                          | The IO-Link module stops the vibration calibration process when it receives the Cancel calibration<br>system command (0xA8) via the IO-Link protocol or by clicking Cancel Calibration in this AOP tab. If the<br>IO-Link module was previously calibrated, after cancellation, the status goes to calibration complete<br>and uses the previous threshold values. It helps protect against unwanted or accidental Start<br>Calibration commands.                                                                                                    |                     |  |

#### **Diagnosis Tab**

| - Ch 0 - IO-Link                                       |                                        | DAN | Met                      | 11-2 |  |
|--------------------------------------------------------|----------------------------------------|-----|--------------------------|------|--|
|                                                        | Name                                   | R/W | Value                    | Unit |  |
|                                                        | [·] Device Access Locks                |     |                          |      |  |
|                                                        | Device Access Locks.Data Storage Lock  | rw  | false •                  |      |  |
|                                                        | [ · ] Service Function                 |     |                          |      |  |
|                                                        | Standard Command                       | wo  | Restore Factory Settings |      |  |
|                                                        | Standard Command                       | wo  | Reset All Statistics     |      |  |
|                                                        | [-] Service Status                     |     |                          |      |  |
|                                                        | Device Status                          | ro  |                          |      |  |
|                                                        | Power On Self-Test                     | ro  |                          |      |  |
|                                                        | Invalid Configuration                  | ro  |                          |      |  |
|                                                        | [ · ] Operation Information            |     |                          |      |  |
|                                                        | Operating Hours - Since Inception      | ro  |                          | h    |  |
|                                                        | Operating Hours - Since Power Up       | ro  |                          | h    |  |
|                                                        | [-] Communication Characteristics      |     |                          |      |  |
|                                                        | Direct Parameters 1.Min Cycle Time     | ro  |                          | ms   |  |
|                                                        | Direct Parameters 1.Master Cycle Time  | ro  |                          | ms   |  |
| ANGER. Parameter<br>anges by external sourc            | Direct Parameters 1.IO-Link Version ID | ro  |                          |      |  |
| xternal changes could be<br>verwritten without notice. |                                        |     | Refresh ←                |      |  |

The Diagnosis tab provides device status, operation information, and the results of the internal device self-checking at powerup. It allows you to perform a reset to the factory settings of the device and to reset all permissible statistics and offers you the option to help protect setup against unintended parameter changes after configuration.

Diagnosis tab contains the following device information:

| Parameter                                              | Description                                                                                                    | Value                                                                                                    |  |  |  |  |
|--------------------------------------------------------|----------------------------------------------------------------------------------------------------|----------------------------------------------------------------------------------------------------|--|--|--|--|
| Device Access Locks                                    |                                                                                                    |                                                                                                    |  |  |  |  |
| Device Access<br>Locks.Parameter(write)<br>Access Lock | This variable is read/write. If selected, the IO-Link module does not accept any parameter change after it is set with a value of TRUE.                                                                                                    | TRUE= Parameter Write Access Locked<br>FALSE= Parameter Write Access Unlocked                                                                                                    |  |  |  |  |
| Device Access Locks.Data<br>Storage Lock               | This variable is read/write. When it is selected as TRUE it prevents updates to the Data stored in the device. Also, if marked as TRUE, to avoid a communication loss with the 856T-B24LC module, you must select either Disabled or Enable ADC in the Data Storage field in the master IO-Link AOP FALSE= Data Stor configuration table.                                                                                                    |                                                                                                    |  |  |  |  |
| Service Functions                                      |                                                                                                    |                                                                                                    |  |  |  |  |
| Standard Command-Restore<br>Factory Settings           | The IO-Link module resets to its factory default values when the system command (0x82) is received via the IO-link protocol. It also erases all user configuration and diagnostic data but not data that is related to Operating hours and module (circuit) ON/OFF counters.                                                                                                    | See <u>Table 26 on page 75</u> for parameters can be reset using this command.                                                                                                    |  |  |  |  |
| Standard Command-Reset<br>All Statistics               | The IO-Link module resets all statistic back to their default value when a system command (0xAA) is received via the IO-link protocol. This command resets all circuit counters, vibration max since powerup and minimum and maximum internal temperature values                                                                                                    | See <u>Table 27 on page 76</u> for a complete<br>list of statistical information can be reset<br>using this command.                                                                                                    |  |  |  |  |
| Service Status                                         |                                                                                                    |                                                                                                    |  |  |  |  |
| Device Status                                          | The actual operational device state. See <u>Table 24 on page 71</u> for a detailed explanation on each of the values displayed in this diagnostic. This data is read-only.                                                                                                    | <ul> <li>Device is OK</li> <li>Maintenance Required</li> <li>Out of specification</li> <li>Functional Check</li> <li>Failure</li> </ul>                                                                                                    |  |  |  |  |
| Power On Self-Test                                     | The device performs power on self test after startup. If a test fails, and it is possible to execute the application code, the error code is passed to the application code for processing. Otherwise, the IO-Link device blinks the device status indicator error code according to the self-test result code. A lower value result code has higher priority. This data is read-only. An explanation of each one of the results of this test is described in <u>Power On Self Test (POST) on page 43</u> . | <ul> <li>Success</li> <li>Firmware Integrity Failure</li> <li>Internal RAM Failure</li> <li>Secondary Processor Failure</li> <li>IO-Link PHY failure</li> <li>Accelerometer Communication failure</li> <li>Serial nonvolatile memory Integrity<br/>failure</li> <li>Class A voltage out of range</li> <li>Class B voltage out of range</li> </ul> |  |  |  |  |
| Invalid Configuration                                  | This field verifies if the configuration of the light or sound module in the stack light is valid. This field is read-only type.                                                                                                    | <ul> <li>FALSE= Light or sound module<br/>configuration is valid</li> <li>TRUE= Invalid Light /sound module<br/>configuration.</li> </ul>                                                                                                    |  |  |  |  |

#### Table 7 - Diagnosis Tab

#### Table 7 - Diagnosis Tab (Continued)

| Parameter                                 | Description                                                                                                    | Value |
|-------------------------------------------|----------------------------------------------------------------------------------------------------|-------|
| Operation Information                     | Unit                                                                                                    |       |
| Operating Hours-Since<br>inception        | Indicates the time the IO-link module has been functional since first powered. This value cannot be reset and is read-only.                                       | Hours |
| Operating Hours-Since<br>Power Up         | Indicates the amount of time the IO-link module has been functional since last power cycle. This value is read-only                                               | Hours |
| <b>Communication Characteri</b>           |                                                                                                    |       |
| Direct Parameters 1.Min<br>Cycle Time     | Displays the minimum cycle time of the IO-Link device. This value indicates the time intervals at which the master addresses the device. This value is read-only. | ms    |
| Direct Parameters 1.Master<br>Cycle Time  | This parameter gives the actual cycle duration that is used by the Master to address the IO-Link device. This value is read/write.                                | ms    |
| Direct Parameters 1.10-Link<br>Version ID | Displays the standard version applicable to Master-IO-link device communication                                                                                   | 1.1   |

## Power On Self Test (POST)

The 856T-B24LC module runs a self-test routine to check on the health of its electronic components at powerup.

This read-only diagnostic value (ISDU= 0x0137) is available via the IO-Link protocol.

Table 8 shows the result/error codes that are associated with this test.

| Result/Error Code<br>Decimal (Binary) | Description                           | Device Hardware<br>Fault Condition | <b>Recommended Action</b>                                                                                                    |
|---------------------------------------|---------------------------------------|------------------------------------|----------------------------------------------------------------------------------------------------|
| 0 (0000)                              | Success                               | -                                  | -                                                                                                    |
| 1 (0001)                              | Firmware image corrupted              | Non-recoverable                    | Replace the 856T-B24LC module.                                                                                                    |
| 5 (0101)                              | RAM test failed                       | Non-recoverable                    | Replace the 856T-B24LC module.                                                                                                    |
| 6 (0110)                              | Secondary processor failed            | Critical                           | <ul> <li>Check Class B voltage is in specified range.</li> <li>If Class B voltage is present and in range, replace the 856T-B24LC module.</li> </ul>                   |
| 7 (0111)                              | IO-Link PHY failed                    | Critical                           | <ul> <li>Check that cordset or patchcord is<br/>properly attached to the IO-link device<br/>and the IO-link master.</li> <li>Replace the 856T-B24LC module.</li> </ul> |
| 9 (1001)                              | Accelerometer<br>communication failed | Severe                             | Replace the 856T-B24LC module.                                                                                                    |
| 10 (1010)                             | Serial flash integrity failed         | Severe                             | Replace the 856T-B24LC module.                                                                                                    |
| 11 (1011)                             | Bad Class-A voltage                   | Severe                             | Verify that Class A voltage is in range and that the patchcord or cordset is attached properly.                                                                        |
| 12 (1100)                             | Bad Class-B voltage                   | Severe                             | Verify that Class B voltage is in range and that the patchcord or cordset is attached properly.                                                                        |

Table 8 - Result/Error Codes After POST

## **Hardware Fault Conditions**

There are three types of hardware fault conditions:

- Non-recoverable
- Critical
- Severe

#### **Non-recoverable**

A non-recoverable fault means that MCU flash and/or RAM is corrupted and the device cannot work anymore, however, the result code may be communicated using the device status indicator.

#### **Critical**

A critical hardware fault indicates that the device does not pass critical self-test checks, therefore ISDU communications is not possible. In this scenario, the result codes are communicated using the device status indicator only.

#### Severe

A severe hardware fault indicates that the device passes a minimal set of power on self test checks allowing execution of its application firmware and processing of ISDU commands. In this scenario, the result code is communicated via 'Power On Self Test Status' ISDU command and the POST alarm is raised via Alarm Status variable. The device status indicator also communicates this fault.

#### Device Status Indicator -Error Codes

When the firmware of the device detects an error condition, the error code is communicated by blinking the device status indicator red in the following way:

<start pattern>, <1 s OFF>, <binary error code>, <2 s OFF>, <repeat>

<start pattern> = 100 ms ON, 100 ms OFF, <repeat four more times>

where:

<br/><binary error code> = 4-bit error value, where a 1 is 1 sec ON, and a 0 is<br/>500 ms ON. Each bit is separated by a 1 sec OFF.

The value of the binary error codes are shown in <u>Table 8 on page 43</u> (for example, RAM test failed is 0101.)

#### Figure 8 - Error Code Status Indicator Example

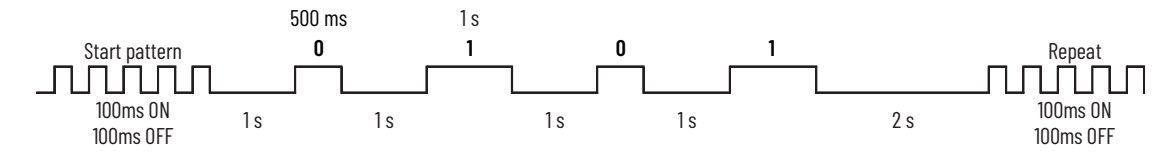

## IO-Link Status Indicator Timing

The IO-Link status indicator is normally in the ON state. Communication activity turns off ( $T_{off}$ ) the green indicator for a minimum of 7.5% but no more than 12.5% of the duty cycle ( $T_{rep}$ ). The minimum status indicator ON time ( $T_{rep}$ ) is 750 ms, and the maximum ON time during activity is 1250 ms. Each ( $T_{rep}$ ) period begins in the OFF state.

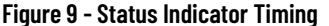

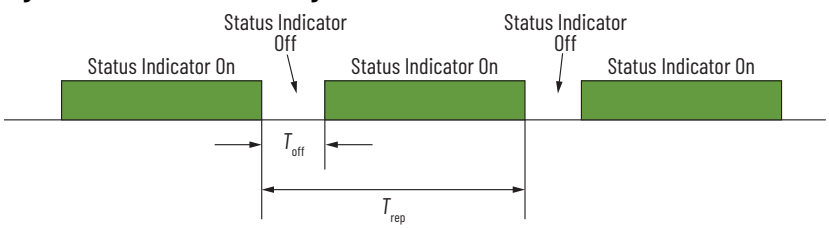

## **Class A IO-Link Master Connection Consideration**

If the 856T-B24LC module is going to be connected to an Allen-Bradley<sup>®</sup> IP67 ArmorBlock<sup>®</sup> IO-Link Master (1732E-8IOLM12R), then the following content must be considered.

#### Figure 10 - Configuration Example

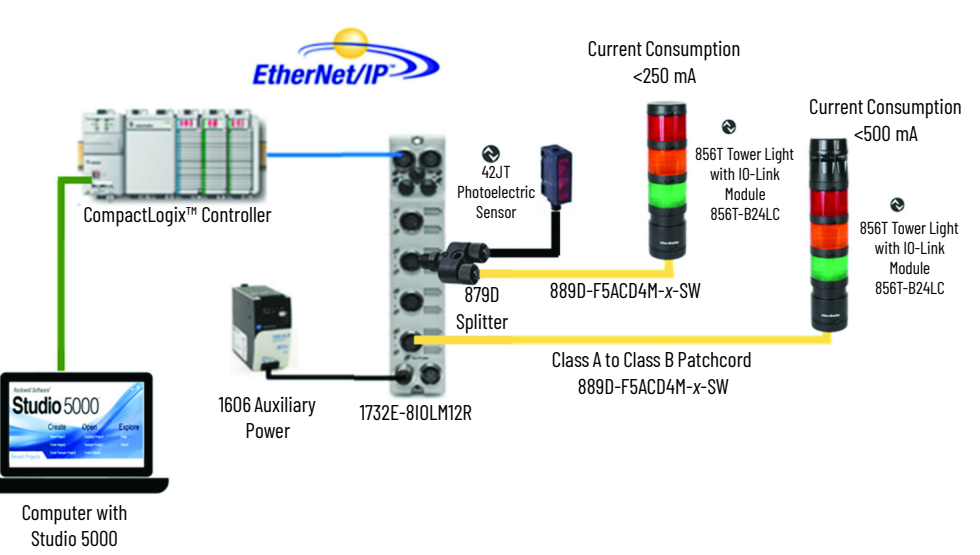

#### Patchcord

The 856T-B24LC module is a Class B device, however, it can still be used with a Class A ArmorBlock (1732E-8IOLM12R) IO-Link master if it is connected to one master port with a Class A to Class B patchcord. The Class A to Class B patchcord provides up to 500 mA per port on the Master to supply to the IO-Link module.

The catalog number 889D-F5ACD4M-*x*-SW patchcord is available in 1, 2, 5, and 10 meter lengths. Replace the *x* with a 1, 2, 5, or 10 for the required cord length.

## Maximum Number of Light/ Sound Modules in the Stack Light

Although the 856T-B24LC module can control up to seven single-circuit modules in the stack light, the maximum number of modules must be determined by calculating the total current consumption (including the current consumption of the 856T-B24LC module) to make sure that its value is not above the maximum current that the IO-Link master port can supply.

To calculate this current consumption effectively, see <u>Table 11 on page 56</u> for the 856T light and sound module electrical specifications where operating current consumption is indicated. The current consumption for the IO-Link module is shown in <u>Table 9 on page 55</u>.

For example, the total current consumption for an IO-Link stack light with three 856T steady light modules green-amber-red (bottom to top) is:

| Total (mA) | = | 856T-B24LC | + | 856T-BT3 | + | 856T-BT5 | + | 856T-BT4 |   |        |
|------------|---|------------|---|----------|---|----------|---|----------|---|--------|
| Total (mA) | = | 30 mA      | + | 58 mA    | + | 58 mA    | + | 58 mA    | = | 204 mA |

Since the maximum current per port in the 1732E-8IOLM12R IO-Link master is 500 mA, the stack light configuration in the previous example can work within the master parameters.

**IMPORTANT** If a splitter is used to connect the 856T-B24LC module, then the maximum total current consumption (856T-B24LC module + light and sound modules) must not exceed 250 mA.

**Inrush Current Calculation** To minimize total inrush current seen by the IO-Link Master, the 856T-B24LC module staggers the turn on time of the connected modules. For seven light/ sound modules in a stack light arrangement, this time does not exceed 60 ms. The inrush current values for each standard 856T light/sound module are shown in Table 11 on page 56.

| Stack light config     | = | 856T-B24LC | + | 856T-BT3 | + | 856T-BT5 | + | 856T-BB4 |
|------------------------|---|------------|---|----------|---|----------|---|----------|
| Inrush of every module | = | 0.1 A      |   | 0 A      |   | 0 A      |   | 1.82 A   |

Since the maximum inrush (1.82 A) at a given time is below the IO-Link master port (4 A), then this configuration is within the IO-Link master parameters.

## **Overcurrent Protection**

When an overcurrent or short circuit condition in one or more light or sound modules in the stack light exists, the 856T-B24LC module disables the entire stack when any of the circuits demands a load current that exceeds 450 mA (±15%). The first circuit that was detected to cause the short-circuit condition is indicated by its respective bit number in the Short Circuit Status byte.

The short circuit status bit is only cleared when you attempt to turn the circuit back ON and the short circuit is no longer present. Since the entire stack is disabled during a short circuit, the Control Circuit Status (ISDU 0x0134), reports OFF for all circuits when a short circuit condition exists.

Under a dead short condition, it is possible that the ArmorBlock master port could be damaged. Therefore, it is recommended to use a 24V DC power supply that is limited to a maximum current of 5 A.

## **Message Structure and Configuration Example**

#### **Configure a Message** This section provides additional information and examples that explain how to Instruction configure message instructions to exchange IO-Link parameters with the 856T-B24LC module. In the examples that we show, we are assuming the use of the ControlLogix® controller. The message instruction dialog blocks should be formatted as shown in the examples that are given in this chapter. Service Code The following table is used to determine the Service Code that is needed for a specific Message Instruction. **Service Code** Service Name Service Description (Hex) 4B **Read Subindex** Reads a parameter subindex value from the IO-Link device 40 Write Subindex Writes a parameter subindex value to the IO-Link device

Read Index

Write Index

### Source Length: From Data Structure Tables

Use these tables to determine the source length that is based on the Service Code that is used and the number of bytes being written.

Reads an entire index from the IO-Link device

Writes an entire index to the IO-Link device

#### Read Subindex (4B) and Read Index (4D) Message Data Format:

| Byte O               |  |
|----------------------|--|
| Channel Number       |  |
| Source Length=1 byte |  |

4D

4E

#### Write Subindex (4C) and Write Index (4E) Message Data Format:

| Byte O                                                   | Byte 1 to n |  |
|----------------------------------------------------------|-------------|--|
| Channel Number                                           | Data Bytes  |  |
| Source Length=1 + number of data bytes (n) being written |             |  |

## Example Format of a Read Index Message

In this example, the steps necessary to read the IO-Link parameter value for Vendor Name from the 856T-B24LC module are shown. The Message Configuration window shows all the information that is required to complete this task. To open this window, click the button highlighted below in the MSG instruction.

#### Figure 11 - Read Index Message Example

| MSG             |               |
|-----------------|---------------|
| Message Control | Index_Read_4D |
|                 |               |

Some of the data that are required to complete the Message Configuration dialog box comes from <u>Appendix C on page 59</u>. Appendix C shows the Index Number, Data Type, and Size of all parameters that are available in the IO-Link module. To complete the dialog box, the Service Code and Source Length must be provided.

Service Code on page 51 shows the different Read and Write Service Codes and their associated Source Lengths.

Figure 12 - Index Read Message Configuration

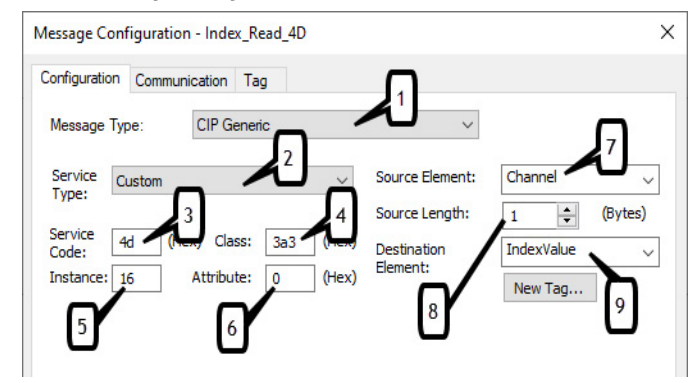

The following table identifies the data that is required to complete the Message Configuration dialog box to read the Vendor Name from the 856T-B24LC module:

| ltem | Description                                                                                                    | Value       |
|------|----------------------------------------------------------------------------------------------------|-------------|
| 1    | <b>Message Type</b><br>The message type is CIP™ Generic.                                                                                      | CIP Generic |
| 2    | <b>Service Type</b><br>The service type is Custom.                                                                                            | Custom      |
| 3    | <b>Service Code</b><br>Established from Service Code Table for read index.                                                                    | 4D          |
| 4    | <b>Class</b><br>The class is 3a3.                                                                                                    | 3a3         |
| 5    | <b>Instance</b><br>The index number of the parameter being read (established from <u>Appendix C</u> )                                         | 16          |
| 6    | <b>Attribute</b><br>The Attribute value is always 0 for an index read.                                                                        | 0           |
| 7    | <b>Source Element</b><br>Contains the name of the tag of the channel number (0-7) to be read.                                                 | Channel     |
| 8    | <b>Source Length</b><br>This box contains the number of bytes of service data to be sent in the<br>message. Defined in Data Structure Tables. | 1 byte      |
| 9    | <b>Destination Element</b><br>The name of the destination array tag for containing the data received.                                         | IndexValue  |

Once the Message Instruction dialog box has been populated, trigger the rung of the logic that contains the message instruction. The Vendor Name is read from the 856T-B24LC module and copied into the IndexValue Array. When viewed as ASCII the name Allen-Bradley is displayed.

| Name           |   | Value 🕈        | Data Type |
|----------------|---|----------------|-----------|
| ▲ IndexValue   |   | {}             | SINT[20]  |
| IndexValue[0]  |   | 'A'            | SINT      |
| IndexValue[1]  |   | Т              | SINT      |
| IndexValue[2]  |   | Т              | SINT      |
| IndexValue[3]  |   | 'e'            | SINT      |
| IndexValue[4]  |   | 'n'            | SINT      |
| IndexValue[5]  |   | - 9            | SINT      |
| IndexValue[6]  |   | 'B'            | SINT      |
| IndexValue[7]  |   | ۲ <sup>.</sup> | SINT      |
| IndexValue[8]  |   | 'a'            | SINT      |
| IndexValue[9]  |   | 'd'            | SINT      |
| IndexValue[10] | ] | Т              | SINT      |
| IndexValue[11] | ] | 'e'            | SINT      |
| IndexValue[12] | ] | 'y'            | SINT      |

## Example Format of a Write Index Message

It is possible to write a unique name to the 856T-B24LC module. This Parameter is called Application-Specific Name. Appendix C on page 57 shows the Index Number for this Parameter (24) and the maximum length of the String (32 characters). Each character is equivalent to 1 byte. This example shows the steps necessary to write Test to the Application-Specific Name index.

The source element array is Channel\_IndexValue - byte 0 is the channel number followed by the data to be written.

Figure 14 - Write Index Message Example

| Name                       | -8       | Value 🕈 | Data Type |
|----------------------------|----------|---------|-----------|
| Channel_IndexVal           | ue       | {}      | SINT[5]   |
| Channel_Index              | Value[0] | '\$01'  | SINT      |
| Channel_Index              | Value[1] | 'T'     | SINT      |
| Channel_Index              | Value[2] | 'E'     | SINT      |
| Channel_Index              | Value[3] | 'S'     | SINT      |
| Channel_Index <sup>1</sup> | Value[4] | 'T'     | SINT      |

Following is the Message Configuration dialog box that shows the information that is required to Write to the Application-Specific Name Parameter in the 856T-B24LC module.

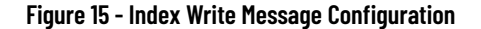

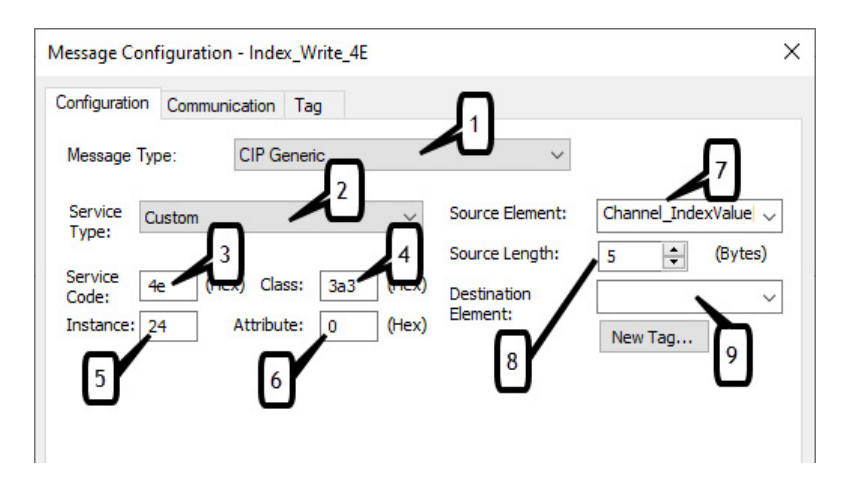

The following table identifies the data that are required to complete the Message Configuration dialog box to write "TEST" to the Application-Specific Name in the 856T-B24LC module:

| ltem | Description                                                                                                    | Value              |
|------|----------------------------------------------------------------------------------------------------|--------------------|
| 1    | Message Type<br>The message type is CIP™ Generic                                                                                              | CIP Generic        |
| 2    | Service Type<br>The service type is Custom                                                                                                    | Custom             |
| 3    | Service Code<br>Established from Service Code Table for write index                                                                           | 4e                 |
| 4    | <b>Class</b><br>The class is 3a3                                                                                                    | 3a3                |
| 5    | Instance<br>The index number of the parameter being written (established from <u>Appendix C</u> )                                             | 24                 |
| 6    | Attribute<br>The Attribute value is always 0 for an index write                                                                               | 0                  |
| 7    | Source Element<br>The name of the array tag to be written containing the channel and index value.                                             | Channel_IndexValue |
| 8    | <b>Source Length</b><br>This box contains the number of bytes of service data to be sent in the message.<br>Defined in Data Structure Tables. | 5 (Bytes)          |
| 9    | Destination Element<br>None required                                                                                                    |                    |

#### **Validation of the Write**

Once the Message Instruction dialog box has been populated; trigger the rung of logic that contains the message instruction. The word "TEST" is written from the Channel\_IndexValue array tag to the Application-Specific Name Parameter Index in the 856T-B24LC module. The data is validated when reading the value of Index 24 in the module or when viewing the IO-Link master configuration. To view the configuration of the IO-Link master, follow these steps:

- 1. Go online with the Logix controller and double click the IO-Link master in the I/O tree to bring up the module properties.
- 2. Select IO-Link, then select the 856T-B24LC module. Click on the Identification tab to view the Application Specific Tag value.

#### Figure 16 - Module Properties - Application Specific Tag Value

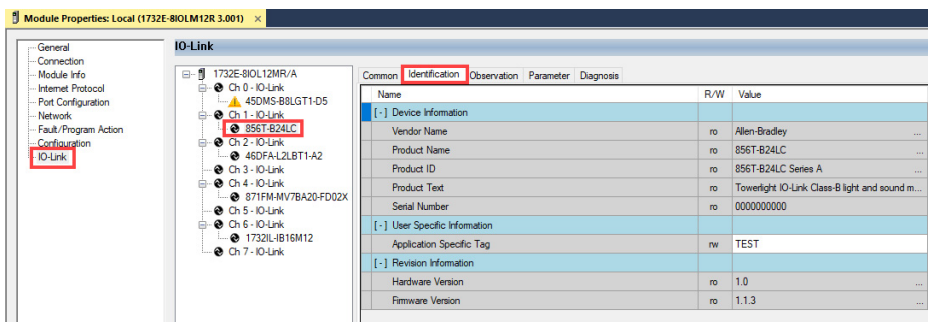

In this example, the steps necessary to read the IO-Link parameter value of Module Type for Module 1 from the 856T-B24LC module are shown. The Message Configuration window shows all information that is required to complete this task. To open this window, click the blue square box in the Message Instruction.

Some of the data that are required to complete the Message Configuration dialog box comes from <u>Appendix C on page 59</u>. Appendix C shows the Index Number, Data Type, and Size of all parameters that are available in the IO-Link module. To complete the dialog box, the Service Code and Source Length must be provided.

<u>Service Code on page 47</u> shows the different Read and Write Service Codes and their associated Source Lengths.

#### Figure 17 - Message Configuration

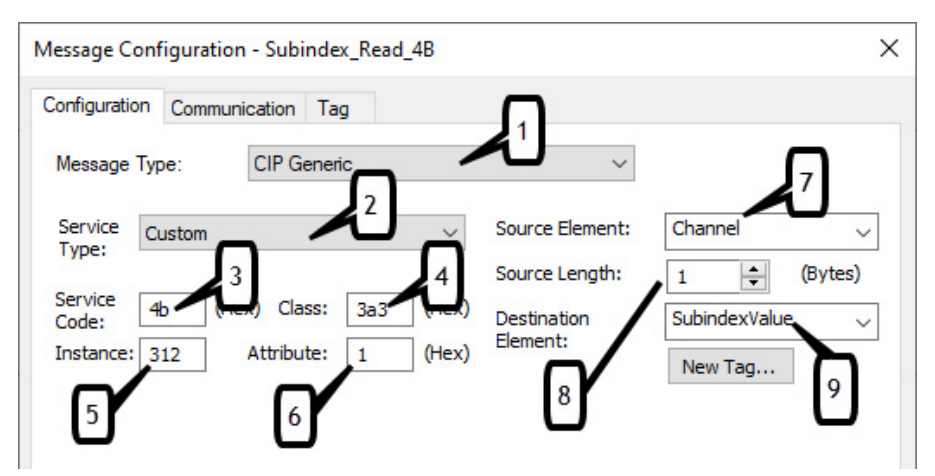

#### Example Format of a Read Subindex Message

The following table identifies the data that is required to complete the Message Configuration dialog box to read the Module Type of Module 1 from the 856T-B24LC module:

| ltem | Description                                                                                                    | Value         |
|------|----------------------------------------------------------------------------------------------------|---------------|
| 1    | <b>Message Type</b><br>The message type is CIP™ Generic.                                                                                      | CIP Generic   |
| 2    | <b>Service Type</b><br>The service type is Custom.                                                                                            | Custom        |
| 3    | Service Code<br>Established from Service Code Table for read subindex.                                                                        | 4b            |
| 4    | <b>Class</b><br>The class is 3a3.                                                                                                    | 3a3           |
| 5    | Instance<br>The index number of the parameter being read (established from<br>Appendix C).                                                    | 312           |
| 6    | Attribute<br>The subindex number of the parameter being read (established from<br>Appendix C).                                                | 1             |
| 7    | Source Element<br>Contains the name of the tag of the channel number (0-7) to be read.                                                        | Channel       |
| 8    | <b>Source Length</b><br>This box contains the number of bytes of service data to be sent in<br>the message. Defined in Data Structure Tables. | 1(Byte)       |
| 9    | <b>Destination Element</b><br>The name of the destination tag for containing the data received.                                               | SubindexValue |

Once the Message Instruction dialog box has been populated, trigger the rung of the logic that contains the message instruction. The Module Type of Module 1 is read from the 856T-B24LC module and copied into the SubindexValue tag. Possible values are:

| 0  | No Module                     |
|----|-------------------------------|
| 1  | 856T Steady Light             |
| 2  | 856T Multi-function Modules   |
| 3  | 856T Rotating Light Module    |
| 4  | 856T Multi-color Light Module |
| 5  | 856T Steady/Flashing beacon   |
| 6  | 856T Strobe beacon            |
| 7  | 856T Rotating beacon          |
| 8  | 856T Multi-color beacon       |
| 9  | 856T Piezo Electric Sounder   |
| 10 | 856T Transducer Sounder       |
| 11 | 856T Recordable Sound Module  |

# Example Format of a Write Subindex Message

This example shows the steps necessary to write a value to the IO-Link parameter subindex Module 1 for index Module Type. The source element array is Channel\_SubindexValue - byte 0 is the channel number followed by the subindex value to be written.

Figure 18 - Sub Index Value

| Name                 |         | Value 🕈 | Data Type |
|----------------------|---------|---------|-----------|
| Channel_SubindexValu | e       | {}      | SINT[2]   |
| Channel_SubindexVa   | alue[0] | 1       | SINT      |
| Channel_SubindexVa   | alue[1] | 1       | SINT      |

Following is the Message Configuration dialog box that shows the information that is required to write to the IO-Link parameter subindex Module 1 for index Module Type in the 856T-B24LC module.

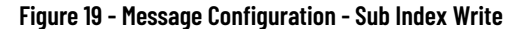

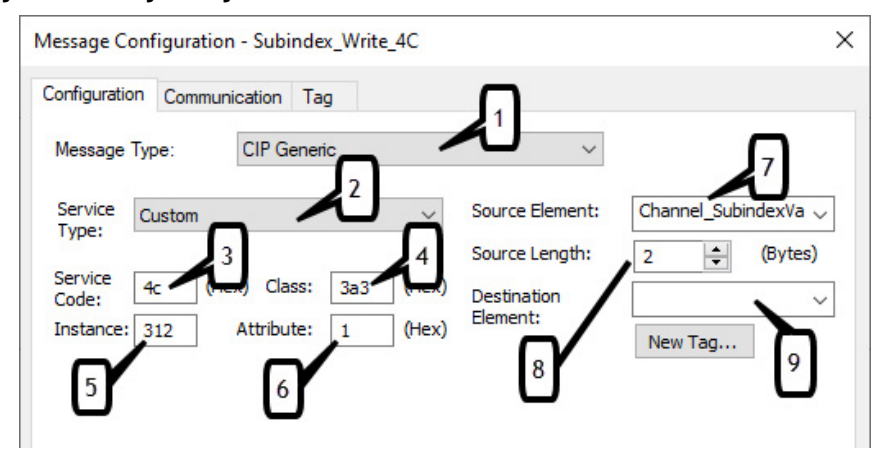

The following table identifies the data that is required to complete the Message Configuration dialog box to write the Module Type of Module 1 from the 856T-B24LC module:

| ltem | Description                                                                                                    | Value                 |
|------|----------------------------------------------------------------------------------------------------|-----------------------|
| 1    | <b>Message Type</b><br>The message type is CIP™ Generic.                                                                                         | CIP Generic           |
| 2    | <b>Service Type</b><br>The service type is Custom.                                                                                               | Custom                |
| 3    | Service Code<br>Established from Service Code Table for write<br>subindex.                                                                       | 4c                    |
| 4    | <b>Class</b><br>The class is 3a3.                                                                                                    | 3a3                   |
| 5    | Instance<br>The index number of the parameter being written<br>(established from <u>Appendix C</u> ).                                            | 312                   |
| 6    | Attribute<br>The subindex number of the parameter being written<br>(established from <u>Appendix C</u> ).                                        | 1                     |
| 7    | Source Element<br>The name of the array tag to be written containing the<br>channel and subindex value.                                          | Channel_SubindexValue |
| 8    | <b>Source Length</b><br>This box contains the number of bytes of service data<br>to be sent in the message. Defined in Data Structure<br>Tables. | 2 (Bytes)             |
| 9    | Destination Element<br>None required.                                                                                                    |                       |

Use the previous read subindex example message instruction to verify the value that you wrote.

## Notes:

## **Specifications**

## IO-Link Module Specifications

#### Table 9 - 856T-B24LC Module Specifications

| Attribute                                  | 856T-B24LC                                                                                                    |
|--------------------------------------------|----------------------------------------------------------------------------------------------------|
| Certifications                             | <ul> <li>c-UL-us</li> <li>CE (EMC and RoHS)</li> <li>UKCA</li> <li>RCM</li> <li>KCC</li> <li>Morocco</li> </ul>                                                                       |
| Vibration                                  | According to EN 60068-2-6, EN60721-3-2 Class 2M2. See <u>Table 10 on page 55</u> .                                                                                                    |
| Shock                                      | According to EN60068-2-27. See <u>Table 10 on page 55</u> .                                                                                                    |
| Status indicator                           | Bicolor (red/green) LED                                                                                                    |
| Operating voltage                          | 1830V DC per IO-Link specification                                                                                                    |
| Operating current<br>consumption at 24V DC | 30 mA                                                                                                    |
| Inrush current at 24V DC                   | 0.1 A                                                                                                    |
| EMC compliance                             | 60947-5-1 standard                                                                                                    |
| IO-Link Specifications                     |                                                                                                    |
| Communication rate                         | COM3 (230.4 kBd)                                                                                                    |
| IO-Link cycle time, min                    | 2 ms                                                                                                    |
| Process data                               | <ul> <li>Input bit length: 48 bits (6 Bytes)</li> <li>Output bit length: 56 bits (7 Bytes)</li> </ul>                                                                                 |
| IO-Link standard (version)                 | 1.1.2                                                                                                    |
| M12 connector                              | 5-pin, Class B                                                                                                    |
| Mechanical                                 |                                                                                                    |
| Material                                   | <ul> <li>Housing and Cover: Polycarbonate</li> <li>M12 connector: Nylon</li> <li>Connector 0-rings: Silicone <sup>(1)</sup></li> <li>I0-Link module 0-ring: Nitrile rubber</li> </ul> |
| Weight                                     | 0.157 kg (0.346 lb)                                                                                                    |
| Dimensions                                 | <ul> <li>Height: 65.1 mm (2.56 in.)</li> <li>Diameter: 70 mm (2.8 in.)</li> </ul>                                                                                                    |
| Environmental                              |                                                                                                    |
| Ingress protection rating                  | IP66/67, UL Type 4/4X/13                                                                                                    |
| Operating temperature                      | -30+70 °C (-22+158 °F)                                                                                                    |
| Storage temperature                        | -30+85 °C (-22+185 °F)                                                                                                    |
| Relative humidity                          | 90% (noncondensing)                                                                                                    |
| Reliability                                |                                                                                                    |
| MTTF                                       | 41,600 hr                                                                                                    |

(1) The O-ring was tested to be well below 1% by weight when tested according to GMW17224 (Test for Volatiles in Silicone Rubber).

#### Table 10 - 856T-B24LC Module Shock and Vibration Specifications

| Attribute                                      | Shock, Peak [G] | Vibration, Peak [G] |
|------------------------------------------------|-----------------|---------------------|
| Surface mount base (seven modules stacked)     | 20              | 3                   |
| Surface mount base (five modules stacked, max) | 30              | 3                   |
| Vertical mount base                            | 50              | 3                   |
| 10 cm pole/tube base                           | 50              | 3                   |
| 25 cm pole/tube base                           | 50              | 3                   |
| 40 cm pole base                                | 50              | 3                   |
| 60 cm pole base                                | 50              | 3                   |

| Device                            | Nominal Current | Inrush Current         | Life       | Device                        | <b>Nominal Current</b> | Inrush Current         |
|-----------------------------------|-----------------|------------------------|------------|-------------------------------|------------------------|------------------------|
| Power Modules                     | •               | L                      | . <u> </u> | <b>Rotating Light Modules</b> | L                      |                        |
| 856T-B24C                         | -               | _                      | -          |                               |                        |                        |
| 856T-BAC3C,<br>three-circuit SMPS | 150 mA, max     | 6 A AC, max            | 30,000 hr  | 856T-BR3 (green)              | 40 mA                  | 2.64 A AC              |
| 856T-BAC7C, seven-circuit         | 340 mA, max     | 3.5 A AC, max          | 30,000 hr  | 856T-BR4 (red)                | 45 mA                  | 1.79 A DC<br>2.66 A AC |
|                                   |                 |                        |            | 856T-BR5 (amber)              |                        |                        |
| Sound Modules                     |                 |                        |            | 856T-BR6 (blue)               | /() m/                 | 1.79 A DC              |
| 856T-RP1 piezo top mount          | 120 mA          | 1.8 A DC               | 20.000 br  | 856T-BR7 (white)              | 40 MA                  | 2.64 A AC              |
|                                   | IZU IIIA        | 2.15 A AC              | 20,000 11  | 856T-BR8 (yellow)             |                        |                        |
|                                   |                 | 106 A DC               |            | Multicolor Light Modules      | 5                      |                        |
| 856T-BTR3, transducer             | 200 mA          | 1.24 A AC              | 20,000 hr  | 856T-BMC                      | 110 mA                 | 1.30 A DC<br>1.94 A AC |
|                                   |                 | 10 / 00                |            | Beacon Light Modules (        | Steady/Flashing)       |                        |
| 856T-BPL1, piezo, in-line         | 120 mA          | 2.15 A AC              | 20,000 hr  | 856T-BGB3 (green)             | 100 mA                 | 0.74 A DC<br>1.24 A AC |
| 856T-BH3, recordable              | 140 mA          | 0.5A DC<br>1.0 A AC    | 10,000 hr  | 856T-BGB4 (red)               | 108 mA                 | 0.70 A DC<br>1.16 A AC |
| Steady Light Modules              |                 | •                      |            | 856T-BGB5 (amber)             |                        |                        |
| 856T-BT3 (green)                  |                 |                        | >60,000 hr | 856T-BGB6 (blue)              | 100 mA                 | 0.74 A DC<br>1.24 A AC |
| 856T-BT4 (red)                    |                 |                        | >40,000 hr | 856T-BGB7 (white)             | 100 111A               |                        |
| 856T-BT5 (amber)                  |                 |                        |            | 856T-BGB8 (yellow)            |                        |                        |
| 856T-BT6 (blue)                   | 58 mA           | _                      |            | Beacon Light Modules (        | Strobe)                |                        |
| 856T-BT7 (white)                  |                 |                        | >60,000 hr | 856T-BSB4 (red)               |                        | 0.76 A DC<br>1.11 A AC |
| 856T-BT8 (yellow)                 |                 |                        |            | 856T-BSB5 (amber)             | 190 mA                 | 0.77 A DC              |
| 856T-BT9 (magenta)                |                 |                        |            | 856T-BSB6 (blue)              |                        | 1.11 A AC              |
| <b>Multifunction Light Module</b> | S               |                        | ·          | Beacon Light Modules (I       | Rotating)              |                        |
| 856T-BB3 (green)                  |                 | 1.79 A DC<br>2.66 A AC | >60,000 hr | OFET DDD/ (red)               |                        | 0.74 A DC              |
| 856T-BB4 (red)                    |                 | 1.82 A DC<br>2.66 A AC | >40,000 hr | 0001-BKB4 (1eu)               | 65 mA                  | 1.09 A AC              |
| 856T-BB5 (amber)                  | 100 mΛ          |                        |            |                               |                        | 0.75 A DC              |
| 856T-BB6 (blue)                   | 100 114         |                        |            | 8201-BKB2 (amber)             |                        | 1.11 A AC              |
| 856T-BB7 (white)                  | 1               | 1.79 A DC<br>2.66 A AC | >60,000 hr | Beacon Light Modules (I       | 1ulticolor)            |                        |
| 856T-BB8 (yellow)                 | 1               | 2.00 A AC              |            | OFET DMD                      | 200 ~ 4                | 1.65 A DC              |
| 856T-BB9 (magenta)                | ]               |                        |            |                               | ZUU IIIA               | 2.46 A AC              |

#### Table 11 - Current Consumption and Life of 856T Light/Sound Modules

## **Approximate Dimensions**

Figure 20 shows the dimensions of the IO-Link module.

Figure 20 - 856T-B24LC Module [mm (in.)]

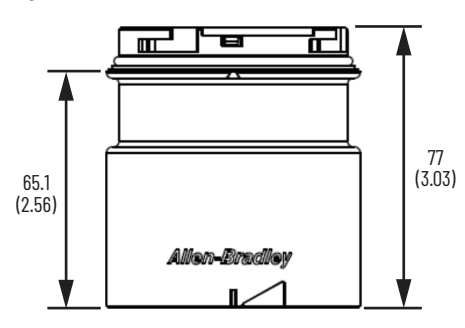

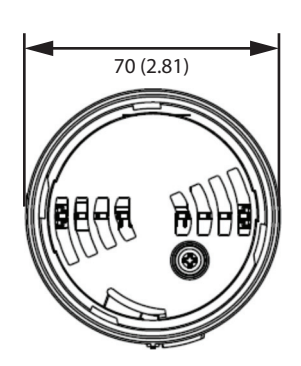

Life

>60,000 hr

>40,000 hr

>60,000 hr

30,000 hr

>60,000 hr

>40,000 hr

>60,000 hr

>40,000 hr

>60,000 hr

>40,000 hr

>60,000 hr

30,000 hr

# IO-Link Operation Modes of 856T Light and Sound Modules

## 856T Light and Sound Module Operation Mode

| Madula                 | 10-Link            | Operation Mode/ | Commonto   |                                        |  |  |
|------------------------|--------------------|-----------------|------------|----------------------------------------|--|--|
| riodule                | Mode 1             | Mode 2          | Mode 3     | Comments                               |  |  |
| Steady LED Light Mod   | ule (1-circuit De  | vice)           |            |                                        |  |  |
| Steady LED             | ON or OFF          | Slow flash      | Fast flash | Module operates on Steady mode only    |  |  |
| Multi-function LED Li  | ght Module (1-cir  | cuit Device)    |            | · ·                                    |  |  |
| Steady                 |                    |                 |            |                                        |  |  |
| Flashing               | ON or OFF          |                 |            | Customer selects operating mode via    |  |  |
| Strobe#1               |                    |                 |            | DIP switch inside the light module     |  |  |
| Strobe#2               |                    |                 |            |                                        |  |  |
| Rotating LED Light Mo  | odule (1-circuit D | evice)          |            |                                        |  |  |
| Rotating speed #1      | ON or OFF          |                 |            | Customer selects operating speed via   |  |  |
| Rotating speed #2      |                    |                 |            | DIP switch inside the light module     |  |  |
| Multi-color LED Light  | Module (3-circui   | it Device)      |            |                                        |  |  |
| Input#1                |                    |                 |            | Color selection is made via three      |  |  |
| Input#2                | ON or OFF          | Slow flash      | Fast flash | (can produce up to seven different     |  |  |
| Input#3                |                    |                 |            | colors)                                |  |  |
| Steady/Flashing Beau   | con (1-circuit De  | vice)           |            |                                        |  |  |
| Steady                 | <b>NN or NFF</b>   |                 |            | Customer selects operating mode via    |  |  |
| Flashing               |                    |                 |            | DIP switch inside the beacon           |  |  |
| Strobe Beacon (1-circ  | uit Device)        | •               |            |                                        |  |  |
| Strobe#1               | ON or OFF          |                 |            | Customer selects operating mode via    |  |  |
| Strobe#2               |                    |                 |            | DIP switch inside the light module     |  |  |
| Rotating Beacon (1-ci  | rcuit Device)      |                 |            |                                        |  |  |
| Rotating speed #1      | ON or OFF          |                 |            | Customer selects operating speed via   |  |  |
| Rotating speed #2      |                    |                 |            | DIP switch inside the light module     |  |  |
| Multi-color LED Beaco  | on (3-circuit Dev  | ice)            |            | 1                                      |  |  |
| Input#1                |                    |                 |            | Color selection is made via three      |  |  |
| Input#2                | ON or OFF          | Slow flash      | Fast flash | (can produce up to seven different     |  |  |
| Input#3                |                    |                 |            | colors)                                |  |  |
| Piezo Electric End-of  | -line Sound Modu   | le              |            |                                        |  |  |
| Continuous tones       |                    |                 |            | Single singuit device Customer con     |  |  |
| Pulsing tones          | ON or OFF          |                 |            | select up to eight different tones via |  |  |
| Sweeping tones         |                    |                 |            | DIP switch inside the sounder.         |  |  |
| Alternating tones      |                    |                 |            |                                        |  |  |
| Piezo Electric In-line | Sound Module       |                 |            |                                        |  |  |
| Continuous tones       |                    |                 |            | Single airquit device Customer con     |  |  |
| Pulsing tones          | ON or OFF          |                 |            | select up to eight different tones via |  |  |
| Sweeping tones         |                    |                 |            | DIP switch inside the sounder.         |  |  |
| Alternating tones      |                    |                 |            |                                        |  |  |

#### Table 12 - 856T Light and Sound Modules Operation Modes

| Madula             | IO-Link                                           | <b>Operation Mode</b>                            | /Control                      | Commente                                                                       |  |  |  |
|--------------------|---------------------------------------------------|--------------------------------------------------|-------------------------------|--------------------------------------------------------------------------------|--|--|--|
| riodule            | Mode 1                                            | Mode 2                                           | Mode 3                        | Comments                                                                       |  |  |  |
| Fransducer Sound M | odule                                             |                                                  |                               |                                                                                |  |  |  |
| Input#1            |                                                   |                                                  |                               | This sounder is a three circuit device that can produce up to seven            |  |  |  |
| Input#2            | ON or OFF                                         |                                                  |                               | different tones via three field inputs.<br>Customer can select the seven tones |  |  |  |
| Input#3            |                                                   |                                                  |                               | switch inside the module.                                                      |  |  |  |
| ecordable Sound M  | odule                                             |                                                  |                               |                                                                                |  |  |  |
| Input#1            |                                                   |                                                  |                               | This sounder is a three circuit device                                         |  |  |  |
| Input#2            | ON or OFF                                         |                                                  |                               | that can play up to seven different                                            |  |  |  |
| Input#3            |                                                   |                                                  |                               | tones via three field inputs.                                                  |  |  |  |
|                    |                                                   |                                                  |                               |                                                                                |  |  |  |
| IMPORTANT          | Although it is<br>light modules<br>fast flash ope | allowed, we do<br>or sound mod<br>erating modes. | o not recomm<br>ules with the | end using strobe or flashing<br>856T-B24LC module slow or                      |  |  |  |

| Table 12 - 856T Li | ght and Sound Modules O | peration Modes ( | (Continued) |
|--------------------|-------------------------|------------------|-------------|
|--------------------|-------------------------|------------------|-------------|

## **Device Parameters**

When you use Explicit Messages to read/write parameter values from/to the 856T-B24LC module, you must know the index number, data type, and size of the data that is transmitted/received. The Identification table provides this information for each of the device parameters.

## **Identification Tab**

#### Table 13 - Identification Tab

| Parameter Name              | Index<br>(Hex/Dec) | Sub Index<br>(Hex/Dec) | Access     | Default Value                                                       | Allowed Value                                                | Data Type<br>(Length, Offset) |
|-----------------------------|--------------------|------------------------|------------|---------------------------------------------------------------------|--------------------------------------------------------------|-------------------------------|
| <b>Device Information</b>   |                    |                        | ·          |                                                                     |                                                              |                               |
| Vendor Name                 | 0x0010/16          | _                      | Read-only  | Allen-Bradley                                                       | Allen-Bradley                                                | StringT<br>(13 bytes)         |
| Product Name                | 0x0012/18          | _                      | Read-only  | 856T-B24LC                                                          | 856T-B24LC                                                   | StringT<br>(10 bytes)         |
| Product ID                  | 0x0013/19          | _                      | Read-only  | 856T-B24LC                                                          | 856T-B24LC                                                   | StringT<br>(19 bytes)         |
| Product Text                | 0x0014/20          | -                      | Read-only  | Towerlight IO-Link class-<br>B light and sound module<br>controller | Towerlight IO-Link class-B light and sound module controller | StringT<br>(60 bytes)         |
| Serial Number               | 0x0015/21          | _                      | Read-only  | _                                                                   | _                                                            | StringT<br>(10 bytes)         |
| User-specific Information   | n                  |                        |            |                                                                     |                                                              |                               |
| Application-Specific Tag    | 0x0018/24          | _                      | Read/write |                                                                     | _                                                            | StringT<br>(32 bytes)         |
| <b>Revision Information</b> |                    |                        |            |                                                                     |                                                              |                               |
| Hardware Revision           | 0x0016/22          | _                      | Read-only  | _                                                                   | _                                                            | StringT<br>(16 bytes)         |
| Firmware Revision           | 0x0017/23          | _                      | Read-only  | -                                                                   | _                                                            | StringT<br>(6 bytes)          |

## **Observation Tab**

Table 14 - Observation Tab

| Parameter Name      | Index<br>(Hex/Dec) | Sub Index<br>(Hex/Dec) | Access    | Default Value | Allowed Value | Data Type<br>(Length, Offset)                     |
|---------------------|--------------------|------------------------|-----------|---------------|---------------|---------------------------------------------------|
| Stack Status        |                    |                        |           |               |               |                                                   |
| .Module (Circuit_)  | 0x0133/307         | _                      | Read-only | 0             | 07            | RecordT<br>(bit length = 56)                      |
| .Module (Circuit 1) | 0x0133/307         | 0x0001/1               | Read-only | 0             | 07            | UIntegerT<br>(bit length = 8,<br>bit offset = 48) |
| .Module (Circuit 2) | 0x0133/307         | 0x0002/2               | Read-only | 0             | 07            | UIntegerT<br>(bit length = 8,<br>bit offset = 40) |
| .Module (Circuit 3) | 0x0133/307         | 0x0003/3               | Read-only | 0             | 07            | UIntegerT<br>(bit length = 8,<br>bit offset = 32) |

#### Table 14 - Observation Tab (Continued)

| Parameter Name       | Index<br>(Hex/Dec) | Sub Index<br>(Hex/Dec) | Access    | Default Value | Allowed Value                                                     | Data Type<br>(Length, Offset)                     |
|----------------------|--------------------|------------------------|-----------|---------------|-------------------------------------------------------------------|---------------------------------------------------|
| .Module (Circuit 4)  | 0x0133/307         | 0x0004/4               | Read-only | 0             | 07                                                                | UIntegerT<br>(bit length = 8,<br>bit offset = 24) |
| .Module (Circuit 5)  | 0x0133/307         | 0x0005/5               | Read-only | 0             | 07                                                                | UIntegerT<br>(bit length = 8,<br>bit offset = 16) |
| .Module (Circuit 6)  | 0x0133/307         | 0x0006/6               | Read-only | 0             | 07                                                                | UIntegerT<br>(bit length = 8,<br>bit offset = 8)  |
| .Module (Circuit 7)  | 0x0133/307         | 0x0007/7               | Read-only | 0             | 07                                                                | UIntegerT<br>(bit length = 8,<br>bit offset = 0)  |
|                      |                    |                        |           | 0             | 0127                                                              | RecordT<br>(bit length =8)                        |
|                      |                    |                        |           | OFF=0         | Bit O= Circuit 1 (ON/OFF)<br>ON= Bit value=1<br>OFF= Bit value= 0 | BOOL<br>(bit length = 1,<br>bit offset = 0)       |
|                      |                    |                        |           | OFF=0         | Bit 1= Circuit 2 (ON/OFF)<br>ON= Bit value=1<br>OFF= Bit value= 0 | BOOL<br>(bit length = 1,<br>bit offset = 1)       |
|                      |                    |                        |           | OFF=0         | Bit 2= Circuit 3 (ON/OFF)<br>ON= Bit value=1<br>OFF= Bit value= 0 | BOOL<br>(bit length = 1,<br>bit offset = 2)       |
| Circuit Status       | 0x0136/310         | _                      | Read-only | OFF=0         | Bit 3= Circuit 4 (ON/OFF)<br>ON= Bit value=1<br>OFF= Bit value= 0 | BOOL<br>(bit length = 1,<br>bit offset = 3)       |
|                      |                    |                        |           | OFF=0         | Bit 4= Circuit 5 (ON/OFF)<br>ON= Bit value=1<br>OFF= Bit value= 0 | BOOL<br>(bit length = 1,<br>bit offset = 4)       |
|                      |                    |                        |           | OFF=0         | Bit 5= Circuit 6 (ON/OFF)<br>ON= Bit value=1<br>OFF= Bit value= 0 | BOOL<br>(bit length = 1,<br>bit offset = 5)       |
|                      |                    |                        |           | OFF=0         | Bit 6= Circuit 7 (ON/OFF)<br>ON= Bit value=1<br>OFF= Bit value= 0 | BOOL<br>(bit length = 1,<br>bit offset = 6)       |
|                      |                    |                        |           | 0             | 0127                                                              | RecordT<br>(bit length =8)                        |
|                      |                    |                        |           | FALSE=0       | Bit O= Circuit 1(TRUE/FALSE)<br>TRUE=1<br>FALSE=0                 | BOOL<br>(bit length = 1,<br>bit offset = 0)       |
|                      |                    |                        |           | FALSE=0       | Bit 1= Circuit 2 (TRUE/FALSE)<br>TRUE=1<br>FALSE=0                | BOOL<br>(bit length = 1,<br>bit offset = 1)       |
|                      |                    |                        |           | FALSE=0       | Bit 2= Circuit 3 (TRUE/FALSE)<br>TRUE=1<br>FALSE=0                | BOOL<br>(bit length = 1,<br>bit offset = 2)       |
| Short Circuit Status | 0x014C/332         |                        | Read-only | FALSE=0       | Bit 3= Circuit 4 (TRUE/FALSE)<br>TRUE=1<br>FALSE=0                | BOOL<br>(bit length = 1,<br>bit offset = 3)       |
|                      |                    |                        |           | FALSE=0       | Bit 4= Circuit 5 (TRUE/FALSE)<br>TRUE=1<br>FALSE=0                | BOOL<br>(bit length = 1,<br>bit offset = 4)       |
|                      |                    |                        |           | FALSE=0       | Bit 5= Circuit 6 (TRUE/FALSE)<br>TRUE=1<br>FALSE=0                | BOOL<br>(bit length = 1,<br>bit offset = 5)       |
|                      |                    |                        |           | FALSE=0       | Bit 6= Circuit 7 (TRUE/FALSE)<br>TRUE=1<br>FALSE=0                | BOOL<br>(bit length = 1,<br>bit offset = 6)       |

| Table 14 - Observation | Tab | (Continued) |
|------------------------|-----|-------------|
|------------------------|-----|-------------|

| Parameter Name                         | Index<br>(Hex/Dec) | Sub Index<br>(Hex/Dec) | Access    | Default Value | Allowed Value                                      | Data Type<br>(Length, Offset)                       |
|----------------------------------------|--------------------|------------------------|-----------|---------------|----------------------------------------------------|-----------------------------------------------------|
|                                        |                    |                        |           | 0             | 0127                                               | RecordT<br>(bit length = 8)                         |
|                                        |                    |                        |           | FALSE=0       | Bit 0= Circuit 1 (TRUE/FALSE)<br>TRUE=1<br>FALSE=0 | BOOL<br>(bit length = 1,<br>bit offset = 0)         |
|                                        |                    |                        |           | FALSE=0       | Bit 1= Circuit 2 (TRUE/FALSE)<br>TRUE=1<br>FALSE=0 | BOOL<br>(bit length = 1,<br>bit offset = 1)         |
|                                        |                    |                        |           | FALSE=0       | Bit 2= Circuit 3 (TRUE/FALSE)<br>TRUE=1<br>FALSE=0 | BOOL<br>(bit length = 1,<br>bit offset = 2)         |
| Open Circuit Status                    | 0x014D/333         | -                      | Read-only | FALSE=0       | Bit 3= Circuit 4 (TRUE/FALSE)<br>TRUE=1<br>FALSE=0 | BOOL<br>(bit length = 1,<br>bit offset = 3)         |
|                                        |                    |                        |           | FALSE=0       | Bit 4= Circuit 5 (TRUE/FALSE)<br>TRUE=1<br>FALSE=0 | BOOL<br>(bit length = 1,<br>bit offset = 4)         |
|                                        |                    |                        |           | FALSE=0       | Bit 5= Circuit 6 (TRUE/FALSE)<br>TRUE=1<br>FALSE=0 | BOOL<br>(bit length = 1,<br>bit offset = 5)         |
|                                        |                    |                        |           | FALSE=0       | Bit 6= Circuit 7 (TRUE/FALSE)<br>TRUE=1<br>FALSE=0 | BOOL<br>(bit length = 1,<br>bit offset = 6)         |
| Circuit Cycle Counter                  | 0x0132/306         | _                      | Read-only | 0             | 04,294,967,296                                     | RecordT<br>(bit length = 224)                       |
| Cycle counter (Circuit 1)              | 0x0132/306         | 0x0001/1               | Read-only | 0             | 04,294,967,296                                     | UIntegerT<br>(bit length = 32,<br>bit offset = 192) |
| Cycle counter (Circuit 2)              | 0x0132/306         | 0x0002/2               | Read-only | 0             | 04,294,967,296                                     | UIntegerT<br>(bit length = 32,<br>bit offset = 160) |
| Cycle counter (Circuit 3)              | 0x0132/306         | 0x0003/3               | Read-only | 0             | 04,294,967,296                                     | UIntegerT<br>(bit length = 32,<br>bit offset = 128) |
| Cycle counter (Circuit 4)              | 0x0132/306         | 0x0004/4               | Read-only | 0             | 04,294,967,296                                     | UIntegerT<br>(bit length = 32,<br>bit offset = 96)  |
| Cycle counter (Circuit 5)              | 0x0132/306         | 0x0005/5               | Read-only | 0             | 04,294,967,296                                     | UIntegerT<br>(bit length = 32,<br>bit offset = 64)  |
| Cycle counter (Circuit 6)              | 0x0132/306         | 0x0006/6               | Read-only | 0             | 04,294,967,296                                     | UIntegerT<br>(bit length = 32,<br>bit offset = 32)  |
| Cycle counter (Circuit 7)              | 0x0132/306         | 0x0007/7               | Read-only | 0             | 04,294,967,296                                     | UIntegerT<br>(bit length = 32,<br>bit offset = 0)   |
| Cycle Counter -Life time               | 0X014B/331         | 0                      | Read-only | 0             | 04,294,967,296                                     | RecordT<br>(bit length = 224)                       |
| Cycle counter-Life time<br>(Circuit 1) | 0X014B/331         | 0x0001/1               | Read-only | 0             | 04,294,967,296                                     | UIntegerT<br>(bit length = 32,<br>bit offset = 192) |
| Cycle counter-Life time<br>(Circuit 2) | 0X014B/331         | 0x0002/2               | Read-only | 0             | 04,294,967,296                                     | UIntegerT<br>(bit length = 32,<br>bit offset = 160) |
| Cycle counter-Life time<br>(Circuit 3) | 0X014B/331         | 0x0003/3               | Read-only | 0             | 04,294,967,296                                     | UIntegerT<br>(bit length = 32,<br>bit offset = 128) |
| Cycle counter-Life time<br>(Circuit 4) | 0X014B/331         | 0x0004/4               | Read-only | 0             | 04,294,967,296                                     | UIntegerT<br>(bit length = 32,<br>bit offset = 96)  |
| Cycle counter-Life time<br>(Circuit 5) | 0X014B/331         | 0x0005/5               | Read-only | 0             | 04,294,967,296                                     | UIntegerT<br>(bit length = 32,<br>bit offset = 64)  |

#### Table 14 - Observation Tab (Continued)

| Parameter Name                         | Index<br>(Hex/Dec) | Sub Index<br>(Hex/Dec) | Access                                                                                   | Default Value | Allowed Value                                                             | Data Type<br>(Length, Offset)                      |
|----------------------------------------|--------------------|------------------------|------------------------------------------------------------------------------------------|---------------|---------------------------------------------------------------------------|----------------------------------------------------|
| Cycle counter-Life time<br>(Circuit 6) | 0X014B/331         | 0x0006/6               | Read-only                                                                                | 0             | 04,294,967,296                                                            | UIntegerT<br>(bit length = 32,<br>bit offset = 32) |
| Cycle counter-Life time<br>(Circuit 7) | 0X014B/331         | 0x0007/7               | Read-only                                                                                | 0             | 04,294,967,296                                                            | UIntegerT<br>(bit length = 32,<br>bit offset = 0)  |
| Alarm Status                           |                    | 1                      |                                                                                          |               |                                                                           |                                                    |
|                                        |                    | _                      |                                                                                          | _             | 04095                                                                     | RecordT<br>(bit length = 16)                       |
|                                        |                    | 0x0001/1               |                                                                                          | FALSE=0       | Bit O- Short Circuit<br>(TRUE=Bit=1) / (FALSE= Bit=0)                     | BOOL<br>(bit length = 1,<br>bit offset = 0)        |
|                                        |                    | 0x0002/2               |                                                                                          | FALSE=0       | Bit 1- Open Circuit<br>(TRUE=Bit=1) / (FALSE= Bit=0)                      | BOOL<br>(bit length = 1,<br>bit offset = 1)        |
|                                        |                    | 0x0003/3               |                                                                                          | FALSE=0       | Bit 2 -Class A Over Voltage<br>(TRUE=Bit=1) / (FALSE= Bit=0)              | BOOL<br>(bit length = 1,<br>bit offset = 2)        |
|                                        |                    | 0x0004/4               |                                                                                          | FALSE=0       | Bit 3- Class A Under Voltage<br>(TRUE=Bit=1) / (FALSE= Bit=0)             | BOOL<br>(bit length = 1,<br>bit offset = 3)        |
| Alarm status                           | 0x0135/309         | 0x0005/5               |                                                                                          | FALSE=0       | Bit 4 -Module Excessive Vibration<br>(TRUE=Bit=1) / (FALSE= Bit=0)        | BOOL<br>(bit length = 1,<br>bit offset = 4)        |
|                                        |                    | 0x0006/6               | D06/6     Read-only       D07/7     008/8       D09/9     00A/10       D0B/11     00C/12 | FALSE=0       | Bit 5 -Device Over Temperature<br>(TRUE=Bit=1) / (FALSE= Bit=0)           | BOOL<br>(bit length = 1,<br>bit offset = 5)        |
|                                        |                    | 0x0007/7               |                                                                                          | FALSE=0       | Bit 6 -Device Under Temperature<br>(TRUE=Bit=1) / (FALSE= Bit=0)          | BOOL<br>(bit length = 1,<br>bit offset = 6)        |
|                                        |                    | 0x0008/8               |                                                                                          | FALSE=0       | Bit 7 -ICP Communication Fault<br>(TRUE=Bit=1) / (FALSE= Bit=0)           | BOOL<br>(bit length = 1,<br>bit offset = 7)        |
|                                        |                    | 0x0009/9               |                                                                                          | FALSE=0       | Bit 8 -Invalid Configuration<br>(TRUE=Bit=1) / (FALSE= Bit=0)             | BOOL<br>(bit length = 1,<br>bit offset = 8)        |
|                                        |                    | 0x000A/10              |                                                                                          | FALSE=0       | Bit 9 -Class B Over Voltage<br>(TRUE=Bit=1) / (FALSE= Bit=0)              | BOOL<br>(bit length = 1,<br>bit offset = 9)        |
|                                        |                    | 0x000B/11              |                                                                                          | FALSE=0       | Bit 10-Class B Under Voltage<br>(TRUE=Bit=1) / (FALSE= Bit=0)             | BOOL<br>(bit length = 1,<br>bit offset = 10)       |
|                                        |                    | 0x000C/12 FALSE=0      |                                                                                          | FALSE=0       | Bit 11- Power On Self-Test Failure<br>(TRUE=Bit=1) / (FALSE= Bit=0)       | BOOL<br>(bit length = 1,<br>bit offset = 11)       |
| Measurements                           |                    | 1                      |                                                                                          |               |                                                                           |                                                    |
| Class-A (Voltage)                      | 0x0148/328         | -                      | Read-only                                                                                | _             | 15,00032,000                                                              | UIntegerT<br>(bit length = 16)                     |
| Class-B (Voltage)                      | 0x0149/329         | -                      | Read-only                                                                                | -             | 15,00032,000                                                              | UIntegerT<br>(bit length = 16)                     |
| Actual internal<br>temperature (°C)    | 0x005A/90          | -                      | Read-only                                                                                | -             | -40+95                                                                    | IntegerT<br>(bit length = 8)                       |
| Min Temperature since<br>power up (°C) | 0x0147/327         | -                      | Read-only                                                                                | -             | -40+95                                                                    | IntegerT<br>(bit length = 8)                       |
| Max Temperature since<br>power up (°C) | 0x0146/326         | -                      | Read-only                                                                                | -             | -40+95                                                                    | IntegerT<br>(bit length = 8)                       |
| Calibration status                     | 0x0134/308         | -                      | Read-only                                                                                | 0             | O- Not calibrated<br>1- Calibration in progress<br>2-Calibration complete | UIntegerT<br>(bit length = 2)                      |
| Average vibration                      | 0x0142/322         | -                      | Read-only                                                                                | _             | 016,000                                                                   | RecordT<br>(bit length = 48)                       |

| Parameter Name                      | Index<br>(Hex/Dec) | Sub Index<br>(Hex/Dec) | Access    | Default Value | Allowed Value | Data Type<br>(Length, Offset)                     |
|-------------------------------------|--------------------|------------------------|-----------|---------------|---------------|---------------------------------------------------|
| X-axis average vibration            | 0x0142/322         | 0x0001/1               | Read-only | _             | 016,000       | IntegerT<br>(bit length = 16,<br>bit offset = 32) |
| Y-axis average vibration            | 0x0142/322         | 0x0002/2               | Read-only | _             | 016,000       | IntegerT<br>(bit length = 16,<br>bit offset = 16) |
| Z-axis average vibration            | 0x0142/322         | 0x0003/3               | Read-only | -             | 016,000       | IntegerT<br>(bit length = 16,<br>bit offset = 0)  |
| Max Vibration since<br>power up     | 0x0145/325         | _                      | Read-only | _             | 016,000       | RecordT<br>(bit length = 48)                      |
| X-axis Max Vibration since power up | 0x0145/325         | 0x0001/1               | Read-only | _             | 016,000       | IntegerT<br>(bit length = 16,<br>bit offset = 32) |
| Y-axis Max Vibration since power up | 0x0145/325         | 0x0002/2               | Read-only | _             | 016,000       | IntegerT<br>(bit length = 16,<br>bit offset = 16) |
| Z-axis Max Vibration since power up | 0x0145/325         | 0x0003/3               | Read-only | _             | 016,000       | IntegerT<br>(bit length = 16,<br>bit offset = 0)  |
| Max Vibration Lifetime              | 0x014F/335         | _                      | Read-only | _             | 016,000       | RecordT<br>(bit length = 48)                      |
| X-axis Max vibration<br>Lifetime    | 0x014F/335         | 0x0001/1               | Read-only | _             | 016,000       | IntegerT<br>(bit length = 16,<br>bit offset = 32) |
| Y-axis Max vibration<br>Lifetime    | 0x014F/335         | 0x0002/2               | Read-only | _             | 016,000       | IntegerT<br>(bit length = 16,<br>bit offset = 16) |
| Z-axis Max vibration<br>Lifetime    | 0x014F/335         | 0x0003/3               | Read-only | _             | 016,000       | IntegerT<br>(bit length = 16,<br>bit offset = 0)  |

#### Table 14 - Observation Tab (Continued)

## **Parameter Tab**

Table 15 - Parameter Tab

| Parameter Name  | Index<br>(Hex/Dec) | Sub Index<br>(Hex/Dec) | Access     | Default Value | Allowed Value                                                                                                    | Data Type<br>(Length, Offset)                    |
|-----------------|--------------------|------------------------|------------|---------------|----------------------------------------------------------------------------------------------------|--------------------------------------------------|
| Module Type     | 0x0138/312         | _                      | Read/write | 0             | 011                                                                                                    | RecordT<br>(bit length = 56)                     |
| . Module 1 Type | 0x0138/312         | 0x0001/1               | Read/write | 0             | 0= No Module<br>1=856T Steady Light<br>2=856T Multi-function Modules<br>3=856T Rotating Light Module<br>4=856T Multi-color Light Module<br>5=856T Steady/Flashing beacon<br>6=856T Rotating beacon<br>7=856T Rotating beacon<br>8=856T Multi-color beacon<br>9=856T Piezo Electric Sounder<br>10=856T Transducer Sounder<br>11=856T Recordable Sound Module | Uinteger<br>(bit length = 8,<br>bit offset = 48) |
| . Module 2 Type | 0x0138/312         | 0x0002/2               | Read/write | 0             | 0= No Module<br>1=856T Steady Light<br>2=856T Multi-function Modules<br>3=856T Rotating Light Module<br>4=856T Multi-color Light Module<br>5=856T Steady/Flashing beacon<br>6=856T Strobe beacon<br>7=856T Rotating beacon<br>8=856T Multi-color beacon<br>9=856T Piezo Electric Sounder<br>10=856T Transducer Sounder<br>11=856T Recordable Sound Module   | Uinteger<br>(bit length = 8,<br>bit offset = 40) |

#### Table 15 - Parameter Tab (Continued)

| Parameter Name  | Index<br>(Hex/Dec) | Sub Index<br>(Hex/Dec) | Access     | Default Value | Allowed Value                                                                                                    | Data Type<br>(Length, Offset)                    |
|-----------------|--------------------|------------------------|------------|---------------|----------------------------------------------------------------------------------------------------|--------------------------------------------------|
| . Module 3 Type | 0x0138/312         | 0x0003/3               | Read/write | 0             | 0= No Module<br>1=856T Steady Light<br>2=856T Multi-function Modules<br>3=856T Rotating Light Module<br>4=856T Multi-color Light Module<br>5=856T Steady/Flashing beacon<br>6=856T Strobe beacon<br>7=856T Rotating beacon<br>8=856T Multi-color beacon<br>9=856T Piezo Electric Sounder<br>10=856T Transducer Sounder<br>11=856T Recordable Sound Module | Uinteger<br>(bit length = 8,<br>bit offset = 32) |
| . Module 4 Type | 0x0138/312         | 0x0004/4               | Read/write | 0             | 0= No Module<br>1=856T Steady Light<br>2=856T Multi-function Modules<br>3=856T Rotating Light Module<br>4=856T Multi-color Light Module<br>5=856T Steady/Flashing beacon<br>6=856T Strobe beacon<br>7=856T Rotating beacon<br>8=856T Multi-color beacon<br>9=856T Piezo Electric Sounder<br>10=856T Transducer Sounder<br>11=856T Recordable Sound Module | Uinteger<br>(bit length = 8,<br>bit offset = 24) |
| . Module 5 Type | 0x0138/312         | 0x0005/5               | Read/write | 0             | 0= No Module<br>1=856T Steady Light<br>2=856T Multi-function Modules<br>3=856T Rotating Light Module<br>4=856T Multi-color Light Module<br>5=856T Steady/Flashing beacon<br>6=856T Strobe beacon<br>7=856T Rotating beacon<br>8=856T Multi-color beacon<br>9=856T Piezo Electric Sounder<br>10=856T Transducer Sounder<br>11=856T Recordable Sound Module | Uinteger<br>(bit length = 8,<br>bit offset = 16) |
| . Module 6 Type | 0x0138/312         | 0x0006/6               | Read/write | 0             | 0= No Module<br>1=856T Steady Light<br>2=856T Multi-function Modules<br>3=856T Rotating Light Module<br>4=856T Multi-color Light Module<br>5=856T Steady/Flashing beacon<br>6=856T Strobe beacon<br>7=856T Rotating beacon<br>8=856T Multi-color beacon<br>9=856T Piezo Electric Sounder<br>10=856T Transducer Sounder<br>11=856T Recordable Sound Module | Uinteger<br>(bit length = 8,<br>bit offset = 8)  |
| . Module 7 Type | 0x0138/312         | 0x0007/7               | Read/write | 0             | 0= No Module<br>1=856T Steady Light<br>2=856T Multi-function Modules<br>3=856T Rotating Light Module<br>4=856T Multi-color Light Module<br>5=856T Steady/Flashing beacon<br>6=856T Strobe beacon<br>7=856T Rotating beacon<br>8=856T Multi-color beacon<br>9=856T Piezo Electric Sounder<br>10=856T Transducer Sounder<br>11=856T Recordable Sound Module | Uinteger<br>(bit length = 8,<br>bit offset = 0)  |

| Table 15 - Parameter ` | Tab | (Continued) |
|------------------------|-----|-------------|
|------------------------|-----|-------------|

| Parameter Name          | Index<br>(Hex/Dec) | Sub Index<br>(Hex/Dec) | Access     | Default Value Allowed Value |                                                    | Data Type<br>(Length, Offset)                |
|-------------------------|--------------------|------------------------|------------|-----------------------------|----------------------------------------------------|----------------------------------------------|
|                         | 0x0141/321         | -                      | Read/write | 0                           | 0127                                               | RecordT<br>(bit length = 8)                  |
|                         | 0x0141/321         | _                      | Read/write | 0                           | Bit O= Circuit 1(ON/OFF)<br>On=1 / OFF=0           | BOOL<br>(bit length = 1,<br>bit offset = 0)  |
|                         | 0x0141/321         | _                      | Read/write | 0                           | Bit 1= Circuit 2 (ON/OFF)<br>ON=1 / OFF=0          | BOOL<br>(bit length = 1,<br>bit offset = 1)  |
|                         | 0x0141/321         | -                      | Read/write | 0                           | Bit 2= Circuit 3 (ON/OFF)<br>ON=1 / OFF=0          | BOOL<br>(bit length = 1,<br>bit offset = 2)  |
| Circuit counters enable | 0x0141/321         | _                      | Read/write | 0                           | Bit 3 = Circuit 4 (ON/OFF)<br>ON=1 / OFF=0         | BOOL<br>(bit length = 1,<br>bit offset = 3)  |
|                         | 0x0141/321         | _                      | Read/write | 0                           | Bit 4 = Circuit 5 (ON/OFF)<br>ON=1 / OFF=0         | BOOL<br>(bit length = 1,<br>bit offset = 4)  |
|                         | 0x0141/321         | -                      | Read/write | 0                           | Bit 5 = Circuit 6 (ON/OFF)<br>ON=1 / OFF=0         | BOOL<br>(bit length = 1,<br>bit offset = 5)  |
|                         | 0x0141/321         | I                      | Read/write | 0                           | Bit 6 = Circuit 7 (ON/OFF)<br>ON=1 / OFF=0         | BOOL<br>(bit length = 1,<br>bit offset = 6)  |
| Alarm Configuration     |                    |                        |            |                             |                                                    |                                              |
|                         | 0x014E/334         | _                      | Read/write | 4095                        | 04095                                              | RecordT<br>(bit length = 16)                 |
|                         | 0x014E/334         | -                      | Read/write | ON=1                        | Bit O- Short Circuit<br>ON=1 / OFF=0               | BOOL<br>(bit length = 1,<br>bit offset = 0)  |
|                         | 0x014E/334         | -                      | Read/write | ON=1                        | Bit 1- Open Circuit<br>ON=1 / OFF=0                | BOOL<br>(bit length = 1,<br>bit offset = 1)  |
|                         | 0x014E/334         | _                      | Read/write | ON=1                        | Bit 2 -Class A Over Voltage<br>ON=1 / OFF=0        | BOOL<br>(bit length = 1,<br>bit offset = 2)  |
|                         | 0x014E/334         | _                      | Read/write | ON=1                        | Bit 3- Class A Under Voltage<br>ON=1 / OFF=O       | BOOL<br>(bit length = 1,<br>bit offset = 3)  |
|                         | 0x014E/334         | _                      | Read/write | ON=1                        | Bit 4 -Module Excessive Vibration<br>ON=1 / OFF=0  | BOOL<br>(bit length = 1,<br>bit offset = 4)  |
| Alarm Configuration     | 0x014E/334         | _                      | Read/write | ON=1                        | Bit 5 -Device Over Temperature<br>ON=1 / OFF=0     | BOOL<br>(bit length = 1,<br>bit offset = 5)  |
|                         | 0x014E/334         | -                      | Read/write | ON=1                        | Bit 6 -Device Under Temperature<br>0N=1 / 0FF=0    | BOOL<br>(bit length = 1,<br>bit offset = 6)  |
|                         | 0x014E/334         | _                      | Read/write | ON=1                        | Bit 7 -ICP Communication Fault<br>ON=1 / OFF=0     | BOOL<br>(bit length = 1,<br>bit offset = 7)  |
|                         | 0x014E/334         | _                      | Read/write | ON=1                        | Bit 8 -Invalid Configuration<br>ON=1 / OFF=0       | BOOL<br>(bit length = 1,<br>bit offset = 8)  |
|                         | 0x014E/334         | _                      | Read/write | ON=1                        | Bit 9 -Class B Over Voltage<br>ON=1 / OFF=0        | BOOL<br>(bit length = 1,<br>bit offset = 9)  |
|                         | 0x014E/334         | -                      | Read/write | 0N=1                        | Bit 10-Class B Under Voltage<br>ON=1 / OFF=0       | BOOL<br>(bit length = 1,<br>bit offset = 10) |
|                         | 0x014E/334         | -                      | Read/write | 0N=1                        | Bit 11- Power On Self-Test Failure<br>ON=1 / OFF=0 | BOOL<br>(bit length = 1,<br>bit offset = 11) |

#### Table 15 - Parameter Tab (Continued)

| Parameter Name                    | Index<br>(Hex/Dec) | Sub Index<br>(Hex/Dec) | Access     | Default Value | Allowed Value | Data Type<br>(Length, Offset)                     |
|-----------------------------------|--------------------|------------------------|------------|---------------|---------------|---------------------------------------------------|
| Vibration Configuration           |                    | •                      | •          |               |               | •                                                 |
| Vibration Warning limit           | 0x0143/323         | -                      | Read/write | 16,000        | 10016,000     | RecordT<br>(bit length = 48)                      |
| X-axis Vibration Warning<br>Limit | 0x0143/323         | 0x0001/1               | Read/write | 16,000        | 10016,000     | IntegerT<br>(bit length = 16,<br>bit offset = 32) |
| Y-axis Vibration Warning<br>Limit | 0x0143/323         | 0x0002/2               | Read/write | 16,000        | 10016,000     | IntegerT<br>(bit length = 16,<br>bit offset = 16) |
| Z-axis Vibration Warning<br>Limit | 0x0143/323         | 0x0003/3               | Read/write | 16,000        | 10016,000     | IntegerT<br>(bit length = 16,<br>bit offset = 0)  |
| Vibration Calibration<br>period   | 0x0144/324         | -                      | Read/write | 10            | 0480          | UIntegerT<br>(bit length = 16)                    |

## **Diagnostics Tab**

Table 16 - Diagnostics Tab

| Parameter Name                     | Index<br>(Hex/Dec) | Sub Index<br>(Hex/Dec) | Access     | Default Value | Allowed Value                                                                                                    | Data Type<br>(Length, Offset)                  |
|------------------------------------|--------------------|------------------------|------------|---------------|----------------------------------------------------------------------------------------------------|------------------------------------------------|
|                                    |                    |                        | Read/write | 0             | 03                                                                                                    | RecordT<br>(bit length = 16)                   |
| Device Access Locks                | 0x000C/12          | _                      | Read/write | 0             | Bit O - ParameterAccessLock<br>(O=unlocked)<br>(1= locked)                                                                                                    | BooleanT<br>(bit length = 1<br>bit offset = 0) |
|                                    |                    |                        | Read/write | 0             | Bit 1 - DataStorageLock<br>(0=unlocked)<br>(1= locked)                                                                                                    | BooleanT<br>(bit length 1<br>bit offset=1)     |
| Service Status                     |                    |                        |            |               |                                                                                                    |                                                |
| Device Status                      | 0x0024/36          | _                      | Read-only  | 0             | 0: Device is operating properly<br>1: Maintenance Required<br>2: Out of Specification<br>3: Functional Check<br>4: Failure<br>(see <u>Appendix D on page 71</u><br>for details)                                                                                                    | UIntegerT<br>(bit length = 8)                  |
| Power On self-test                 | 0x0137/311         | _                      | Read-only  | 0             | 012<br>0: Success<br>1: Firmware Image Corrupted<br>5: RAM test Failed<br>6: Secondary Processor Failed<br>7: IO Link PHY Failed<br>9: Accelerometer Communication<br>Failed<br>10: Serial Flash Integrity Failed<br>11: Bad Class Voltage<br>12: Bad Class B voltage<br>(see Power On Self Test (POST) on<br>page 43 for details) | UIntegerT<br>(bit length = 16)                 |
| Invalid Configuration              | 0x0150/336         | _                      | Read-only  | 0             | 0: Valid Configuration<br>1: Invalid Configuration                                                                                                    | UIntegerT<br>(bit length = 1)                  |
| <b>Operation Information</b>       |                    |                        |            |               | 1                                                                                                    |                                                |
| Operating Hours since<br>inception | 0x0151/337         | _                      | Read-only  | 0             | 04,294,967,296                                                                                                    | UIntegerT<br>(bit length = 32)                 |
| Operating Hours since<br>power up  | 0x005B/91          | _                      | Read-only  | 0             | 04,294,967,296                                                                                                    | UIntegerT<br>(bit length = 32)                 |

#### Table 16 - Diagnostics Tab (Continued)

| Parameter Name               | Index<br>(Hex/Dec) | Sub Index<br>(Hex/Dec) | Access     | Default Value | Allowed Value | Data Type<br>(Length, Offset) |
|------------------------------|--------------------|------------------------|------------|---------------|---------------|-------------------------------|
| <b>Communication Charact</b> | eristics           |                        |            |               |               |                               |
| Master Cycle Time            | 0x0000/0           | 0x0002/2               | Read/write | -             | 2 ms          | UIntegerT<br>(bit length = 8) |
| Minimum Cycle Time           | 0x0000/0           | 0x0003/3               | Read-only  | _             | 2 ms          | UIntegerT<br>(bit length = 8) |
| 10-Link Version ID           | 0x0000/0           | 0x0005/5               | Read/write | 1.1           | 0x011         | UIntegerT<br>(bit length = 8) |

## **IO- Link System Commands**

Table 17 - IO-Link System Commands

| Command Name             | Index<br>(Hex/Dec) | Command<br>(Hex/Dec) | Access     | Default Value | Description                                                                                                    | Data Type<br>(Length, Offset) |
|--------------------------|--------------------|----------------------|------------|---------------|----------------------------------------------------------------------------------------------------|-------------------------------|
| System Command           | 0x0002/2           | -                    | Write-only | _             | _                                                                                                    | UIntegerT<br>(bit length = 8) |
| ParamDownloadStore       | 0x0002/2           | 0x0005/5             | Write-only | -             | _ Finalize parameterization and start data storage                                                                                                    |                               |
| Device Reset             | 0x0002/2           | 0x0080/128           | Write-only | -             | Enables a device to perform a<br>warm start. Useful whenever a<br>Device has to be reset to an initial<br>state such as power on.                                                                                                    | UIntegerT<br>(bit length = 8) |
| Restore Factory Settings | 0x0002/2           | 0x0082/130           | Write-only | _             | Restores parameters to the<br>original delivery status.<br>Parameters such as Error Count,<br>Device Status, and Detailed<br>Device Status must be reset when<br>this feature is applied. This<br>restore does not include<br>vendor-specific parameters such<br>as counters or operating hours. | UIntegerT<br>(bit length = 8) |
|                          |                    |                      |            |               | Erases all user configuration and<br>diagnostic data. Data written<br>during manufacture, and<br>operating hours and module on/<br>off counters are preserved.                                                                                                    | UIntegerT<br>(bit length = 8) |

#### Table 17 - IO-Link System Commands

| Command Name            | Index<br>(Hex/Dec) | Command<br>(Hex/Dec) | Access     | Default Value | Description                                                                                                    | Data Type<br>(Length, Offset) |
|-------------------------|--------------------|----------------------|------------|---------------|----------------------------------------------------------------------------------------------------|-------------------------------|
| Reset Counter Circuit 1 |                    | 0x00A0/160           | Write-only |               | Reset the ON/OFF counter for<br>Circuit 1                                                                                                    | UIntegerT<br>(bit length = 8) |
| Reset Counter Circuit 2 |                    | 0x00A1/161           | Write-only |               | Reset the ON/OFF counter<br>for Circuit 2                                                                                                    | UIntegerT<br>(bit length = 8) |
| Reset Counter Circuit 3 |                    | 0x00A2/162           | Write-only |               | Reset the ON/OFF counter<br>for Circuit 3                                                                                                    | UIntegerT<br>(bit length = 8) |
| Reset Counter Circuit 4 |                    | 0x00A3/163           | Write-only |               | Reset the ON/OFF counter<br>for Circuit 4                                                                                                    | UIntegerT<br>(bit length = 8) |
| Reset Counter Circuit 5 |                    | 0x00A4/164           | Write-only |               | Reset the ON/OFF counter<br>for Circuit 5                                                                                                    | UIntegerT<br>(bit length = 8) |
| Reset Counter Circuit 6 |                    | 0x00A5/165           | Write-only |               | Reset the ON/OFF counter<br>for Circuit 6                                                                                                    | UIntegerT<br>(bit length = 8) |
| Reset Counter Circuit 7 | 0x0002/2           | 0x00A6/166           | Write-only | _             | Reset the ON/OFF counter<br>for Circuit 7                                                                                                    | UIntegerT<br>(bit length = 8) |
| Start Calibration       |                    | 0x00A7/167           | Write-only |               | Starts the calibration of the accelerometer max thresholds. Returns success immediately                                                                                                    | UIntegerT<br>(bit length = 8) |
| Stop calibration        |                    | 0x00A8/168           | Write-only |               | Cancels the calibration of the<br>accelerometer. Returns success<br>immediately                                                                                                    | UIntegerT<br>(bit length = 8) |
| Reset All Statistics    |                    | 0x00AA/170           | Write-only |               | Resets all circuit counters back to<br>default value as well as Maximum<br>Vibration Since Power Up, Min<br>Module Temperature since Power<br>up and Max Module Temperature<br>since power up | UIntegerT<br>(bit length = 8) |

## **Process Data Input**

The 856T-B24LC module transmits the following Process Input Data to the master each cycle.

The total size of data is 48 bits where Alarm status word is at the most significant position of the Data process Input.

- Class B Voltage bits [7:0] The IO-Link module maintains 8-bit value that represents the Class B power supply voltage. This value is Read-only via the IO-Link protocol.
- Class A Voltage bits [15:8] The IO-Link module maintains 8-bit value that represents the Class A power supply voltage. This value is Read-only via the IO-Link protocol.
- Internal temperature [23:16] The internal temperature of the IO-Link module is provided as part of the process data input.
- Circuit Status [31:24]- The IO-Link module provides the control circuit status of the unit as part of the process data input.
- Alarm Status [47:32] The 856T-B24LC module provides the alarm status of the unit as part of the process input data.

#### Table 18 - Process Data Input

| [47:32]      | [31:24]        | [23:16]              | [15:8]          | [7:0]           |
|--------------|----------------|----------------------|-----------------|-----------------|
| Alarm Status | Circuit Status | Internal Temperature | Class A Voltage | Class B Voltage |

See <u>Table 14 on page 59</u> for a detailed view of the bits for each of the fields in the Process Data Input.

#### **Process Data Output**

The 856T-B24LC module receives the following process data output from the IO-Link master each cycle.

The total size of data is 56 bits where Module one control is at the most significant position of the Data process output.

#### Table 19 - Process Data Output

| [55:48]  | [47:40]  | [39:32]  | [31:24]  | [23:16]  | [15;08]  | [7:0]    |
|----------|----------|----------|----------|----------|----------|----------|
| Module 1 | Module 2 | Module 3 | Module 4 | Module 5 | Module 6 | Module 7 |
| Control  | Control  | Control  | Control  | Control  | Control  | Control  |

The IO-link device maintains seven 8-bit module control bytes in RAM. Each control byte is composed of three bit-fields that control the color/sound and operation behavior of the module. The control bytes are readable and writable via the IO-Link protocol.

| Bit Fields | Description                   |
|------------|-------------------------------|
| 02         | Behavior                      |
| 35         | Color or sound <sup>(1)</sup> |
| 67         | Reserved                      |

Color is only be supported on 856T multi-color light module type. Sound is only be supported on the transducer and recordable sound module type. (1)

| <b>Binary Value</b> | Behaviors [02] |
|---------------------|----------------|
| 000                 | OFF            |
| 001                 | ON Steady      |
| 010                 | Slow Flash     |
| 011                 | Fast Flash     |

| Binary Value | Color [3:5]      | Sound [3:5] |
|--------------|------------------|-------------|
| 000          | Red              | Sound 1     |
| 001          | Reserved         | Sound 2     |
| 010          | Yellow           | Sound 3     |
| 011          | Green            | Sound 4     |
| 100          | Blue             | Sound 5     |
| 101          | Cyan (Turquoise) | Sound 6     |
| 110          | Magenta          | Sound 7     |
| 111          | White            | Reserved    |

#### **Configuration Tables**

| Binary [bit 70] | Dec | Color            |
|-----------------|-----|------------------|
| 000001          | 1   | Red              |
| 001001          | -   | Reserved         |
| 010001          | 17  | Yellow           |
| 011001          | 25  | Green            |
| 100001          | 33  | Blue             |
| 101001          | 41  | Cyan (Turquoise) |
| 110001          | 49  | Magenta          |
| 111001          | 57  | White            |

| Binary [bit 70] | Dec | Color            |
|-----------------|-----|------------------|
| 000010          | 2   | Red              |
| 001010          | -   | Reserved         |
| 010010          | 18  | Yellow           |
| 011010          | 26  | Green            |
| 100010          | 34  | Blue             |
| 101010          | 42  | Cyan (Turquoise) |
| 110010          | 50  | Magenta          |
| 111010          | 58  | White            |

#### Table 21 - Multi-color Light Modules — Behavior Slow Flash

#### Table 22 - Multi-color Light Modules — Behavior Fast Flash

| Binary [bit 70] | Dec | Color            |
|-----------------|-----|------------------|
| 000011          | 3   | Red              |
| 001011          | -   | Reserved         |
| 010011          | 19  | Yellow           |
| 011011          | 27  | Green            |
| 100011          | 35  | Blue             |
| 101011          | 43  | Cyan (Turquoise) |
| 110011          | 51  | Magenta          |
| 111011          | 59  | White            |

| Binary [bit 70] | Dec | Sound    |
|-----------------|-----|----------|
| 000001          | 1   | Sound 1  |
| 001001          | 9   | Sound 2  |
| 010001          | 17  | Sound 3  |
| 011001          | 25  | Sound 4  |
| 100001          | 33  | Sound 5  |
| 101001          | 41  | Sound 6  |
| 110001          | 49  | Sound 7  |
| 111001          | _   | Reserved |

## **Device Status**

## **Operational State**

The Device Status ISDU 0x0024 (Dec:36) indicates the operational state of the IO-Link module.

In this case there are five possible scenarios:

| Scenario                     | Description                                                                                                    |
|------------------------------|----------------------------------------------------------------------------------------------------|
| Device is operating properly | No faults have been detected on the POST self-test and after that all components and code routines within the device are working correctly.                                                                                                    |
| Maintenance required         | <ul> <li>The device indicates a state that one or both of the following conditions produce:</li> <li>Open circuit due improper assembly of light or sound modules in the stack light.</li> <li>Short circuit condition present in one or more of the Light and sound modules in the stack light.</li> <li>In both cases, you can correct the situation either by the reassembly of the stack light or by removing the short-circuit condition.</li> </ul> |
| Out of specification         | This state represents a condition where the IO-link module is functioning out of its design parameters and for practical purposes it refers to a non-optimal voltage or temperature conditions present in the application.                                                                                                    |
| Functional check             | The device status indicates when the device is running the calibration process that is required for the vibration indication feature if you have selected it.                                                                                                    |
| Failure                      | This state reflects the results of the POST test that is described in <u>Power On Self</u> .<br>Test (POST) on page 43.                                                                                                    |

#### **Table 24 - Device Status Definitions**

| Status               | Parameter (ISDU) or<br>Description          | POST Result<br>Code # | Definition                                                                     |
|----------------------|---------------------------------------------|-----------------------|--------------------------------------------------------------------------------|
| Success              | -                                           | -                     | Device working correctly                                                       |
| Maintenance          | 0x014D/ 333                                 | -                     | Open Circuit Condition present                                                 |
| required             | 0x014C/ 332                                 | -                     | Short Circuit Condition present                                                |
| Out of specification | 0x005A /90                                  | -                     | Device temperature <-30 °C (-22 °F) or device<br>temperature >+90 °C (+194 °F) |
|                      | 0x0148/328                                  | -                     | Voltage out of range Voltage< 17.5V or                                         |
|                      | 0x0149/329                                  | -                     | Voltage >30.5V                                                                 |
| Functional check     | Calibration                                 | -                     | Active when device is under calibration                                        |
| Failure              | FW corrupt<br>(primary and secondary)       | 1                     | POST failure upon FW corrupt test                                              |
|                      | RAM test fail<br>(primary and secondary)    | 5                     | POST failure upon RAM corrupt test                                             |
|                      | Communication with<br>second processor fail | 6                     | POST failure upon corrupt test                                                 |
|                      | PHY communication test                      | 7                     | POST failure upon PHY communication test failed                                |
|                      | Accelerometer communication test            | 9                     | POST failure upon Accelerometer communication test failed                      |
|                      | Serial flash integrity test                 | 10                    | POST failure upon serial flash integrity test failed                           |

#### **Short Circuit**

The firmware of the 856T-B24LC module disables the entire stack light when any of the circuits demands a load current that exceeds 450 mA  $\pm$  15% of current (at least for 40 ms) and is less than 4.5 A  $\pm$  15%. In this case, the first circuit that was detected to cause the short circuit is indicated by its respective bit number in the short circuit status byte (ISDU= 0x014C 332). Also, the bit representing that a short circuit condition exists is indicated in the Alarm status word (ISDU= 0X0135/ 309).

Since the entire stack light is disabled during a short circuit, the (ISDU=0x0136/ 310) Control Circuit status reports OFF for all circuits when a short circuit condition exists.

The short circuit status bit only clears when you attempt to turn the circuit back ON and the short circuit is no longer present.

If the short circuit condition exceeds the 4.5 A  $\pm$  15%, then a dead short occurs and the 856T-B24LC hardware detects it, all outputs are disabled, and the short circuit status is reported for all the outputs that were ON when the short circuit occurred. This short circuit detection takes priority over the firmware detection explained previously.

The short circuit status bit only clears when the short circuit is no longer present and you attempt to turn each one of the circuits involved back ON.

| IMPORTANT | The 856T-B24LC short circuit performance may vary depending on the IO-link master used. For example, a master with rapid short circuit protection may disable the 856T-B24LC before the short circuit detection in the 856T-B24LC base takes effect.                                                                                                    |
|-----------|----------------------------------------------------------------------------------------------------|
|           |                                                                                                    |
| IMPORTANT | Remove incoming power before you check connections or replace light<br>or sound modules in the stack. If you replace one or several light or<br>sound modules when the respective circuit is energized at the time of<br>the replacement (hot swap), the situation may cause a temporary short<br>circuit condition that is indicated in the alarm status word. You must<br>clear the alarm bit to be in operational mode again. |
### **Events**

The 856T-B24LC module reports the following device event types.

The device status value that is indicated in the following tables should match the value on ISDU 0x0024 (Dec: 36).

| Table 25 - I | Event Codes |
|--------------|-------------|
|--------------|-------------|

| Event<br>Code | Definition and Recommended Maintenance Action                      | Device Status Value      | Туре         |
|---------------|--------------------------------------------------------------------|--------------------------|--------------|
| 0x0000        | No malfunction                                                     | 0 - Operating Properly   | Notification |
| 0x4210        | Device temperature over-run - Clear source of heat                 | 2 - Out-of-Specification | Warning      |
| 0x4220        | Device temperature under-run - Insulate device                     | 2 - Out-of-Specification | Warning      |
| 0x5000        | Device hardware fault - Device exchange                            | 4 - Failure              | Error        |
| 0x5110        | Primary supply voltage over-run - Check tolerance                  | 2 - Out-of-Specification | Warning      |
| 0x5111        | Primary supply voltage under-run - Check tolerance                 | 2 - Out-of-Specification | Warning      |
| 0x5112        | Secondary supply voltage fault (Port Class B) - Check<br>tolerance | 2 - Out-of-Specification | Warning      |
| 0x7710        | Short Circuit - Check installation                                 | 4 - Failure              | Error        |

**IMPORTANT** The short circuit event code 0X7710 is issued only when a short circuit condition is detected on the IO-Link cordset or patchcord.

## Notes:

# **Factory Reset**

### Reset to Factory Settings — Variables

<u>Table 26</u> shows what 856T-B24LC module variables can be reset to factory settings when a command (0x082) is received via the IO-link protocol.

| Parameter<br>Name                  | ISDU (Hex/Dec) | Access     | Size | Data Type | Storage      | Min | Max        | Default |
|------------------------------------|----------------|------------|------|-----------|--------------|-----|------------|---------|
| Application-<br>Specific Tag       | 0x0018/24      | Read/write | 256  | StringT   | Non-volatile |     |            | m       |
| Device Access<br>Locks             | 0x000C/12      | Read/write | 16   | RecordT   | Non-volatile | 0   | 3          | 0       |
| Master Cycle<br>Time               | 0x0001/01      | Read/write | 8    | UIntegerT | Non-volatile |     |            |         |
| Alarm<br>Configuration             | 0x014E/334     | Read/write | 16   | RecordT   | Non-volatile | 0   | 4095       | 4095    |
| Calibration<br>Status              | 0x0134/308     | Read-only  | 1    | UIntegerT | Non-volatile | 0   | 2          | 0       |
| Circuit Counters<br>Enable         | 0x0141/321     | Read/write | 8    | RecordT   | Non-volatile | 0   | 0x7F       | 0       |
| Circuit Cycle<br>Counter           | 0x0132/306     | Read-only  | 224  | RecordT   | Non-volatile | 0   | 4294967296 | 0       |
| .Module (Circuit_ )                | 0x0133/307     | Read-only  | 56   | RecordT   | Non-volatile | 0   | 7          | 0       |
| Module Type                        | 0x0138/312     | Read/write | 56   | RecordT   | Non-volatile | 0   | 11         | 0       |
| Vibration<br>Calibration<br>Period | 0x0144/324     | Read/write | 16   | UIntegerT | Non-volatile | 0   | 480        | 10      |
| Vibration<br>Warning Limit         | 0x0143/323     | Read/write | 48   | RecordT   | Non-volatile | 0   | 16000      | 16000   |

Table 26 - Reset to Factory Settings Variables

**IMPORTANT** If you want to perform the Reset to Factory Settings of the parameters shown in <u>Table 26</u> when connected to a 1734-410L 10-link master, you must perform the task manually for each one of these parameters. In some cases (such as Circuit Cycle Counter), a given ISDU may include several subindexes that must be reset individually.

### Reset All Statistics — Variables

<u>Table 27</u> shows what 856T-B24LC module statistic values can be reset when a command 0x00AA (Dec: 170) is received via the IO-link protocol.

Table 27 - Reset All Statistics – Variables

| Parameter<br>Name                 | ISDU (Hex/Dec) | Access    | Size | Data Type | Storage      | Min | Max        | Default |
|-----------------------------------|----------------|-----------|------|-----------|--------------|-----|------------|---------|
| Circuit Cycle<br>Counter          | 0x0132/306     | Read-only | 224  | RecordT   | Non-volatile | 0   | 4294967296 | 0       |
| Max Temperature since power up    | 0x0146/326     | Read-only | 8    | IntegerT  | Volatile     | -40 | 95         | _       |
| Min Temperature<br>since power up | 0x0147/327     | Read-only | 8    | IntegerT  | Volatile     | -40 | 95         | -       |
| Max Vibration since power up      | 0x0145/325     | Read-only | 48   | RecordT   | Volatile     | 0   | 16000      | 0       |

# Troubleshooting

This appendix shows ways to determine the possible cause of the 856T-B24LC module being in a faulted state or not operating properly. It describes the procedures that you use to troubleshoot your module.

| IMPORTANT | The following table describes errors or conditions that may be encountered after a successful Power On Self Test (POST). |  |  |  |  |
|-----------|----------------------------------------------------------------------------------------------------|--|--|--|--|
|           | For more information on POST test results, see <u>Table 8 on page 43</u> .                                               |  |  |  |  |

### **Error Resolution**

| Error/ Condition                                                                                                    | Possible Cause                                                                        | Recommended Action                                                                                                    |
|----------------------------------------------------------------------------------------------------|---------------------------------------------------------------------------------------|----------------------------------------------------------------------------------------------------|
| Internal status indicator on<br>856T-B24LC module does<br>not light up                                                        | Power supply switched off.                                                            | <ul> <li>Review that Power is switched ON.</li> <li>Check that connection IO-Link Master and 856T-B24LC module is properly made.</li> <li>Review physical integrity of the patch cord or cordset used (that is, free of cuts and similar.)</li> </ul>  |
| Communication loss<br>(Green status indicator on                                                                              | Cable between IO-link master and 856T-B24LC module is loose or has been cut.          | Check cable integrity and replace if necessary.                                                                                                    |
| 856T-B24LC module is not<br>blinking)                                                                                         | Voltage to the 856T-B24LC module is below<br>accepted limit levels                    | Check voltage that is supplied to the master and the 856T-B24LC module.                                                                                                    |
|                                                                                                    | No Class B power is applied to 856T-B24LC module.                                     | If the 856T-B24LC module is used with a Rockwell Automation Class A master, verify that you are using the recommended patchcord. See <u>Patchcord on page 45</u> for more details.                                                                     |
| Light or sound modules do                                                                                                    | Short circuit alarm is present.                                                       | Clear short circuit condition.                                                                                                    |
| not turn on.                                                                                                    | Open condition alarm is present                                                       | Check that all modules have been properly placed and twisted in the stack light.                                                                                                    |
|                                                                                                    | Light/sound module malfunction.                                                       | Replace Light or sound module in the tower light.                                                                                                    |
|                                                                                                    | Improper light or sound module configuration                                          | Check that the light or sound module is configured correctly in AOP.                                                                                                    |
| Short circuit indication present                                                                                              | Light or sound modules present a short circuit.                                       | <ul> <li>Disconnect power to the 856T-B24LC module.</li> <li>Physically replace the modules that show the short circuit condition.</li> <li>Power cycle the circuit where the fault was shown to clear the fault.</li> </ul>                           |
|                                                                                                    | Performed a hot swap of light or sound modules in the stack light.                    | <ul> <li>Always disconnect power to the 856T-B24LC module before replacing a light module.</li> <li>Reinstall the light or sound modules in the stack light.</li> <li>Power cycle the circuit where the fault was shown to clear the fault.</li> </ul> |
| Multifunction light module<br>not working as expected<br>when internally configured<br>as flashing or strobe light<br>module. | Multi-function module is selected as steady light with slow or fast flash in the AOP. | Change 856T-B24LC module configuration to multi-function module.                                                                                                    |
| Invalid Device Status                                                                                                    | Device status shown as maintenance required, out of specification, or failure.        | See <u>Table 24 on page 71</u> for more details.                                                                                                    |

## Notes:

# **History of Changes**

### **New or Updated Information**

This appendix contains the new or updated information for each revision of this publication. These lists include substantive updates only and are not intended to reflect all changes. Translated versions are not always available for each revision.

856T-UM001C-EN-P, December 2021

#### Change

Updated the entire Message Structure and Configuration Example Chapter

#### 856T-UM001B-EN-P, April 2021

Change

Added illustration with example of connecting the 856T to Channel 3 in the 1734-4IOL master

## Notes:

#### Numerics

856T-B24LC

configure 19 connect to IO-Link master 29 register IODD file 24

#### A

abbreviations 7 access data 10-Link 16 acyclic data 16 adapter base mounting 11 add controller 21 IO-Link master 23 POINT I/O Ethernet adapter 22 **Add-On Profile** installation 20 AOP installation 20 approximate dimension 56 assign device parameter 17

#### B

base mounting adapter 11

#### C

calculation inrush current 46 **Class A IO-Link master** connection consideration 45 common tab 35 configuration message 47 configure 856T-B24LC IO-Link module 19 message instruction 47 connect 856T-B24LC to IO-Link master 29 connect to 856T-B24LC 29 connection consideration Class A IO-Link master 45 controller add 21 create project 20 critical 44 current inrush calculation 46 current consumption 56 cyclic data 16

#### D

data access IO-Link 16 acyclic 16 cyclic 16 device 16 process 15 data type 10-Link 15 device data 16 device parameter 59 assign 17 device status 71 device status indicator error code 44 diagnosis tab 41 diagnostics tab 66 dimension approximate 56 display parameter 33 download project to PLC 30

### E

error code device status indicator 44 Ethernet adapter add 22 event 16, 73 explicit message 59

### F

factory reset 75 statistic values 76 variables 75 feature IO-Link 9 product 9

#### H

hardware 19 hardware fault critical 44 non-recoverable 43 severe 44 how

10-Link 14

#### 

I/O system startup 16 identification tab 36, 59 input process data 68

inrush current calculation 46 installation 10 Add-On Profile 20 AOP 20 10-Link system command 67 IODD file 24 10-Link access data 16 data type 15 feature 9 how 14 operation mode 57 overview 13 parameter 33 status indicator timing 44 tab 34 what 13 why 13 **IO-Link master** 29 add 23 **IO-Link module** configure 19

### L

life 56 light/sound modules maximum number 45

#### M

maximum number light/sound modules 45 message configuration 47 explicit 59 structure 47 message instruction configure 47 mode operation 9, 57

#### Ν

non-recoverable 43

### 0

observation tab 37, 59 operation mode 9, 57 operational state 71 output process data 69 overcurrent protection 46 overview IO-Link 13

### product 9

#### Ρ

parameter device 59 display 33 10-Link 33 parameter tab 39, 63 patchcord 45 POINT I/O add adapter 22 **POST** 43 power on self test 43 process data 15 input 68 output 69 product feature 9 overview 9 required 19 project create 20 download to PLC 30 protection overcurrent 46

### Q

**quality** transmission 15

### R

rate transmission 15 register 24 856T-B24LC module IODD file 24 required product 19 reset factory 75 response time 15

### S

severe 44 short circuit 72 software 19 specifications 55 stack light maximum number light/sound modules 45 startup I/O system 16 state operational 71 statistic values factory reset 76 status device 71 value 16 structure message 47 system command 10- Link 67

### Т

tab common 35 diagnosis 41 diagnostics 66 identification 36, 59 IO-Link 34 observation 37, 59 parameter 39, 63 time response 15 timing IO-Link status indicator 44 transmission quality 15 rate 15 troubleshooting 77

### V

value status 16 variables factory reset 75

#### W

what IO-Link 13 why IO-Link 13 wiring 12

## **Rockwell Automation Support**

| Technical Support Center                            | Find help with how-to videos, FAQs, chat, user forums, and product notification updates.           | rok.auto/support       |
|-----------------------------------------------------|----------------------------------------------------------------------------------------------------|------------------------|
| Knowledgebase Access Knowledgebase articles.        |                                                                                                    | rok.auto/knowledgebase |
| Local Technical Support Phone Numbers               | Locate the telephone number for your country.                                                      | rok.auto/phonesupport  |
| Literature Library                                  | Find installation instructions, manuals, brochures, and technical data publications.               | rok.auto/literature    |
| Product Compatibility and Download Center<br>(PCDC) | Download firmware, associated files (such as AOP, EDS, and DTM), and access product release notes. | <u>rok.auto/pcdc</u>   |

Use these resources to access support information.

### **Documentation Feedback**

Your comments help us serve your documentation needs better. If you have any suggestions on how to improve our content, complete the form at <u>rok.auto/docfeedback</u>.

### Waste Electrical and Electronic Equipment (WEEE)

X

At the end of life, this equipment should be collected separately from any unsorted municipal waste.

Rockwell Automation maintains current product environmental compliance information on its website at rok.auto/pec.

Allen-Bradley, ArmorBlock, CompactLogix, ControlLogix, Control Tower, expanding human possibility, POINT I/O, Rockwell Automation, and Studio 5000 are trademarks of Rockwell Automation, Inc. CIP and EtherNet/IP are trademarks of ODVA, Inc.

Trademarks not belonging to Rockwell Automation are property of their respective companies.

Rockwell Otomasyon Ticaret A.Ş. Kar Plaza İş Merkezi E Blok Kat:6 34752, İçerenköy, İstanbul, Tel: +90 (216) 5698400 EEE Yönetmeliğine Uygundur

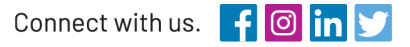

#### rockwellautomation.com

expanding human possibility°

AMERICAS: Rockwell Automation, 1201 South Second Street, Milwaukee, WI 53204-2496 USA, Tel: (1) 414.382.2000, Fax: (1) 414.382.4444 EUROPE/MIDDLE EAST/AFRICA: Rockwell Automation NV, Pegasus Park, De Kleetlaan 12a, 1831 Diegem, Belgium, Tel: (32) 2 663 0600, Fax: (32) 2 663 0640 ASIA PACIFIC: Rockwell Automation, Level 14, Core F, Cyberport 3, 100 Cyberport Road, Hong Kong, Tel: (852) 2887 4788, Fax: (852) 2508 1846